# Сервис «Корпоративное бюджетирование»

Руководство пользователя Версия 2.1

## Содержание

| Общие сведения о сервисе «Корпоративное бюджетирование»                   | 3    |
|---------------------------------------------------------------------------|------|
| Интерфейс сервиса «Корпоративное бюджетирование»                          | 4    |
| Элементы управления                                                       | 4    |
| Форма документа                                                           | 6    |
| Поиск документа по заданным условиям                                      | 9    |
| Работа сервиса «Корпоративное бюджетирование»                             | . 12 |
| Справочник статей                                                         | . 14 |
| Бюджетная роспись                                                         | 16   |
| Бюджет                                                                    | 20   |
| Платежные поручения                                                       | 22   |
| Заявка на платеж                                                          | 30   |
| Заявка на наличные                                                        | . 33 |
| Бюджетные транзакции                                                      | 36   |
| Управление бюджетными транзакциями                                        | 39   |
| Создание бюджетных транзакций                                             | . 39 |
| Распределение бюджетных транзакций                                        | 42   |
| Корректировка бюджетных транзакций                                        | . 45 |
| Удаление бюджетных транзакций                                             | . 48 |
| Групповое назначение/изменение статьи                                     | . 51 |
| Отчеты                                                                    | . 54 |
| Отчет об исполнении бюджета                                               | . 54 |
| Отчет о движении денежных средств                                         | . 55 |
| Отчет об исполнении платежного календаря                                  | . 57 |
| Отчет по статье                                                           | 58   |
| Импорт и экспорт документов                                               | . 62 |
| Настройка импорта/экспорта                                                | . 62 |
| Импорт документов                                                         | . 66 |
| Экспорт отчетов по бюджетированию                                         | . 68 |
| Форматы импорта документов сервиса «Корпоративное бюджетирование»         | . 69 |
| Основание бюджетной транзакции                                            | . 69 |
| Создание бюджетных транзакций                                             | . 70 |
| Корректировка бюджетных транзакций                                        | . 72 |
| Распределение бюджетных транзакций                                        | 74   |
| Удаление бюджетных транзакций                                             | . 75 |
| Платежное поручение с бюджетными транзакциями                             | . 76 |
| Справочник типов первичных бухгалтерских документов                       | . 78 |
| Приложение 1. Схемы изменений статусов для Оснований бюджетных транзакций | . 79 |

## Общие сведения о сервисе «Корпоративное бюджетирование»

Сервис «Корпоративное бюджетирование» предназначен для предоставления головным организациям холдинговых структур услуг централизованного контроля исполнения дочерними компаниями корпоративного бюджета.

Головная организация холдинга, используя APM «Центр финансового контроля», вводит в систему справочники бюджетных статей, создает и утверждает бюджеты для счетов своих дочерних компаний — задает на очередной бюджетный период для своих дочерних организаций лимиты расходов по каждой статье бюджетного справочника холдинга.

Дочерние компании при совершении платежей указывают в платежных документах код статьи из справочника бюджетных статей холдинга.

Для дочерней компании подключение головной организацией сервиса «Корпоративное бюджетирование» не приводит к каким-либо сложностям при включении в процесс работы с сервисом. Общая схема документооборота не меняется — последовательность обработки платежных поручений в организации и в банке остается прежней. К тому же подключение сервиса не требует установки нового программного обеспечения.

Преимущества дочерних организаций при использовании сервиса «Корпоративное бюджетирование»:

- Классификация каждого платежного поручения в соответствии с утвержденным головной организацией бюджетом. Платеж может быть отнесен только к активной статье расходов, выбираемой через справочник.
- Доступ к информации по остаткам лимитов.
- Отчетность в разрезе статей бюджета.

## Интерфейс сервиса «Корпоративное бюджетирование»

## Элементы управления

Все действия при работе с корпоративным бюджетированием осуществляются в разделе Бюджетирование АРМ «Интернет-Банк для корпоративных клиентов» (см. рис. 1).

|                                        | d                      | чильтр объектов спи<br>│  | Панель отоб<br>ска столб    | бражения Поис<br>5цов в  | к объектов<br>списке |
|----------------------------------------|------------------------|---------------------------|-----------------------------|--------------------------|----------------------|
| ank для Бизнеса                        | ОАО "Крокус" 🗸         |                           | (() Золотов (               | Михаил Юрьевич 🔞 🤇       | О~ ⊡ выходСтр        |
| Бюджетирование 🗸 🗸                     | 🕂 Новый 🎵 Обнов        | ить 🔍 Поиск ↓ Импорт      | r Iv                        |                          | _Пан                 |
| Справочник статей<br>Бюджетная роспись | Рабочие Исполнени      | ые                        |                             |                          | де                   |
| Бюджет<br>Заявка на платеж             | Документы любые        | ▼ с 13.03.2012 📅 по 28.   | 09.2017 📅 Обновить          | <b>Q</b> Поиск           |                      |
| 🗐 Отчеты 🗸 🗸                           | Nдок.∧ Дата            | ок. Сумма Полу            | чатель Назначен             | ие платежа Статус        | ::=                  |
| Исполнение бюджета                     | 1 15.12.               | 015 6 000.00 OAO          | "Мосэнгергосбыт" Счет за по | требленную энергию Одобр | IEH                  |
| Лвижение ЛС                            | 2 10.11.3              | 014 800.00 3AO '          | Березка"                    | Одобр                    | ен                   |
| Платежный календарь                    | ✓ 2 15.12.             | 1 000.00 000              | "Ульяна" Покупка р          | асходных материало Новый | ■P                   |
| По статье                              | ✓ 3 10.11.             | 2014 500.00 000           | "Карт Бланш"                | Одобр                    | ен О                 |
| 🧰 Бюджетные транзакц 🗸                 | 3 15.12.3              | 200.00 000                | "Ульяна" Покупка р          | асходных материало Одобр | .eH                  |
| Списания                               | 4 11.11.2              | 2014 500.00 000           | "Карт Бланш"                | Новый                    |                      |
|                                        | 5 12.11.               | 2014 800.00 3AO '         | Березка"                    | Новый                    |                      |
| Поступления                            | 6 06.03.               | 200.00 3AO '              | Березка"                    | Новый                    |                      |
| Управление                             | 7 06.03.               | 2017 200.00 3AO           | Березка"                    | Новый                    | -                    |
| iBank для бизнеса                      | Выделено документов: 2 | На общую сумму: 1 500.00— |                             |                          |                      |

Рис. 1. Список заявок на платеж. Элементы управления

#### Примечание:

Кнопки навигации панели инструментов браузера не могут быть использованы для переключения между страницами сервиса.

#### Строка меню

Строка меню содержит следующие кнопки:

| iBank для Бизнеса | — переход на страницу Сеансы работы;                                                                                                    |
|-------------------|----------------------------------------------------------------------------------------------------|
| АО "Крокус" 🗸     | <ul> <li>— кнопка с наименованием организации, со счетами которой ведется работа<br/>в данной сессии. Служит для быстрой смены пользователя;</li> </ul>    |
| $\bigcirc$        | — информация о пользователе;                                                                                                    |
| ( <sup>2</sup> )  | — переход на страницу настроек;                                                                                                    |
| ⊘ ~               | <ul> <li>справочная информация. Справочная информация содержит краткое<br/>руководство пользователя, сведения о программе и информацию о банке;</li> </ul> |
| 🕞 Выход           | — завершение работы с сервисом.                                                                                                    |

### Панель действий

При работе с документами бюджетирования панель действий может содержать следующие кнопки:

| + Новый     | — создание нового документа;                                    |
|-------------|-----------------------------------------------------------------|
| 🕑 Сохранить | — сохранение нового документа / сохранение внесенных изменений; |

| АБ Редактировать            | — редактирование документа;                          |
|-----------------------------|------------------------------------------------------|
| 🗙 Отмена                    | — отмена внесенных изменений;                        |
| 🔒 Подписать                 | — подпись документа;                                 |
| 🗚 Создать бюджетную роспись | — создание бюджетной росписи;                        |
| Скопировать                 | — создание нового документа на основе существующего; |
| 🔍 Поиск                     | — поиск документа по заданным условиям;              |
| Распечатать                 | — печать документа;                                  |
| и Удалить                   | — удаление документа;                                |
| 💭 Обновить                  | — обновление отображаемой информации.                |

#### Панель разделов

На панели разделов отображаются разделы, права на работу с объектами которых были назначены вам при регистрации в офисе банка. Используйте расположенные у названия раздела кнопки >/ , чтобы развернуть/свернуть содержащиеся в разделе подразделы.

#### Рабочая область

Рабочая область включает в себя список объектов и элементы управления.

#### Элементы управления:

**Фильтр объектов списка.** Для поиска необходимого объекта по значениям атрибутов и формирования списка может быть использован фильтр. Для задания фильтра по дате вручную или с помощью Календа-

**ря** (кнопка <sup>(iii)</sup>) в полях «**c**» и «**по**» укажите даты начала и окончания периода, за который необходимо отобразить документы, и нажмите кнопку **Обновить** (см. рис. 2). Если поле «**c**» не заполнено, то список документов будет содержать все документы с момента регистрации клиента; если не заполнено поле «**по**» — все документы по текущую дату.

| Документы | любые 🔻     | с | по | <br>Обновить |
|-----------|-------------|---|----|--------------|
|           | любые       |   |    |              |
|           | новые       |   |    |              |
|           | на акцепте  |   |    |              |
|           | одобренные  |   |    |              |
|           | отвергнутые |   |    |              |

Рис. 2. Установка фильтра в списке документов

Для задания фильтра по статусу документа выберите с помощью выпадающего списка одно из значений и нажмите кнопку **Обновить** (см. рис. 2).

- любые отображаются документы всех статусов;
- новые отображаются документы со статусами Новый и Подписан;
- на акцепте отображаются документы со статусами Доставлен, На обработке и На исполнении;
- одобренные отображаются документы со статусом Одобрен;

• отвергнутые — отображаются документы со статусом Отвергнут.

*Поиск объектов в списке.* Для поиска объекта укажите значение или часть значения в поле Поиск по мере ввода текста в поле поиска на экране будут отображаться подходящие данные.

Для поиска необходимой записи по значениям из нескольких столбцов последовательно вводите параметры поиска в строку поиска, разделяя их нажатием клавиши Enter (см. рис. 3). При этом нет необходимости указывать значения полностью или соблюдать последовательность столбцов. Для удаления нажмите 🔀

| До | кументы лю             | бые 🔻 с      | [        | по           | Ē | Обновить          | <b>Q</b> 2015<br>Поиск | × 000 × | ×  |
|----|------------------------|--------------|----------|--------------|---|-------------------|------------------------|---------|----|
|    | <mark>N док.</mark> ∽² | Дата док. ∽¹ | Сумма    | Получатель   |   | Назначение плате  | жа                     | Статус  | := |
|    | 3                      | 15.12.2015   | 200.00   | 000 "Ульяна" |   | Покупка расходных | материа                | Одобрен |    |
|    | 2                      | 15.12.2015   | 1 000.00 | 000 "Ульяна" |   | Покупка расходных | материа                | Новый   |    |

Рис. 3. Поиск объектов в списке

*Поиск документов по заданным условиям.* В сервисе возможно формирование списка документов с использованием дополнительных условий поиска. Для формирования списка документов по заданным

условиям используется кнопка С Поиск (см. раздел Поиск документа по заданным условиям).

*Сортировка объектов списка.* Для сортировки данных по значению одного столбца нажмите на заголовок столбца. Действие доступно для всех отображаемых столбцов. Порядок сортировки отображает метка в заголовке столбца: по убыванию — , по возрастанию — По умолчанию объекты списка отсортированы по убыванию по дате и номеру.

Для выполнения сортировки по значениям нескольких столбцов, удерживая нажатой клавишу **Shift**, последовательно нажмите на заголовки столбцов. В заголовке отобразится метка с номером, обозначающая порядок сортировки.

*Изменение состава столбцов.* Для изменения состава столбцов списка используйте кнопку  $\equiv$  При нажатии на кнопку откроется список, в котором выберите столбцы для отображения.

*Изменение ширины столбцов.* Для изменения ширины столбца перетащите левую или правую границу заголовка столбца до нужной ширины.

*Изменение порядка столбцов.* Для изменения порядка столбцов выделите перемещаемый столбец, нажав на его заголовок, и перетащите столбец на новое место в таблице, удерживая нажатой кнопку мыши. Последняя настроенная последовательность сохраняется автоматически.

*Изменение ширины панели разделов.* Для изменения ширины панели разделов нажмите на ее границу и, не отпуская, перетащите до нужной ширины. Последняя настроенная ширина сохраняется.

*Групповые операции.* Для выполнения одной операции для группы документов необходимо в списке выбрать несколько документов и нажать на панели действий кнопку, соответствующую групповому действию. Для группы документов предусмотрены следующие операции:

- Назначение/изменение статьи.
- Подпись.
- Удаление.

#### Форма документа

Основная работа пользователя с документами (просмотр, редактирование, сохранение и др.) осуществляется на странице **Форма документа**, представленной на рис. 4.

| Крокус 🗸                          |         |                        |           |            |           |               |              |
|-----------------------------------|---------|------------------------|-----------|------------|-----------|---------------|--------------|
| 🛅 Скопирова                       | ать 🔚   | Распечатать 🗸          |           |            |           |               |              |
| Бюджетная                         | росп    | ИСЬ                    |           |            |           |               |              |
| Бюджетная ро                      | спись с | 01.12.2016 по З        | 1.12.2010 | 5          |           |               |              |
| Наимен                            | ование  | АО "Крокус" 2016-12    | 2         |            |           |               |              |
| Предп                             | риятие  | АО "Крокус"            |           |            |           |               |              |
| БИК (                             | Счет    |                        | Коммент   | арий       |           |               |              |
| 044525219 5                       | 507028: | 10660000000300         |           |            |           |               |              |
| 044525311 4                       | 107028: | 10100000000000         |           |            |           |               |              |
| 044525311 4                       | 107028: | 10300000000020         |           |            |           |               |              |
| 044525311 4                       | 107028: | 10300180001774         |           |            |           |               |              |
| 044525348 4                       | 107028: | 10300000009771         |           |            |           |               |              |
| 0 4                               | 107028: | 108000201066           |           |            |           |               |              |
| Всего счетов:                     | 6       |                        |           |            |           | Редактировать | Удалить      |
| ЦФК                               | Центр   | финансового контрол    | я         |            |           |               |              |
| Справочник                        | Текущи  | ие расходы             |           |            |           |               |              |
| Код статьи                        | Наим    | менование статьи       | Тип       | Разрез     | План      | Контроль      | Принуд. акі  |
| 3.2.                              | План    | овое обновление        | Спис      | Покупка    | 0.00      | $\checkmark$  |              |
| 3.3.                              | Ремо    | нт оборудования        | Спис      | Покупка    | 0.00      | ~             |              |
| 3.3.1.                            | План    | овый ремонт            | Спис      | Покупка    | 0.00      | $\checkmark$  |              |
| 4                                 | Pack    | оды на хозяйственн     | Спис      | Хозяйстве… | 25 000.00 | ~             |              |
| 4.1.                              | Конц    | елярские товары        | Спис      | Хозяйстве… | 8 000.00  | $\checkmark$  |              |
| 4.1.1.                            | Kapa    | ндаши/ ручки           | Спис      | Хозяйстве… | 1 000.00  | ~             |              |
| 4.1.2.                            | Тетра   | зди/ блокноты          | Спис      | Хозяйстве… | 1 000.00  | $\checkmark$  |              |
| 4.1.3.                            | Бума    | га                     | Спис      | Хозяйстве  | 1 000.00  | ~             |              |
| 4.1.4.                            | Проч    | iee                    | Спис      | Хозяйстве… | 5 000.00  | ~             |              |
| 4.2.                              | Закуг   | пки                    | Спис      | Хозяйстве… | 3 000.00  | ~             |              |
| 4.2.1.                            | Чай     |                        | Спис      | Хозяйстве… | 1 000.00  | ~             |              |
| 4.2.2.                            | Кофе    | 2                      | Спис      | Хозяйстве… | 1 000.00  | $\checkmark$  | =            |
| 4.2.3.                            | Caxa    | p                      | Спис      | Хозяйстве… | 1 000.00  | $\checkmark$  |              |
| 4.3.                              | Вода    |                        | Спис      | Хозяйстве  | 10 000.00 | $\checkmark$  |              |
| 4.4.                              | Хозто   | овары                  | Спис      | Хозяйстве… | 4 000.00  | ✓             |              |
| <ul> <li>Всего статей:</li> </ul> | 35      | т<br>на общую сумму: 1 | 345 000.0 | 00         |           | Добавить      | ▶<br>Удалить |
| Статус 🗗 Ис                       | полнен  |                        |           |            |           | Комментарий   | клиента 🗇    |
| Подписи: 🗇                        | 1 из 1  |                        |           |            |           | Комментарий   | банка 🗇      |

Рис. 4. Страница "Форма документа". Бюджетная роспись

Основными элементами интерфейса страницы Форма документа являются:

1. Панель действий — содержит кнопки для работы с документами (назначение кнопок см. в разделе Элементы управления).

- 2. Бланк документа содержит форму документа. Имеет различный вид в зависимости от типа документа. При заполнении текстовых полей бланка документа возможно использовать буфер обмена данных (пункты контекстного меню Копировать и Вставить).
  - Наименование документа и его номер. Для документов номер формируется автоматически при его создании. Поле с номером документа доступно для изменения;
  - Дата дата создания документа. Поле автоматически заполняется текущей датой. Диапазон дат, разрешенных для документов, задается банком.
- 3. Ссылки поля страницы Форма документа, наименования которых подчеркнуты, являются ссылками и вызывают ассоциированные с ними диалоги. Например, по ссылке <u>Счет</u> открывается диалог для выбора необходимого счета.
- 4. Настройка способов уведомления доступна, если в банке настроена система оповещения клиентов. Установите флаг Уведомить об изменении статуса документа, выберите уведомления (sms, e-mail), нажмите кнопку ✓ и в открывшемся диалоге Редактирование уведомления укажите необходимую информацию номер мобильного телефона или адрес электронной почты. Чтобы указать несколько контактов для уведомления, кнопками + Добавить/m добавьте/удалите дополнительные контактные данные.
- 5. Статус показатель стадии обработки документа. При нажатии на ссылку открывается диалог История документа, содержащий историю изменения документа (см. рис. 5).

| История докумен  | та                   |           |                      | ×                          |
|------------------|----------------------|-----------|----------------------|----------------------------|
| Время            | Действие             | Статус    | ID ключа проверки ЭП | Владелец ключа проверки ЭП |
| 15.12.2015 09:16 | Сохранение           | Новый     | 1444296732024159     | Золотов Михаил Юрьевич     |
| 15.12.2015 09:38 | Подпись              | На акцепт | 1444296732024159     | Золотов Михаил Юрьевич     |
| 15.12.2015 09:44 | Исполнение и подпись | Исполнен  | 1444638583384164     | Батов Василий Иванович     |
|                  |                      |           |                      |                            |
|                  |                      |           |                      |                            |
|                  |                      |           |                      | Закрыть                    |

Рис. 5. Диалог "История документа"

6. Подписи — информация об ЭП под электронным документом. Информация о количестве подписей отображается в формате «М из N», где М — фактическое количество подписей под документом, N — необходимое количество подписей под документом для отправки его в банк. N задается на стороне банка. Если на форме N=?, значит для отправки документа в банк существует несколько сочетаний подписей различной длины.

При нажатии на данную ссылку открывается диалог **Информация о подписях**, содержащий данные о времени подписи документа и владельце ключа ЭП. При отсутствии подписей под документом ссылка не активна (см. рис. 6).

| Информация о подписях        | ×                          |
|------------------------------|----------------------------|
| Владелец                     | Время                      |
| Золотов Михаил Юрьевич       | 15.12.2015 09:38 GMT+03:00 |
| Батов Василий Иванович (ЦФК) | 15.12.2015 09:44 GMT+03:00 |
|                              |                            |
|                              | Закрыть                    |

Рис. 6. Диалог "Информация о подписях"

7. Комментарий клиента — дополнительная информация, указываемая клиентом в документе. При нажатии на ссылку открывается диалог Комментарий клиента (см. рис. 7), в котором можно ввести необходимый текст. Редактирование комментария клиента доступно для документов в статусах Новый и Подписан, для прочих статусов возможен только его просмотр.

| Комментарий клиента       |           |          | ×       |
|---------------------------|-----------|----------|---------|
| Текст комментария клиента |           |          |         |
|                           |           |          |         |
|                           |           |          |         |
|                           | Сохранить | Очистить | Закрыть |

Рис. 7. Диалог "Комментарий клиента"

8. Комментарий банка — дополнительная информация сотрудника банка к документу. При нажатии на ссылку открывается диалог Комментарий банка (см. рис. 8), содержащий дополнительную информацию о документе, добавленную сотрудником банка. Комментарий банка может быть у всех документов, кроме документов в статусе Новый и Подписан.

| Комментарий банка       | ×       |
|-------------------------|---------|
| Текст комментария банка |         |
|                         | Закрыть |

Рис. 8. Диалог "Комментарий банка"

Возврат к списку документов осуществляется кнопкой Вернуться к списку.

#### Поиск документа по заданным условиям

Для каждого типа документа поиск может осуществляться по любым полям. Набор условий поиска называется шаблоном поиска.

Для формирования списка документов по заданным условиям используется кнопка при нажатии на которую откроется страница **Поиск документов:** «Наименование документа» / «Наименование закладки, в которой осуществляется поиск» (см. рис. 9).

| iBank для Бизнеса    | Крокус 🗸                                                                                                    | 🔘 Золотов Михаил Ю              | рьевич 🔯 🖓 – 🕞 Выход                                                                                                    |
|----------------------|----------------------------------------------------------------------------------------------------|---------------------------------|----------------------------------------------------------------------------------------------------|
| К Вернуться к списку | 🕂 Новый 🔗 Сохранить 🔟 Удалить                                                                                                    |                                 |                                                                                                    |
|                      | Поиск документов: Платежное поручение / Рабочие<br>Показывать документы с по то то то составлять добавить условие<br>Добавить условие<br>N док | Найти<br>азначение платежа С ї≡ | Шаблоны поиска<br>Поиск за период<br>Дата документа больше 01.04.2015<br>Дата документа меньше 04.04.2018<br>Поиск Платежных поручений<br>Сумма платежа больше 100000.00<br>БИК банка платежа содержит<br>Оплата услуг за 2017 г.<br>Назначение платежа содержит Оп<br>Дата документа больше 01.01.2017 |
|                      | Всего документов: 0                                                                                                    |                                 |                                                                                                    |

Рис. 9. Страница "Поиск документов: Платежное поручение / Рабочие"

Для добавления условий поиска выполните следующие действия:

1. Нажмите ссылку Добавить условие. Откроется диалог Добавление условия (см. рис. 10).

| Добавлен | ние условия            | × |
|----------|------------------------|---|
| Поле     | Счет получателя        |   |
| Условие  | Содержит 🝷             |   |
| Значение |                        |   |
|          | <b>Добавить</b> Отмена |   |

Рис. 10. Диалог "Добавление условия"

- 2. Выполните в диалоге следующие действия:
  - Из выпадающего списка Поле выберите поле, для которого будет установлено условие;
  - Из выпадающего списка Условие выберите необходимое условие;
  - В поле Значение укажите значение выбранного условия.
- 3. Нажмите кнопку Добавить.

Для изменения/удаления условия поиска используйте кнопки 🖍/ 🛅

После нажатия кнопки Найти в списке документов отобразятся все документы текущего раздела, удовлетворяющие заданным условиям (см. рис. 11).

| iBank для Бизнеса    | Крокус 🗸                                                                                    |                                                        | <b>(</b> ) Золо                                                                                  | отов Михаил Юрьее     | вич 🚯 🕐 🕞 Выход                                                                                             |
|----------------------|---------------------------------------------------------------------------------------------|--------------------------------------------------------|--------------------------------------------------------------------------------------------------|-----------------------|----------------------------------------------------------------------------------------------------|
| К Вернуться к списку | 🕂 Новый 🕜 Сохранить                                                                         | 🔟 Удалить                                              |                                                                                                  |                       |                                                                                                    |
|                      | Поиск документов: Пл<br>Показывать документы с                                              | атежное поручение / Рабо                               | чие                                                                                              | <b>Пс</b><br>Да<br>Да | Шаблоны поиска<br><b>риск за период</b><br>та документа больше 01.04.2015<br>та документа меньше 04.04.2018 |
|                      | <ul> <li>Пазначение платеж</li> <li>Пата документа бол</li> <li>Добавить условие</li> </ul> | Па<br>Сул<br>Найти                                     | <b>риск Платежных поручений</b><br>мма платежа больше 100000.00<br>IK банка плательщика содержит |                       |                                                                                                    |
|                      | N док. ∽² Дата док                                                                          | ∨ <sup>⊥</sup> Сумма Получатель На                     | азначение платежа Статус                                                                         | Ог<br>На<br>Да        | <b>плата услуг за 2016 г.</b><br>значение платежа содержит Оп<br>та документа больше 01.01.2016             |
|                      | 5646         21.11.201           3200         21.11.201                                     | 6 1 250.00 АО "Сервис" Оп<br>6 1 000.00 АО "Сервис" Оп | плата сервисных услуг На акцеп<br>плата сервисных услуг Отвергну                                 | т                     |                                                                                                    |
|                      |                                                                                             |                                                        |                                                                                                  |                       |                                                                                                    |
|                      | <                                                                                           | m                                                      |                                                                                                  | 4                     |                                                                                                    |
|                      | Всего документов: 2 На оби                                                                  | цую сумму: 2 250.00                                    |                                                                                                  |                       |                                                                                                    |

Рис. 11. Страница "Поиск документов: Платежное поручение / Рабочие"

Для сохранения шаблона поиска нажмите кнопку *Сохранить* и в открывшемся диалоге укажите наименование шаблона поиска (см. рис. 12).

| Сохранить                                     |    | ×      |
|-----------------------------------------------|----|--------|
| Название<br>Оплата сервисных услуг за 2016 г. |    |        |
|                                               | ОК | Отмена |

Рис. 12. Сохранение шаблона поиска

Выбор ранее сохраненного шаблона осуществляется в блоке Шаблоны поиска.

Для удаления сохраненного шаблона поиска выберите его в списке и нажмите кнопку 🔟 Удалить

Для создания нового шаблона поиска нажмите кнопку 🕂 Новый

## Работа сервиса «Корпоративное бюджетирование»

В АРМ «Интернет-Банк для корпоративных клиентов» после подключения сервиса «Корпоративное бюджетирование» появляется раздел Бюджетирование (см. рис. 13).

| iBank для Бизнеса      | AO "         | Крокус" 🗸                 |               | 🔘 Козлова А. В. | \$\$ @ <b>~</b> | 📑 Выход |
|------------------------|--------------|---------------------------|---------------|-----------------|-----------------|---------|
| 🧰 Бюджетирование       | $\sim$       | 💭 Обновить                |               |                 |                 |         |
| Справочник статей      |              |                           |               |                 |                 |         |
| Бюджетная роспись      |              | Рабочие Закрытые          |               |                 |                 |         |
| Бюджет                 |              | <b>-</b>                  | ———           |                 |                 |         |
| Заявка на платеж       |              | і іоказывать документы с  |               | Обновить        |                 |         |
| 📄 Отчеты               | $\checkmark$ | Наименование              | Нач. действия | Оконч. действия | Статус ^        | :=      |
| Исполнение бюджета     |              | Бюджет на апрель 2020     | 01.04.2020    | 30.04.2020      | Действующий     |         |
| Движение ДС            |              | Коммунальные расходы 2020 | 01.01.2020    | 31.12.2020      | Действующий     |         |
| Платежный календарь    |              |                           |               |                 |                 |         |
| По статье              |              |                           |               |                 |                 |         |
| 📑 Бюджетные транзакции | $\checkmark$ |                           |               |                 |                 |         |
| Списания               |              |                           |               |                 |                 |         |
| Поступления            |              |                           |               |                 |                 |         |
| Управление             |              |                           |               |                 |                 |         |
| iBank для бизнеса      |              | Всего документов: 2       |               |                 |                 |         |

Рис. 13. Раздел "Бюджетирование"

Раздел Бюджетирование содержит следующие подразделы:

- Справочник статей;
- Бюджетная роспись;
- Бюджет;
- Заявка на платеж;
- Отчеты:
  - Исполнение бюджета;
  - Движение ДС;
  - Платежный календарь;
  - По статье.
- Бюджетные транзакции:
  - Списания;
  - Поступления;
  - Управление.

Для контроля за расходами подчиненной организации головная организация создает **Бюджет**. Основой бюджета служит справочник статей.

Справочник статей — это классификатор статей бюджетных расходов, установленный головной организацией.

Создать проект бюджета или бюджетную роспись может как сотрудник головной, так и сотрудник дочерней организации.

Для того чтобы на основе бюджетной росписи был создан бюджет, необходимо подписать документ **Бюджетная роспись** ключом ЭП ЦФК. Подписанный таким образом документ **Бюджетная роспись** перемещается в раздел **Бюджетная роспись** → **Исполненные** со статусом **Исполнен**.

В системе «iBank» существуют следующие статусы бюджетов:

Утвержден— присваивается еще не вступившему в силу подписанному бюджету, срок действия которого еще не наступил. Бюджет помещается в раздел Бюджет → Рабочие.

**Действующий**— присваивается подписанному бюджету, уже вступившему в силу, срок действия которого еще не истек. Бюджет помещается в раздел **Бюджет** → **Рабочие**.

**Блокирован**— в этот статус бюджет переводится вручную сотрудником головной организации. В случае, если бюджет блокируется, платежные поручения, созданные на основе счетов, входящих в него, не могут быть подписаны. Бюджет помещается в раздел **Бюджет** → **Рабочие**.

В статус **Блокирован** могут быть переведены бюджеты в статусах **Действующий** и **Утвержден**. Бюджет может быть разблокирован, после чего он получает статус **Действующий** (если его период действия наступил, но не прошел) или **Утвержден** (если период его действия еще не наступил).

Закрытый— присваивается бюджету, срок действия которого уже истек. Бюджет в статусе Закрытый помещается в раздел Бюджет — Закрытый.

## Справочник статей

Справочник статей — классификатор статей бюджетных расходов, единый для всех дочерних компаний. Каждая статья имеет уникальный код и ряд показателей управления, необходимых для планируемых бюджетов.

Для просмотра списков справочников статей, введенных в систему головной организацией, перейдите в раздел Бюджетирование — Справочник статей. Из выпадающего списка поля ЦФК выберите название головной организации. На странице отобразится список справочников статей (см. рис. 14).

| iBank для Бизнеса      | AO     | "Крокус" 🗸                         | () Козлова А. В. | ණි | ⊘~ | 🕞 Выход  |
|------------------------|--------|------------------------------------|------------------|----|----|----------|
| 💼 Бюджетирование       | $\sim$ | Обновить  Распечатать              |                  |    |    |          |
| Справочник статей      |        |                                    |                  |    |    |          |
| Бюджетная роспись      |        | Справочники бюджетных статей       |                  |    |    |          |
| Бюджет                 |        | ЦФК Центр финансового контроля 🝷   |                  |    |    |          |
| Заявка на платеж       |        | Название справочника ^             |                  |    |    |          |
|                        | Ŷ      | Бюджетные статьи для ОАО "Дом"     |                  |    |    | <u>^</u> |
| Исполнение бюджета     |        | Расходы по зарплатным проектам     |                  |    |    |          |
| движение дс            |        | Раходы                             |                  |    |    |          |
| Платежный календарь    |        | Текущие расходы                    |                  |    |    | =        |
| По статье              |        | Import                             |                  |    |    |          |
| ≑ Бюджетные транзакции | $\sim$ | Бюджетные расходы                  |                  |    |    |          |
| Списания               |        | Бюджетные статьи для ОАО "Березка" |                  |    |    |          |
| Поступления            |        | Доходы                             |                  |    |    |          |
| Управление             |        | Коммунальные платежи               |                  |    |    | -        |
| iBank для бизнеса      |        |                                    |                  |    |    |          |

Рис. 14. Справочник статей

Для просмотра справочника нажмите на строку с его названием. Откроется диалог Справочник бюджетных статей (см. рис. 15).

| Справочник бюджетных статей |
|-----------------------------|

| Справочник бюджетных статеи |                              |          |                 |                |          |
|-----------------------------|------------------------------|----------|-----------------|----------------|----------|
| Название                    | Текущие расходы              |          |                 |                |          |
| Код                         | Наименование                 | Тип      | Разрез          | Внебюджетность |          |
| 2                           | Арендные выплаты             | Списания | Аренда площадей |                | <b>•</b> |
| 2.1.                        | Аренда офиса                 | Списания | Аренда площадей |                |          |
| 2.2.                        | Аренда автопарка             | Списания | Аренда площадей |                |          |
| 2.3.                        | Аренда оборудования          | Списания | Аренда площадей |                |          |
| 2.3.1.                      | Аренда сложного оборудования | Списания | Аренда площадей |                | -        |
|                             |                              |          |                 |                |          |
|                             |                              |          |                 | Закры          | ть       |

Рис. 15. Диалог "Справочник бюджетных статей"

 $\sim$ 

В диалоге отображается следующая информация:

- Код код статьи бюджетного справочника статей;
- Наименование наименование статьи бюджетного справочника статей;
- Тип тип аналитического разреза, к которому принадлежит статья. В зависимости от типа операции разрезы бывают двух типов: Списания и Поступления;
- Разрез разрез бюджета, в котором отображается статья. Аналитические разрезы дополнительные формальные признаки, к которым может быть отнесен платеж в рамках бюджета, например, коды статей расходов, коды статей поступлений, источники финансирования;
- Внебюджетность признак того, является ли статья внебюджетной. Внебюджетная статья статья для учета поступлений и списаний, которые не являются реальными доходами или расходами. Например, перевод между счетами одного предприятия, возврат ошибочно перечисленных средств.

## Бюджетная роспись

Бюджетная роспись — проект собственного бюджета, составляемый дочерней компанией на основе справочников статей, введенных в систему управляющей организацией.

При получении документом **Бюджетная роспись** последней подписи он принудительно отправляется на акцепт головной организации. В случае принятия положительного решения в системе создается новый бюджет.

Для создания документа Бюджетная роспись перейдите в раздел Бюджетная роспись — Рабочие,

нажмите кнопку Новый панели действий или выберите пункт контекстного меню Новый. Откроется страница Бюджетная роспись (см. рис. 16).

| Бюджетная     | Бюджетная роспись                                |                     |          |              |               |             |
|---------------|--------------------------------------------------|---------------------|----------|--------------|---------------|-------------|
| Бюджетная ро  | Бюджетная роспись с 01.05.2018 📅 по 31.05.2018 📅 |                     |          |              |               |             |
| Наимен        | ование АО "Крокус" 2018-0                        | АО "Крокус" 2018-05 |          |              |               |             |
| Предг         | приятие АО "Крокус"                              |                     |          |              |               |             |
| БИК           | Счет                                             | Коммен              | гарий    |              |               |             |
| 044525219     | 50702810660000000300                             |                     |          |              |               |             |
| 044525311     | 40702810100000000000                             |                     |          |              |               |             |
| 044525311     | 40702810300000000020                             |                     |          |              |               |             |
| 044525311     | 40702810300180001774                             |                     |          |              |               |             |
| 044525311     | 40702810100000000301                             |                     |          |              |               |             |
| Всего счетов: | 5                                                |                     |          |              | Редактировать | Удалить     |
| ЦФК           | Центр финансового контро                         | ля                  |          |              |               |             |
| Справочник    | Текущие расходы                                  |                     |          |              |               |             |
| Код статьи    | Наименование статьи                              | Тип                 | Разрез   | План         | Контроль      | Принуд. акі |
| 5             | Фонд заработной платы                            | Спис                | Заработн | 1 300 000.00 | $\checkmark$  |             |
| 5.1.          | Основные выплаты                                 | Спис                | Заработн | 800 000.00   | $\checkmark$  |             |
| 5.1.1.        | Аванс                                            | Спис                | Заработн | 300 000.00   | $\checkmark$  | ~           |
| 5.1.2.        | Зарплата                                         | Спис                | Заработн | 500 000.00   | $\checkmark$  | ✓ =         |
| 5.2.          | Премии                                           | Спис                | Заработн | 500 000.00   | $\checkmark$  | ~           |
| 5.2.1.        | Разовые выплаты                                  | Спис                | Заработн | 100 000.00   | $\checkmark$  | ~           |
| 5.2.2.        | Квартальные премии                               | Спис                | Заработн | 0.00         | $\checkmark$  |             |
| 5.2.3.        | Годовые премии                                   | Спис                | Заработн | 400 000.00   | ~             |             |
| 1             | Коммунальные платежи                             | Спис                | Коммуна  | 20 000.00    | $\checkmark$  |             |
| •             |                                                  |                     |          |              |               | Þ           |
| Всего статей: | 35 на общую сумму:                               | 1 345 000.          | 00       |              | Добавить      | Удалить     |

Рис. 16. Бюджетная роспись

На странице выполните следующие действия:

- 1. Укажите даты начала и окончания действия бюджета в полях Бюджетная роспись с и по.
- 2. Укажите наименование бюджета. Рекомендуется указывать наименование бюджета в формате «<Название предприятия> <Период действия бюджета ГГГГ-ММ>».

3. Составьте список счетов, которые будут задействованы в платежных операциях по бюджету. Для этого нажмите кнопку **Редактировать**. Откроется диалог **Выбор счета** (см. рис. 17).

| Выб | бор счета |                      |                |                             | ×        |
|-----|-----------|----------------------|----------------|-----------------------------|----------|
| БИК | Bce 🔹     | Счет                 | Назначение Все | • Фильтровать               | Сбросить |
|     | БИК ^     | Счет                 | Назначение     | Комментарий                 |          |
|     | 044525219 | 50702810660000000300 | Депозитный     | Внешний счет в другом банке |          |
|     | 044525311 | 40702810100000000000 | Депозитный     |                             |          |
|     | 044525311 | 40702810100000000301 | Хозяйственный  |                             |          |
| ~   | 044525311 | 40702810300000000020 | Депозитный     |                             |          |
|     | 044525311 | 40702810300180001774 |                |                             |          |
|     |           |                      |                | Сохранить                   | Закрыть  |

Рис. 17. Диалог "Выбор счета"

При необходимости можно воспользоваться фильтром, указав БИК банка плательщика, назначение и номер счета.

Отметьте необходимые счета и нажмите кнопку Сохранить.

4. Нажмите ссылку Справочник. Откроется диалог Выбор справочника (см. рис. 18).

| Выбор справочника                                                                                                    | ×    |
|----------------------------------------------------------------------------------------------------|------|
| Название                                                                                                    |      |
| Раходы                                                                                                    |      |
| Текущие расходы                                                                                                    |      |
| Доходы                                                                                                    |      |
| <ul> <li>Добавить все статьи справочника в бюджетную роспись</li> <li>Включить контроль превышения плана расходов</li> </ul> |      |
| Продолжить Отм                                                                                                    | іена |

Рис. 18. Диалог "Выбор справочника"

В диалоге Выбор справочника выберите справочник, на основе которого будет формироваться бюджет.

По умолчанию установлены флаги Добавить все статьи справочника в бюджетную роспись и Включить контроль превышения плана расходов. При сохранении данных настроек в бюджетную роспись будут добавлены все статьи справочника. Измените их, чтобы в дальнейшем на странице создания бюджетной росписи добавить в документ отдельные статьи указанного справочника и выборочно включить для них контроль превышения плана расходов.

Нажмите кнопку Продолжить.

5. Чтобы добавить из выбранного справочника статью в документ, на странице формы документа нажмите кнопку Добавить. Откроется диалог Выбор бюджетных статей (см. рис. 19).

| Выбор бюджетны <b>)</b>                                                                          | < статей                                                     |                                 | ×                         |
|--------------------------------------------------------------------------------------------------|--------------------------------------------------------------|---------------------------------|---------------------------|
| Заработная плата                                                                                 | Покупка оборудования                                         | Хозяйственные нужды             | Коммунальные платежи      |
| Аренда площадей                                                                                  |                                                              |                                 |                           |
| Код                                                                                              | Наименование                                                 |                                 |                           |
| 3                                                                                                | Расходы на оборудование                                      | 2                               |                           |
| 3.1.                                                                                             | Покупка нового оборудов                                      | зания                           |                           |
| 3.2.                                                                                             | Плановое обновление                                          |                                 |                           |
| 3.3.                                                                                             | Ремонт оборудования                                          |                                 |                           |
| 3.3.1.                                                                                           | Плановый ремонт                                              |                                 |                           |
| <ul> <li>Отмечать дочерние</li> <li>При сохранении статьи</li> <li>флагом, удаляются.</li> </ul> | е статьи вместе с родительско<br>1, помеченные флагом, добав | ий<br>иляются в бюджетную роспи | сь. Статьи, не помеченные |
|                                                                                                  |                                                              |                                 | Сохранить Закрыть         |

Рис. 19. Диалог "Выбор бюджетной статьи"

Выберите необходимые статьи на соответствующих закладках и нажмите кнопку Сохранить.

После выбора справочника автоматически будет заполнена таблица, содержащая следующую информацию о бюджетных статьях:

- Код статьи код статьи бюджета;
- Наименование статьи наименование статьи бюджета;
- Тип тип статьи. Тип статьи может принимать следующие значения: Списание или Пополнение;
- Разрез наименование аналитического разреза;
- План план по статье.

Чтобы указать лимит суммы расходов или планируемой суммы поступлений, нажмите на столбец **План** для выбранной статьи и укажите необходимую сумму.

Заполнение планов по статье рекомендуется начинать с дочерних статей самого низшего уровня. Планы по родительским статьям при этом будут вычисляться автоматически.

Сумма планов по дочерним статьям обязательно должна быть равна плану по родительской статье. За счет этого во время исполнения бюджета распределение средств между дочерними статьями одного родителя может отличаться от установленного плана: расход средств по одной из дочерних статей может превысить установленный для нее лимит, в то время как для другой — быть меньше установленного значения;

• Контроль — признак контроля превышения по статье.

Если был превышен лимит суммы расходов по статье за указанный период, документ будет отправлен на акцепт.

Для активации данного признака установите флаг в столбце Контроль для выбранной статьи;

• Принуд. акцепт — признак обязательности акцепта платежа по статье.

Если в расчетном документе указана хотя бы одна статья, имеющая такой признак, документ будет отправлен на акцепт вне зависимости от доступного остатка и контроля за превышением плана по другим статьям бюджета, указанным в расчетном документе.

Для активации данного признака установите флаг в столбце **Принуд. акцепт** для выбранной статьи;

• Блокирована — признак блокировки статьи.

Для исключения статьи из бюджета установите флаг в столбце **Блокирована** для выбранной статьи или выберите из контекстного меню пункт **Блокировать с дочерними**.

Для активирования статьи снимите флаг или в контекстном меню выберите пункт **Активировать** с дочерними.

Для сохранения документа нажмите кнопку 📿 Сохранить

Для отправки документа в головную организацию на акцепт нажмите кнопку

В случае принятия головной организацией положительного решения в системе создается новый бюджет и документ перемещается в раздел Бюджетная роспись — Исполненные в статусе Исполнен. Отклоненные головной организацией документы сохраняются в статусе Не акцептован в разделе Бюджетная роспись — Рабочие и в дальнейшем могут быть отредактированы и снова отправлены на акцепт.

## Бюджет

Для просмотра списка бюджетов, утвержденных головной организацией для вашей компании, перейдите в раздел **Бюджетирование** — **Бюджет** (см. рис. 20).

| iBank для Бизнеса      | AO '         | Крокус" 🗸                 | () Козлова А. В. | \$\$ @ <b>~</b> | 📑 Выход     |    |
|------------------------|--------------|---------------------------|------------------|-----------------|-------------|----|
| Бюджетирование         | $\sim$       | 💭 Обновить                |                  |                 |             |    |
| Справочник статей      |              |                           |                  |                 |             |    |
| Бюджетная роспись      |              | Рабочие Закрытые          |                  |                 |             |    |
| Бюджет                 |              | <b>D</b>                  | —<br>—           |                 |             |    |
| Заявка на платеж       |              | і іоказывать документы с  |                  |                 |             |    |
| 🧧 Отчеты               | $\checkmark$ | Наименование              | Нач. действия    | Оконч. действия | Статус ^    | := |
| Исполнение бюджета     |              | Бюджет на апрель 2020     | 01.04.2020       | 30.04.2020      | Действующий |    |
| Движение ДС            |              | Коммунальные расходы 2020 | 01.01.2020       | 31.12.2020      | Действующий |    |
| Платежный календарь    |              |                           |                  |                 |             |    |
| По статье              |              |                           |                  |                 |             |    |
| 📑 Бюджетные транзакции | $\checkmark$ |                           |                  |                 |             |    |
| Списания               |              |                           |                  |                 |             |    |
| Поступления            |              |                           |                  |                 |             |    |
| Управление             |              |                           |                  |                 |             |    |
| iBank для бизнеса      |              | Всего документов: 2       |                  |                 |             |    |

Рис. 20. Раздел "Бюджет"

В зависимости от статуса документы в разделе распределены по двум закладкам:

- Рабочие документы в статусах Утвержден, Действующий и Блокирован;
- Закрытые документы в статусе Закрытый.

Для просмотра подробной информации о бюджете нажмите по нему в списке. Откроется форма **Бюджет** (см. рис. 21).

На странице просмотра информации о бюджете представлена следующая информация:

Общая информация о бюджете:

- Наименование;
- Период действия бюджета;
- Список счетов, задействованных в бюджете;
- Наименование справочника, на основе которого сформирован бюджет.

Таблица Бюджет содержит список статей бюджета с указанием следующей информации:

- Код статьи код статьи справочника бюджетных статей;
- Наименование статьи наименование статьи справочника бюджетных статей;
- План плановый расход или доход по статье за период действия бюджета;
- На акцепте сумма платежей по статье, находящихся на акцепте;
- На обработке сумма еще не исполненных платежей по статье;
- Факт сумма всех списаний или поступлений по статье, получивших статус Исполнен в период времени, за который получен отчет;
- Остаток остаток лимита по указанной статье;

- Остаток (с учетом акцепта) остаток лимита по указанной статье с учетом суммы платежей по ней, находящихся на акцепте;
- Контроль признак контроля превышения по статье;
- Принуд. акцепт признак обязательности акцепта платежа по статье;
- Действие запланированное действие, еще не утвержденное для данной статьи со стороны головной организации (блокировка, разблокировка, удаление);
- Статус статус статьи: Активна или Блокирована.

| Крокус 🗸                                                                      |                                                                                                    |                                                                                       |                                                                                                    |                                                                      |                                                                      |                                                                                                    |
|-------------------------------------------------------------------------------|----------------------------------------------------------------------------------------------------|---------------------------------------------------------------------------------------|----------------------------------------------------------------------------------------------------|----------------------------------------------------------------------|----------------------------------------------------------------------|----------------------------------------------------------------------------------------------------|
| 🔊 Создать бюджетную роспись 📄 Распечатать 🗸                                   |                                                                                                    |                                                                                       |                                                                                                    |                                                                      |                                                                      |                                                                                                    |
| Бюджет                                                                        |                                                                                                    |                                                                                       |                                                                                                    |                                                                      |                                                                      |                                                                                                    |
| аименование                                                                   | АО " <b>Кро</b> кус" 2018-04                                                                                                    |                                                                                       |                                                                                                    |                                                                      | c 01.04.2018                                                         | по 30.04.2018                                                                                                    |
| Организация                                                                   | Банк                                                                                                    | I                                                                                     | БИК                                                                                                    | Счет                                                                 |                                                                      | Комментарий                                                                                                    |
| АО "Крокус"                                                                   | ОАО "БАНК МОСКВЫ", г.М                                                                                                    | ИОСКВА                                                                                | 044525219                                                                                                    | 5070283                                                              | 10660000000300                                                       |                                                                                                    |
| АО "Крокус"                                                                   | АО "ОТП БАНК", г.МОСКВ                                                                                                    | A                                                                                     | 044525311                                                                                                    | 4070283                                                              | 101000000000000                                                      |                                                                                                    |
| АО "Крокус"                                                                   | АО "ОТП БАНК", г.МОСКВ                                                                                                    | A                                                                                     | 044525311                                                                                                    | 407028                                                               | 10300000000020                                                       |                                                                                                    |
| АО "Крокус"                                                                   | АО "ОТП БАНК", г.МОСКВ                                                                                                    | A                                                                                     | 044525311                                                                                                    | 4070283                                                              | 10300180001774                                                       |                                                                                                    |
| Бюджет                                                                        |                                                                                                    |                                                                                       |                                                                                                    |                                                                      |                                                                      |                                                                                                    |
| Код статьи                                                                    | Наименование статьи                                                                                                    |                                                                                       |                                                                                                    |                                                                      |                                                                      |                                                                                                    |
|                                                                               | Fightherio barrine starbri                                                                                                    | п                                                                                     | лан Наа                                                                                                    | кцепте                                                               | На обработке                                                         | Факт                                                                                                    |
| 5                                                                             | Фонд заработной платы                                                                                                    | п.<br>1 300 000                                                                       | лан Наа<br>.00                                                                                                    | окцепте<br>0.00                                                      | <b>На обработке</b><br>0.00                                          | <b>Факт</b><br>0.00                                                                                                    |
| 5.1.                                                                          | Фонд заработной платы<br>Основные выплаты                                                                                                    | п.<br>1 300 000<br>800 000                                                            | лан Наа<br>00<br>00                                                                                                    | о.00<br>0.00<br>0.00                                                 | На обработке<br>0.00<br>0.00                                         | <b>Факт</b><br>0.00<br>0.00                                                                                                    |
| 5<br>5.1.<br>5.1.1.                                                           | Фонд заработной платы<br>Основные выплаты<br>Аванс                                                                                                    | п.<br>1 300 000<br>800 000<br>300 000                                                 | лан Наа<br>00<br>00<br>00                                                                                                    | окцепте<br>0.00<br>0.00<br>0.00                                      | На обработке<br>0.00<br>0.00                                         | Факт<br>0.00<br>0.00<br>0.00                                                                                                    |
| 5<br>5.1.<br>5.1.1.<br>5.1.2.                                                 | Фонд заработной платы<br>Основные выплаты<br>Аванс<br>Зарплата                                                                                              | п.<br>1 300 000<br>800 000<br>300 000<br>500 000                                      | лан Наа<br>00<br>00<br>00<br>00                                                                                                    | 0.00<br>0.00<br>0.00<br>0.00                                         | На обработке<br>0.00<br>0.00<br>0.00                                 | Факт<br>0.00<br>0.00<br>0.00<br>0.00                                                                                                    |
| 5<br>5.1.<br>5.1.1.<br>5.1.2.<br>5.2.                                         | Фонд заработной платы<br>Основные выплаты<br>Аванс<br>Зарплата<br>Премии                                                                                    | 1 300 000<br>800 000<br>300 000<br>500 000<br>500 000                                 | <b>пан На</b> а<br>00<br>00<br>00<br>00<br>00                                                                                                    | окцепте<br>0.00<br>0.00<br>0.00<br>0.00<br>0.00                      | На обработке<br>0.00<br>0.00<br>0.00<br>0.00                         | Факт<br>0.00<br>0.00<br>0.00<br>0.00                                                                                                    |
| 5<br>5.1.<br>5.1.1.<br>5.1.2.<br>5.2.<br>5.2.1.                               | Фонд заработной платы<br>Основные выплаты<br>Аванс<br>Зарплата<br>Премии<br>Разовые выплаты                                                                 | П.<br>1 300 000<br>800 000<br>300 000<br>500 000<br>500 000<br>100 000                | лан На а<br>00<br>00<br>00<br>00<br>00<br>00                                                                                                    | о.оо<br>0.00<br>0.00<br>0.00<br>0.00<br>0.00                         | На обработке<br>0.00<br>0.00<br>0.00<br>0.00<br>0.00                 | Φακτ<br>0.00<br>0.00<br>0.00<br>0.00<br>0.00                                                                                                    |
| 5<br>5.1.<br>5.1.1.<br>5.1.2.<br>5.2.<br>5.2.1.<br>5.2.2.                     | Фонд заработной платы<br>Основные выплаты<br>Аванс<br>Зарплата<br>Премии<br>Разовые выплаты<br>Квартальные премии                                           | П.<br>1 300 000<br>300 000<br>500 000<br>500 000<br>100 000<br>0                      | лан Наг<br>00<br>00<br>00<br>00<br>00<br>00<br>00                                                                                                    | кцепте<br>0.00<br>0.00<br>0.00<br>0.00<br>0.00<br>0.00               | На обработке<br>0.00<br>0.00<br>0.00<br>0.00<br>0.00                 | Φακτ<br>0.00<br>0.00<br>0.00<br>0.00<br>0.00<br>0.00                                                                                                    |
| 5<br>5.1.<br>5.1.1.<br>5.1.2.<br>5.2.<br>5.2.1.<br>5.2.2.<br>5.2.3.           | Фонд заработной платы<br>Основные выплаты<br>Аванс<br>Зарплата<br>Премии<br>Разовые выплаты<br>Квартальные премии<br>Годовые премии                         | П.<br>1 300 000<br>800 000<br>300 000<br>500 000<br>100 000<br>0<br>400 000           | nan         Ha a           00         00           00         00           00         00           00         00           00         00           00         00           00         00           00         00           00         00                                                                         | кцепте<br>0.00<br>0.00<br>0.00<br>0.00<br>0.00<br>0.00<br>0.00       | На обработке<br>0.00<br>0.00<br>0.00<br>0.00<br>0.00<br>0.00         | Φακτ           0.00           0.00           0.00           0.00           0.00           0.00           0.00           0.00           0.00           0.00           0.00           0.00           0.00           0.00           0.00                               |
| 5<br>5.1.<br>5.1.1.<br>5.1.2.<br>5.2.<br>5.2.1.<br>5.2.2.<br>5.2.2.<br>5.2.3. | Фонд заработной платы<br>Основные выплаты<br>Аванс<br>Зарплата<br>Премии<br>Разовые выплаты<br>Квартальные премии<br>Годовые премии<br>Коммунальные платежи | П.<br>1 300 000<br>800 000<br>300 000<br>500 000<br>100 000<br>0<br>400 000<br>20 000 | nan         Ha a           00         00           00         00           00         00           00         00           00         00           00         00           00         00           00         00           00         00           00         00           00         00           00         00 | кцепте<br>0.00<br>0.00<br>0.00<br>0.00<br>0.00<br>0.00<br>0.00<br>0. | На обработке<br>0.00<br>0.00<br>0.00<br>0.00<br>0.00<br>0.00<br>0.00 | Φακτ           0.00           0.00           0.00           0.00           0.00           0.00           0.00           0.00           0.00           0.00           0.00           0.00           0.00           0.00           0.00           0.00           0.00 |

Рис. 21. Бюджет

Для редактирования бюджета используется документ **Бюджетная роспись**. С помощью него можно изменить списки статей и счетов или скорректировать планы по статьям. Также, как и при создании нового бюджета, для вступления в силу предложенных правок документ **Бюджетная роспись** должен быть акцептован головной организацией. Подобные действия рекомендуется проводить, если в вашем действующим бюджете еще нет ни одного списания/поступления.

На странице просмотра бюджета нажмите кнопку Создать бюджетную роспись В открывшейся форме документа Бюджетная роспись все поля будут заполнены соответствующими значениями из бюджета.

Для редактирования списков статей, счетов и планов по статьям воспользуйтесь рекомендациями из раздела Бюджетная роспись.

После изменения наименования и периода действия изменяемого бюджета и присвоения бюджетной росписи статуса **Исполнен** будет создан новый бюджет.

## Платежные поручения

В стандартной экранной форме платежного поручения в «Интернет-Банке для корпоративных клиентов» при подключении сервиса «Корпоративное бюджетирование» появляются две закладки:

- Платеж закладка представляет собой стандартную экранную форму платежного поручения;
- Списания закладка предназначена для ввода информации о статьях корпоративного бюджета, по которым должны быть отражены бюджетные списания на основании данного платежного поручения. Закладка доступна для заполнения при указании бюджетного счета плательщика на закладке Платеж.

При заполнении полей закладки Платеж (см. рис. 22) используйте следующие рекомендации:

| Платежное поручение                                        |                  |                         |  |  |  |  |
|------------------------------------------------------------|------------------|-------------------------|--|--|--|--|
| Платежное поручение N 1 Дата 04.04.2018                    |                  | Вид платежа 👻           |  |  |  |  |
| Платеж Списания                                            |                  |                         |  |  |  |  |
| Плательщик ИНН 7719617469 КПП 771901003                    |                  |                         |  |  |  |  |
| АО "Крокус"                                                | Сумма            | 42 500.00               |  |  |  |  |
|                                                            | Cu.N             | 40702810300180001774    |  |  |  |  |
| Банк плательщика                                           |                  |                         |  |  |  |  |
| АО "ОТП БАНК", г.МОСКВА                                    | БИК              | 044525311               |  |  |  |  |
|                                                            | Сч.N             | 3010181000000000311     |  |  |  |  |
| Банк получателя                                            |                  |                         |  |  |  |  |
| АО "ОТП БАНК", г.МОСКВА                                    | БИК              | 044525311               |  |  |  |  |
|                                                            | Cu.N             | 3010181000000000311     |  |  |  |  |
| Получатель (Доб.) ИНН 5820948711 КПП 771901001             | Cu.N             | 407028100000000016      |  |  |  |  |
| АО "Фауна"                                                 | Очер.пл.         | 5 🝷 Срок пл.            |  |  |  |  |
|                                                            | Рез.поле         | 📰 Код выплат 👻          |  |  |  |  |
|                                                            | Код (УИП)        |                         |  |  |  |  |
| Договор                                                    |                  | Дата заключения         |  |  |  |  |
|                                                            |                  |                         |  |  |  |  |
| Назначение платежа Указать код ВО                          | Указ             | ать с учетом НДС 🔹 18 % |  |  |  |  |
| Оплата по счету 82/12 в т.ч. НДС 18% - 6 483.05            |                  |                         |  |  |  |  |
| Бюджетный платеж Платеж в налогову                         | ю за третье лицо | )                       |  |  |  |  |
| Статус составителя Налоговый период/Код таможенного органа |                  |                         |  |  |  |  |
| КБК Основание платеж                                       | э                | N док.                  |  |  |  |  |
| ОКТМО Дата док.                                            |                  |                         |  |  |  |  |

#### Рис. 22. Платежное поручение. Закладка "Платеж"

- 1. Номер и дата платежного поручения заполняются автоматически. При этом данные поля доступны для редактирования.
- 2. При необходимости заполните поле Вид платежа.
- 3. В поле **Сумма** указывается сумма к перечислению. Сумма платежа должна равняться сумме всех бюджетных списаний, указанных в платежном поручении.
- Поля с реквизитами организации-плательщика заполняются автоматически при создании нового документа и доступны для редактирования. Для заполнения (редактирования) полей с реквизитами плательщика используйте следующие рекомендации:
  - Для заполнения поля с номером КПП плательщика (код причины постановки на учет) нажмите ссылку <u>КПП</u>. При наличии у вас дополнительных значений КПП будет открыт диалог Справочник КПП для выбора нужного значения. Первое значение, выделенное жирным шрифтом, является кодом, указанным при регистрации. Поле <u>КПП</u> плательщика необязательно для заполнения.
  - При необходимости можно изменить банк плательщика. Для этого нажмите ссылку <u>Банк</u> <u>плательщика</u> и в открывшемся диалоге **Выбор банка** (см. рис. 23) выберите нужный банк из списка банков. Наименование и реквизиты выбранного банка отобразятся в соответствующих полях.

| Выб | ор банка  |                      |                           | × |
|-----|-----------|----------------------|---------------------------|---|
| S   | БИК       | Кор. счет            | Название                  |   |
| 0   | 044525219 | 30101810500000000219 | ОАО "БАНК МОСКВЫ", г.МОСК |   |
| ø   | 044525311 | 3010181000000000311  | АО "ОТП БАНК", г.МОСКВА   |   |
|     |           |                      | Закрыт                    | Ъ |

Рис. 23. Диалог "Выбор банка"

• При необходимости укажите другой номер бюджетного счета плательщика. Для этого нажмите ссылку <u>Сч.N</u> и в открывшемся диалоге **Выбор счета** (см. рис. 24) выберите необходимый счет из списка бюджетных счетов, открытых в банке.

| Выб | ор счета            |        |           |              |             | ×       |
|-----|---------------------|--------|-----------|--------------|-------------|---------|
| S   | Счет                | Валюта | Тип       | Остаток      | Комментарий |         |
| S   | 4070281010000000000 | RUB    | Расчетный | 1 000 000.00 |             |         |
| 0   | 4070281010000000301 | RUB    | Расчетный | 19 300.00    |             |         |
| 0   | 4070281030000000020 | RUB    | Расчетный | 1 526 139.99 |             |         |
|     |                     |        |           |              |             | Закрыть |

Рис. 24. Диалог "Выбор счета"

Бюджетный счет — банковский счет организации, указанный холдингом в бюджете организации при его создании в АРМ «ЦФК», предназначенный для использования средств холдинга на специальные цели, определяемые статьями бюджетной классификации холдинга.

- 5. Для заполнения полей с реквизитами получателя используйте следующие рекомендации:
  - С помощью справочника пользователя Контрагенты. Нажмите ссылку <u>Получатель</u>. Откроется диалог Выбор контрагента (см. рис. 25). В справочнике отображаются записи как из справочника Контрагенты, так и из справочника Доверенные получатели. Выберите необходимого получателя. Поля с реквизитами выбранного корреспондента заполнятся соответствующими значениями из справочника.

| Выбор контра   | гента      |                 |                      |           |                        |            | $\times$ |
|----------------|------------|-----------------|----------------------|-----------|------------------------|------------|----------|
| <b>Q</b> Поиск |            |                 |                      |           |                        |            |          |
| Доверенный     | ИНН        | Корреспондент ^ | Счет                 | БИК       | Назначение платежа     | Примечание | :=       |
|                | 852364719  | АО "Мелодия"    | 40702810400000000001 | 044525311 | На основании прибор    |            | *        |
|                | 852364719  | АО "Мелодия"    | 40702810400000000002 | 044525311 | На основании прибор    |            |          |
|                | 7702000406 | ЖКУ района Сев  | 40911810600180000175 | 044525219 | Счет по сбору платеж   |            | =        |
|                | 771990382  | ИП "Иванов Ива  | 40802810822000043420 | 044525976 | Оплата товаров и услуг |            |          |
| Доверенный     | 7736520080 | ОАО "Мосэнгерг  | 40702810738360027199 | 044525225 | Счет за потребленную   |            |          |
| Доверенный     | 951473628  | ОАО "Прогресс   | 30101810700000000108 | 043207730 | Ремонт оргтехники в т  |            | -        |
|                |            |                 |                      |           |                        |            |          |
|                |            |                 |                      |           |                        | Закр       | ыть      |

Рис. 25. Диалог "Выбор контрагента"

Также можно в поле **ИНН** ввести соответствующий идентификационный номер и нажать на ссылку с названием поля. Если введенный номер соответствует ИНН какого-либо корреспондента из справочника **Контрагенты**, то при нажатии на ссылку откроется диалог **Выбор контрагента** с **ИНН**.

• Вручную. Для заполнения (редактирования) полей вручную используйте следующие способы:

**Выбор банка**. Укажите банк получателя. Для этого нажмите ссылку <u>Банк получателя</u> и в открывшемся диалоге **Выбор банка** выберите нужный банк из списка банков. По результатам выбора банка заполнятся поля **Банк получателя**, **БИК** и **Сч.№** (корреспондентский счет) банка получателя.

**БИК банка**. Укажите **БИК** банка получателя в поле **БИК**, поля с остальными реквизитами банка получателя заполнятся автоматически. Информация о реквизитах банка содержится в справочнике системы **Банки России**. Если введенный БИК не найден в справочнике, выдается соответствующее предупреждение. В этом случае следует проверить корректность значения БИК.

Для добавления в справочник **Контрагенты** введенных вручную реквизитов получателя нажмите ссылку <u>Доб.</u> после ввода необходимых реквизитов. Возможно добавление данных в справочник контрагентов и в режиме просмотра документов.

- Для указания своего счета в качестве счета получателя нажмите ссылку <u>Сч.N</u> и в открывшемся диалоге **Выбор счета** выберите из списка ваших счетов необходимый. Поля с реквизитами получателя заполнятся вашими реквизитами.
- 6. В списке поля **Очер.пл.** выберите номер группы очередности платежа в соответствии со статьей 855 Гражданского кодекса РФ «Очередность списания денежных средств со счета».
- 7. В поле **Код выплат** при выполнении небюджетного платежа укажите значение «1» для перевода денежных средств физическим лицам в целях осуществления выплат за счет средств бюджетов бюджетной системы Российской Федерации (согласно Указанию Банка России от 5 июля 2017 г. № 4449-У «О внесении изменений в положение Банка России от 19 июня 2012 года N 383-П «О правилах осуществления перевода денежных средств»).

8. В поле Назначение платежа указывается назначение перевода/платежа. Поле является обязательным для заполнения.

Для выбора кода валютной операции нажмите ссылку <u>Указать код ВО</u> и в открывшемся диалоге **Коды видов операций** (см. рис. 26) выберите необходимое значение. Выбранный код подставляется в начало поля **Назначение платежа** в формате {VO<код вида операций>}.

| Коды видов операций                                                                                                    |              | ×  |
|----------------------------------------------------------------------------------------------------|--------------|----|
| Q Поиск                                                                                                    |              |    |
| 01 Конверсионные операции резидентов в безналичной форме                                                                                                    | $\checkmark$ | •  |
| 02 Конверсионные операции нерезидентов в безналичной форме                                                                                                    | $\sim$       |    |
| 10 Расчеты между резидентами и нерезидентами при осуществлении внешнеторговой деятельности, связан                                                                                                    | $\sim$       | =  |
| 11 Расчеты между резидентами и нерезидентами при осуществлении внешнеторговой деятельности,<br>связанной с ввозом на территорию Российской Федерации товаров, включая воздушные, морские суда, суда<br>внутреннего плавания и космические объекты                                                      | ^            |    |
| 100 Расчеты резидента в виде предварительной оплаты нерезиденту товаров, ввозимых на территорию<br>Российской Федерации, в том числе по договору комиссии (агентскому договору, договору поручения)<br>(авансовый платеж), за исключением расчетов, указанных в группе 23 настоящего Перечня           |              |    |
| 200 Расчеты резидента при предоставлении нерезидентом отсрочки платежа за товары, ввезенные на<br>территорию Российской Федерации, в том числе по договору комиссии (агентскому договору, договору<br>поручения) (отсрочка платежа), за исключением расчетов, указанных в группе 23 настоящего Перечня |              |    |
| 900 Расчеты нерезидента в пользу резидента, связанные с возвратом излишне (ошибочно) полученных<br>денежных средств при ввозе товаров на территорию Российской Федерации, за исключением расчетов по<br>коду 23900                                                                                     |              | Ŧ  |
| ОК Очистить За                                                                                                    | ікрып        | гь |

Рис. 26. Диалог "Коды видов операций"

При определенных настройках на стороне банка и наличии у вас прав на модуль «Валютный контроль» при создании платежного поручения может быть доступно заполнение полей валютного контроля (см. рис. 27). Поля отображаются для организаций с типом «резидент» при указании в поле Назначение платежа кода ВО.

| Назначение платежа Указать код В                  | 0                              | Указать с учетом НДС   | <ul><li>▼ 18 %</li></ul> |
|---------------------------------------------------|--------------------------------|------------------------|--------------------------|
| {VO11100}                                         |                                |                        |                          |
| Бюджетный платеж                                  | Платеж в налоговую за т        | ретье лицо             |                          |
| Статус составителя                                | Налоговый период,              | Код таможенного органа |                          |
| КБК                                               | Основание платежа              | N док.                 |                          |
| октмо                                             |                                | Дата док.              |                          |
| Информация для валютного контро                   | ля (і)                         |                        |                          |
| 🔿 Номер договора                                  | Без ном                        | лера от                |                          |
| <ul> <li>Уникальный номер контракта (к</li> </ul> | редитного договора) 18010099   | /0100/2001/4/1         |                          |
| Признак предоставления документо                  | ов, связанных с проведением оп | ерации                 |                          |
| 4 - Документы предоставлены                       |                                |                        |                          |
| Срок возврата аванса 04.04.2018[                  | Ожидаемый срок 01.0            | 05.2018 📅              |                          |
| Примечание                                        |                                |                        |                          |
|                                                   |                                |                        |                          |
| Пет вложений                                      |                                | 06                     | щий размер 0 б           |
|                                                   |                                | Макс. размер: 1.00 М   | б Прикрепить             |
| Уведомить об изменении статуса                    | адокумента                     |                        |                          |

Рис. 27. Блок полей "Информация для валютного контроля"

Выполните следующие действия:

- Выберите документ, связанный с проведением валютной операции, и укажите соответствующие данные в поле Номер договора N или Уникальный номер контракта (кредитного договора).
- При необходимости укажите **Признак предоставления документов, связанных с проведением** операции. Для этого нажмите на соответствующую ссылку и в открывшемся диалоге **Выбор** признака предоставления документов (см. рис. 28) выберите необходимый признак из списка.

| Выбој | р признака предоставления документов                                                                            | $\times$ |
|-------|----------------------------------------------------------------------------------------------------|----------|
| Код   | Описание                                                                                                    |          |
| 1     | Документы не предоставлены в соответствии с п. 2.15 Инструкции 181-И (сумма договора не превышает в эквиваленте |          |
| 2     | Документы не предоставлены в соответствии с пп. 2.14, 2.16 Инструкции 181-И                                     |          |
| 4     | Документы предоставлены                                                                                         |          |
|       | Очистить Закрь                                                                                                  | ΙТЬ      |
|       |                                                                                                    |          |

Рис. 28. Диалог "Выбор признака предоставления документов"

• Если указан уникальный номер контракта (кредитного договора), а Код ВО имеет одно из следующих значений: 11100, 21100, 23100, 23110 (коды авансового платежа), заполните поля Ожидаемый срок и Срок возврата аванса.

В поле **Ожидаемый срок** укажите дату максимального срока исполнения нерезидентом обязательств по контракту (кредитному договору) в счет осуществляемого резидентом авансового платежа.

В поле **Срок возврата аванса** укажите дату возврата в Российскую Федерацию денежных средств в случае неисполнения нерезидентом обязательств по контракту.

• В блоке Вложения при необходимости приложите документы, связанные с проведением валютной операции.

Подробнее о заполнении полей валютного контроля см. в руководстве пользователя «Интернет-Банк для корпоративных клиентов».

- 9. Для расчета НДС выполните следующие действия:
  - В списке поля выберите один из следующих вариантов:

**НДС не облагается** — для случая, когда работы, услуги или товарно-материальные ценности, за которые производится платеж, не облагаются НДС;

С учетом НДС — для случая, когда сумма платежного поручения в поле Сумма была указана с учетом НДС.

• После этого укажите ставку НДС в соответствующем поле (если платеж не облагается НДС, то указывать ставку НДС не нужно) и нажмите ссылку <u>Указать</u>. При этом в поле **Назначение платежа** появится фраза «НДС не облагается» (если был выбран вариант **НДС не облагается**) или фраза «в т. ч. НДС» с указанием ставки и размера НДС.

При заполнении полей закладки Списания (см. рис. 29) используйте следующие рекомендации:

| Платежное      | поруче   | ение         |      |            |               |                      |                  |
|----------------|----------|--------------|------|------------|---------------|----------------------|------------------|
| Платежное пор  | учение N | 35           | Дата | 08.05.2018 |               | Вид платежа          | v                |
| Платеж         | Списания |              |      |            |               |                      |                  |
| Бюджет         | АО "Крок | кус" 2018-05 |      |            |               |                      | Сохранить        |
| Списать сумму  | 3 000.00 |              |      |            | по статье 1.3 | 3.                   | Удалить          |
| Вода           |          |              |      |            |               |                      |                  |
| Назначение пла | тежа     |              |      |            |               |                      |                  |
| Оплата горяче  | й воды   |              |      |            |               |                      | Очистить поля    |
| Бюджет         |          | Статья       |      | Сумма      | Остато        | к Назначение         |                  |
| АО "Крокус" 2  | 018-05   | 1.1.         |      | 5 000.00   | 30 000.00     | Оплата электричества |                  |
| АО "Крокус" 2  | 018-05   | 1.3.         |      | 3 000.00   | 20 000.00     | Оплата горячей воды  |                  |
| Списаний: 2    | на су    | иму: 8 000.  | 00   |            |               |                      | Обновить остатки |
| Общая с        | умма пла | тежа: 9 220. | 34   |            | Paspes: Ko    | ммунальные платежи   |                  |

Рис. 29. Платежное поручение. Закладка "Списания"

1. Нажмите ссылку <u>Бюджет</u> для выбора бюджета, по которому будет произведено списание. Для выбора доступны бюджеты, в которые входит счет плательщика (счет дочерней организации) и в период действия которых попадает дата платежного поручения. В открывшемся диалоге **Выбор бюджета** (см. рис. 30) выберите необходимый бюджет.

| Выбор бюджета                |            |              | ×           |
|------------------------------|------------|--------------|-------------|
| Наименование                 | Стат       | ус Действую. | ц 🔻 Найти   |
| Наименование                 | Начало 🗸   | Конец        | Статус      |
| АО "Крокус" 2018-05          | 01.05.2018 | 31.05.2018   | Действующий |
| Бюджет расходов для холдинга | 03.08.2017 | 24.08.2018   | Действующий |
|                              |            |              |             |
|                              |            |              | Закрыть     |

Рис. 30. Диалог "Выбор бюджета"

При необходимости воспользуйтесь поиском, который производится по названию и статусу бюджета. Вводить название бюджета целиком не обязательно, достаточно ввести только несколько символов. Из списка поля **Статус** выберите статус, в котором должен находиться необходимый бюджет. Нажмите кнопку **Найти**.

- 2. В поле Сумма укажите сумму списания по выбранной статье.
- 3. Нажмите ссылку <u>по статье</u> для выбора статьи, входящей в выбранный бюджет. Для выбора доступны только статьи аналитических разрезов с типом **Списание** (см. рис. 31).

| Выбор статы | ы                           |                     | ×       |
|-------------|-----------------------------|---------------------|---------|
| Заработная  | плата Покупка оборудования  | Хозяйственные нужды |         |
| Коммуналы   | ные платежи Аренда площадей |                     |         |
| Код         | Наименование                |                     |         |
| 3           | Расходы на оборудование     |                     |         |
| 3.1.        | Покупка нового оборудования |                     |         |
| 3.2.        | Плановое обновление         |                     |         |
| 3.3.        | Ремонт оборудования         |                     |         |
| 3.3.1.      | Плановый ремонт             |                     |         |
| Поиск:      |                             |                     | Найти   |
|             |                             |                     | Закрыть |

Рис. 31. Диалог "Выбор статьи"

При нажатии на кнопку **Сохранить** в таблицу транзакций добавляется новая строка со значениями вышеописанных полей. По ссылке <u>Очистить поля</u> вышеописанные поля очищаются. При нажатии на кнопку **Удалить** из таблицы удаляется выделенная строка.

При выделении строки в таблице транзакций в нижней части диалога отображается наименование аналитического разреза, в который входит выбранная статья, количество и сумма списаний по статьям.

Платежное поручение может содержать несколько списаний по разным статьям бюджета. В таком случае оно называется многостатейным. Это может быть необходимо, когда один платеж охватывает сразу несколько расходов, причем относящихся к разным статьям бюджета (например, покупка у одной организации нескольких наименований товара).

Если платежное поручение многостатейное, повторите операцию по добавлению статей списания столько раз, сколько статей списания включает в себя это платежное поручение. Общая сумма списаний по каждому из аналитических разрезов бюджета должна быть равна сумме платежного поручения. В противном случае система выдаст сообщение о том, что сумма бюджетных списаний не равна сумме платежа.

Платежное поручение не может содержать двух и более списаний по одной статье. Сохранить в одном документе несколько списаний по одной статье невозможно: новое списание будет сохранено вместо старого.

Если был превышен лимит по какой-либо статье расходов бюджетного платежа, при получении последней подписи платежное поручение приобретает статус **На акцепт**. В случае акцептования головной организацией платежного поручения, оно приобретает статус **Доставлен**. Отвергнутое головной организацией платежное поручение приобретает статус **Не акцептован**. Платежное поручение с таким статусом клиент может удалить или создать на его основе новый документ.

## Заявка на платеж

Заявка на платеж — документ, с помощью которого дочерняя компания уведомляет или запрашивает одобрения ЦФК при проведении платежа по статьям бюджета с использованием внешних счетов. Такой платеж может быть осуществлен как наличными, так и переводом денежных средств на другой банковский счет. Оплата наличными средствами может быть осуществлена только со счета типа **Касса**.

Работа с документами осуществляется в разделе Бюджетирование — Заявка на платеж.

Для создания документа в разделе **Заявка на платеж** нажмите кнопку <sup>Н</sup> <sup>Новый</sup> или в контекстном меню выберите пункт **Новы**й.

Внешний вид формы документа Заявка на платеж представлен на рис. 32.

| Заявка на плате     | ж            |        |          |       |       |          |          |       |                |                  |
|---------------------|--------------|--------|----------|-------|-------|----------|----------|-------|----------------|------------------|
| Заявка на платеж N  | 1            | Дата   | 04.04.20 | 18 📅  | Плани | пруемая  | дата пла | атежа | 05.04.2018 📅   |                  |
| Плательщик          |              | инн    | 7719617  | 469   | КПГ   | 77190    | )1001    |       |                |                  |
| АО "Крокус"         |              |        |          |       |       |          |          | Сумма | 6 000.00       |                  |
|                     |              |        |          |       |       |          |          | Cu.N  | 4081781020     | 6000034621       |
| Банк плательщика    |              |        |          |       |       |          |          |       |                |                  |
| АО "АЛЬФА-БАНК", г  | МОСКВА       |        |          |       |       |          |          | БИК   | 044525593      |                  |
|                     |              |        |          |       |       |          |          | Cч.N  | 3010181020     | 0000000593       |
| Банк получателя     |              |        |          |       |       |          |          |       |                |                  |
| ПАО СБЕРБАНК, г.М.  | OCKBA        |        |          |       |       |          |          | БИК   | 044525225      |                  |
|                     |              |        |          |       |       |          |          | Сч.N  | 3010181040     | 0000000225       |
| Получатель (Доб.)   |              | инн    | 7736520  | 080   | КПГ   | 77190    | 1002     | Cч.N  | 4070281073     | 8360027199       |
| АО "Мосэнгергосбыт  | . 11         |        |          |       |       |          |          |       |                |                  |
| Назначение платежа  |              |        |          |       |       |          |          |       |                |                  |
| Счет за потребленну | ю энергию    |        |          |       |       |          |          |       |                |                  |
| Дополнительная инф  | ормация      |        |          |       |       |          |          |       |                |                  |
| Бюдже               | т АО "Крок   | yc" 20 | 18-04    |       |       |          |          |       |                | Сохранить        |
| Сумма списани       | я 6 000.00   |        |          |       | п     | о статье | 1.1.     |       |                | Удалить          |
| Электричество       |              |        |          |       |       |          |          |       |                |                  |
| Назначение списания |              |        |          |       |       |          |          |       |                |                  |
| Оплата электроэнерг | ии           |        |          |       |       |          |          |       |                | Очистить поля    |
| Бюджет              | Ста          | атья   |          | Суг   | лма   | i        | Остаток  | Назн  | ачение         |                  |
| АО "Крокус" 2018-0- | 4 1.1        |        |          | 6 000 | .00   | 10       | 000.00   | Опла  | та электроэнер | огии             |
| Списаний: 1         | на су        | иму    | 6 000.00 |       |       |          |          |       |                | Обновить остатки |
| Общая               | я сумма плат | ежа:   | 6 000.00 |       |       | Paspes   |          |       |                |                  |

Рис. 32. Заявка на платеж

При заполнении полей документа используйте следующие рекомендации:

- 1. Номер и дата заявки на платеж заполняются автоматически. При этом данные поля доступны для редактирования.
- 2. В поле **Планируемая** дата платежа укажите дату перевода средств на счет получателя или передачи ему наличных средств.
- 3. Заполнение полей с реквизитами плательщика и получателя аналогично заполнению полей закладки Платеж платежного поручения (см. Платежные поручения).

При указании в поле **Счет плательщика** счета с типом **Касса** (платеж наличными) в поле **БИК** банка плательщика автоматически подставляется значение 0. Указывать реквизиты счета и банка получателя при платеже наличными не требуется.

- 4. При необходимости заполните поле Дополнительная информация.
- 5. Заполнение полей с информацией о статьях корпоративного бюджета, по которым должны быть отражены бюджетные списания на основании данной заявки на платеж, аналогично заполнению полей закладки Списания платежного поручения.

Для сохранения документа нажмите кнопку 🕑 Сохранить

Для подписи документа нажмите кнопку

В зависимости от настроек системы и параметров задействованных в документе статей он может перейти в статус На акцепт или Одобрен.

В статус На акцепт документ переходит в следующих случаях:

- В настройках системы установлен принудительный перевод на акцепт всех поступающих от дочерних компаний заявок на платеж.
- Для одной из статей, указанных в документе, установлен признак принудительного перевода на акцепт.
- Произошло превышение допустимого остатка по контролируемой статье, указанной в документе.

Если ни одно из этих условий не было выполнено или головная организация акцептовала документ, заявка на платеж переходит в статус **Одобрен**.

Завершение обработки документа и перевод его в статус **Исполнен** производится без участия ЦФК или банковского операциониста. В зависимости от способа оплаты выполняются следующие действия:

#### Перевод средств с внешнего счета

• Клиент импортирует в систему выписку по внешнему счету, с которого было произведено списание. При импорте для каждой дебетовой проводки производится поиск породившей ее заявки на платеж. Если заявка найдена, связанное с ней основание бюджетных транзакций заполняется недостающими данными и получает статус Исполнен.

#### Платеж наличными

- При определенных настройках системы для совершения платежа по бюджетным статьям наличными средствами клиенту необходимо создать документ Заявка на наличные (см. раздел Заявка на наличные) и связать с ним одну или несколько заявок на платеж в статусе Одобрен. Для быстрого перехода к форме создания заявки на наличные в контекстном меню раздела Заявка на платеж выберите пункт Получить наличные.
- Клиент получает наличные средства в банке. Заявке на наличные присваивается статус **Исполнен**. Система создает кредитовую проводку на счет с типом **Касса** (или несколько проводок, если в заявках на платеж, связанных с заявкой на наличные, фигурируют разные счета списания).

Одновременно создается соответствующее количество бюджетных транзакций (и оснований) без указания статей.

- В АБС создается проводка, отражающая получение наличных со счета клиента. Проводка импортируется шлюзом в систему «iBank». При этом создается основание бюджетных транзакций в статусе Новый. Связанной с ним транзакции при помощи документа Распределение бюджетных транзакций должна быть присвоена внебюджетная статья.
- После передачи наличных средств получателю клиент подтверждает факт совершения платежа. Для этого необходимо в разделе Заявка на платеж с помощью пункта контекстного меню Подтвердить совершение платежа открыть диалог Подтверждение платежа и указать в нем дату платежа (см. рис. 33). После этого документу будет присвоен статус Исполнен. Операция доступна для заявок на платеж в статусе Одобрен.

| Подтверждение платежа                                        | ×    |
|--------------------------------------------------------------|------|
| Заявка на платеж N 1 Дата 04.04.2018 Дата платежа 05.04.2018 | 3    |
| Получатель                                                   |      |
| АО "Мосэнгергосбыт"                                          |      |
|                                                              |      |
| Подтвердить От                                               | мена |

Рис. 33. Диалог "Подтверждение платежа"

 В случае отмены платежа заполняется форма Отказ от платежа, которую можно вызвать в разделе Заявка на платеж с помощью пункта контекстного меню Отказаться от совершения платежа (см. рис. 34). В нем необходимо указать причину отказа. После этого документу будут присвоен статус Отвергнут. Операция доступна для заявок на платеж в статусах Одобрен и На акцепте.

| Отказ от платежа                     | $\times$ |
|--------------------------------------|----------|
| Заявка на платеж N 1 Дата 04.04.2018 |          |
| Получатель                           |          |
| АО "Мосэнгергосбыт"                  |          |
| Причина отказа                       |          |
|                                      |          |
|                                      |          |
| Подтвердить отказ Отме               | на       |

Рис. 34. Диалог "Отказ от платежа"

• Одновременно с присвоением заявке на платеж статуса **Исполнен** система создает дебетовую проводку по счету типа **Касса**, указанному в заявке, на сумму платежа. Соответствующим образом пересчитываются остаток по счету и обороты.

## Заявка на наличные

Заявка на наличные оформляется клиентом для получения наличных денег, снимаемых с его счета в этом банке, в указанную в заявке дату.

Работа с документом осуществляется в разделе Рублевые документы — Заявка на наличные.

Для создания документа в разделе Заявка на наличные нажмите кнопку новый или в контекстном меню выберите пункт Новый. Также создать документ можно из раздела Бюджетирование — Заявка на платеж, выбрав пункт контекстного меню Получить наличные.

Внешний вид формы документа Заявка на наличные представлен на рис. 35.

| Заявка на наличные                                      |                           |  |  |  |  |  |  |  |  |
|---------------------------------------------------------|---------------------------|--|--|--|--|--|--|--|--|
| Заявка на получение 🔹 наличных денежных средств N 1 Дат | a 30.11.2020              |  |  |  |  |  |  |  |  |
| Заявка Платежи                                          |                           |  |  |  |  |  |  |  |  |
|                                                         |                           |  |  |  |  |  |  |  |  |
| Банку ОАО "БАНК МОСКВЫ", г.МОСКВА                       |                           |  |  |  |  |  |  |  |  |
| Клиент ОАО "Крокус"                                     |                           |  |  |  |  |  |  |  |  |
| ИНН 7719617469                                          |                           |  |  |  |  |  |  |  |  |
| Дата выдачи 25.11.2020 📅 Сумма 2 000.00 Сче             | т 5070281066000000300     |  |  |  |  |  |  |  |  |
| Назначение                                              |                           |  |  |  |  |  |  |  |  |
| 41 - Выдачи на стипендии                                |                           |  |  |  |  |  |  |  |  |
| Получатель                                              |                           |  |  |  |  |  |  |  |  |
| Фамилия Иванов Имя Дмитрий                              | Отчество Олегович         |  |  |  |  |  |  |  |  |
| Документ, удостоверяющий личность                       |                           |  |  |  |  |  |  |  |  |
| Тип Паспорт гражданина РФ 🔹                             |                           |  |  |  |  |  |  |  |  |
| Серия 4606 Номер 477899                                 | Дата выдачи 30.10.2010 📅  |  |  |  |  |  |  |  |  |
| Кем выдан ОВД г. Москва                                 | Код подразделения 223-311 |  |  |  |  |  |  |  |  |
| Наименование отделения                                  | Код отделения DUB         |  |  |  |  |  |  |  |  |
| DUB                                                     |                           |  |  |  |  |  |  |  |  |
| Дополнительная информация                               |                           |  |  |  |  |  |  |  |  |
|                                                         |                           |  |  |  |  |  |  |  |  |
|                                                         |                           |  |  |  |  |  |  |  |  |
| Уведомить об изменении статуса документа                |                           |  |  |  |  |  |  |  |  |

При заполнении полей закладки Заявка используйте следующие рекомендации:

- 1. В случае, если банком предоставлены права на создание документов Заявка на получение наличных и Заявка на внесение наличных выберите пункт получение в выпадающем списке
- 2. В поле Сумма укажите сумму денежных средств, которые вы хотите получить в виде наличных денег.
- 3. В поле Дата выдачи укажите дату получения наличных средств.
- 4. Заполните поля формы, связанные с реквизитами получателя, плательщика и, при необходимости, исполняющего банка, используя рекомендации раздела Платежные поручения.
- 5. При необходимости выберите другое отделение выбранного банка. Для этого нажмите ссылку <u>Отделение</u> и в открывшемся диалоге выберите требуемое значение. Код отделения и его название отобразятся в соответствующих полях.
- 6. Нажмите ссылку <u>Назначение</u> и в открывшемся диалоге (см. рис. 36) выберите цель получения денежных средств.

| Назначені      | ие                                                                                          | X |
|----------------|---------------------------------------------------------------------------------------------|---|
| <b>Q</b> Поиск |                                                                                             |   |
| Символ ^       | Статья расхода                                                                              |   |
| 40             | Выдачи на заработную плату и выплаты социального характера                                  |   |
| 41             | Выдачи на стипендии                                                                         |   |
| 42             | Выдачи на расходы, не относящиеся к фонду заработной платы и выплатам социального характера |   |
| 46             | Выдачи на закупку сельскохозяйственных продуктов                                            |   |
| 47             | Выдачи на операции игорного бизнеса                                                         |   |
| 50             | Выдачи на выплату пенсий, пособий и страховых возмещений                                    |   |
| 51             | Выдачи с банковских счетов физических лиц                                                   |   |
| 53             | Прочие выдачи                                                                               |   |
| 54             | Выдачи займов и кредитов                                                                    |   |
| 55             | Выдачи со счетов по вкладам физических лиц                                                  |   |
| 56             | Выдачи по переводам (без открытия счета переводополучателям)                                |   |
| 57             | Выдачи при покупке у физических лиц наличной иностранной валюты                             |   |
| 58             | Выдачи со счетов индивидуальных предпринимателей                                            |   |
| 59             | Выдачи организациям Федерального агентства связи                                            |   |
| 60             | Выдачи на операции с государственными и другими ценными бумагами (за исключением векселей)  |   |
| 61             | Выдачи на операции с векселями                                                              |   |
| 96             | Досрочно выплаченная заработная плата                                                       |   |
|                | Закрыть                                                                                     | , |

Рис. 36. Диалог "Назначение"

Для ужесточения контроля расхода средств бюджета по просьбе клиента на стороне банка могут быть активированы функциональные возможности для установления соответствия между заявками на получение наличных и заявками на платежи. Таким образом для подписи заявки на наличные необходимо указать список платежей, на оплату которых запрашиваются денежные средства. Этот список создается на закладке **Платежи** (см. рис. 37).

|          | юлучение 👻 налич | іных денежных сре | дств N 1      | Дата 30 | 11.2020             |    |
|----------|------------------|-------------------|---------------|---------|---------------------|----|
| Заявка   | Платежи          |                   |               |         |                     |    |
| N заявки | Дата заявки      | Получатель        | Бюджет        | Статья  | Наименование статьи | C  |
| 1        | 15.12.2015       | ОАО "Мосэнг       | Декабрь - Янв | 1.1.    | Электричество       | 60 |
|          |                  |                   |               |         |                     | •  |

Рис. 37. Заявка на наличные. Закладка "Платежи"

Для заполнения полей закладки Платежи используйте приведенные ниже рекомендации:

1. Для внесения заявок на платеж в список заявки на получение наличных нажмите кнопку Добавить платеж. В открывшемся диалоге Выбор заявок на платеж отметьте платеж и нажмите кнопку Добавить (см. рис. 38).

| Выбо | ор заявок | на платеж   |          |                  |                                    |          | ×        |
|------|-----------|-------------|----------|------------------|------------------------------------|----------|----------|
|      | N док.    | Дата док. ^ | Сумма    | Получатель       | Назначение                         | Статус   |          |
|      | 3         | 10.11.2014  | 500.00   | ООО "Карт Бланш" |                                    | Одобрен  | <u>^</u> |
|      | 4         | 11.11.2014  | 500.00   | ООО "Карт Бланш" |                                    | Новый    |          |
| ~    |           | 15.12.2015  | 200.00   | 000 "Ульяна"     | Покупка расходных материалов в т.ч | Одобрен  | E        |
| ~    | 2         | 15.12.2015  | 1 000.00 | 000 "Ульяна"     | Покупка расходных материалов в т.ч | Новый    |          |
|      | 1         | 15.12.2015  | 6 000.00 | ОАО "Мосэнгергос | Счет за потребленную энергию       | Одобрен  |          |
|      | 13        | 06.03.2017  | 200.00   | ЗАО "Березка"    |                                    | Новый    |          |
|      | 12        | 06.03.2017  | 200.00   | ЗАО "Березка"    |                                    | Новый    |          |
|      | 11        | 06.03.2017  | 200.00   | ЗАО "Березка"    |                                    | Новый    | -        |
|      |           |             |          |                  |                                    |          |          |
|      |           |             |          |                  |                                    | Добавить | Закрыть  |

Рис. 38. Диалог "Выбор заявок на платеж"

Для выбора доступны заявки в статусах **Новый**, **Подписан**, **На акцепт** и **Одобрен**, в которых счетом списания является рублевый счет с типом «Касса». Возможно добавление двух или более заявок, содержащих разные счета списания. При наличии в заявке нескольких статей бюджета каждая такая статья отображается на отдельной строке.

- 2. Под списком отображается общая сумма платежа. Эта сумма должна совпадать с суммой, указанной в поле Сумма (рубли) на закладке Заявка. В противном случае при попытке подписи документа появится предупреждение о том, что сумма планируемых платежей должна совпадать с суммой запрашиваемых наличных средств.
- 3. Для удаления заявки выберите строку с ней и нажмите кнопку **Удалить платеж**. Все связанные с выбранной заявкой бюджетные транзакции также будут удалены.

## Примечание:

Для подписи документа необходимо, чтобы все связанные с ним заявки имели статус Одобрен.

## Бюджетные транзакции

Основание бюджетной транзакции — документ, группирующий все бюджетные списания, относящиеся к одному платежу. Основание бюджетной транзакции, в зависимости от типа операции, может быть отнесено к бюджетному списанию или к бюджетному поступлению, поэтому в системе «iBank» документ Основание бюджетной транзакции представлен как два документа: Основание бюджетного поступления.

Если необходимо внести изменения в списания для платежа уже отправленного в банк, то корректировать необходимо именно документ **Основание бюджетного списания** или **Основание бюджетного поступления**. Корректировать само платежное поручение при этом не требуется.

Создание документа Основание бюджетной транзакции может осуществляться тремя способами:

- При создании платежного поручения или заявки на платеж. Таким образом создаются только Основания бюджетных списаний.
- При помощи шлюза на основании проводок из АБС. Для кредитовых проводок **Основание бюджетного поступления** создается, если счет плательщика (счет дочерней компании), указанный в проводке, включен в действующий бюджет, и дата кредитовой проводки (дата операции) попадает в интервал действия данного бюджета.

Для дебетовых проводок **Основание бюджетного списания** создается, если счет плательщика, указанный в проводке, включен в действующий бюджет, и дата первичного платежного документа попадает в интервал действия данного бюджета.

Таким образом, шлюз создает **Основание бюджетного списания** или **Основание бюджетного поступления** в статусе **Новый**. В таком основании не указаны статьи бюджета, которые клиент указывает самостоятельно (см. раздел Распределение бюджетных транзакций).

• Вручную или при помощи импорта. Основание бюджетной транзакции создается после исполнения документа Создание бюджетных транзакций. Основание бюджетной транзакции создается в статусе Новый (см. раздел Создание бюджетных транзакций).

Для получения списка транзакций по какой-либо статье перейдите в раздел Бюджетные транзакции → Списания или Бюджетные транзакции → Поступления в зависимости от типа разреза, к которому принадлежит статья (см. рис. 39).

| iBank для Бизнеса                                      | AO           | "Кро        | окус" 🗸                         |             |                      |                     |           | (() K              | озлова А.В. 🗧 | §3 ⊘~        | 🕞 Выход    |            |
|--------------------------------------------------------|--------------|-------------|---------------------------------|-------------|----------------------|---------------------|-----------|--------------------|---------------|--------------|------------|------------|
| Бюджетирование                                         | $\checkmark$ | +           | Новый 🧲                         | Обновить    | \downarrow Импорт 🖂  |                     |           |                    |               |              |            |            |
| Справочник статей                                      |              |             |                                 |             |                      |                     |           |                    |               |              |            |            |
| Бюджетная роспись                                      |              |             | Бюджет Дека                     | абрь - Янва | рь 2015-2016         |                     | c 15.1    | .2.2015 по 29.01.2 | 016           |              |            |            |
| Бюджет                                                 |              |             | Статья 5                        |             |                      |                     | Фонд за   | аработной платы    |               |              |            |            |
| Заявка на платеж                                       |              |             | Dappen Cou                      |             |                      |                     | 200060    |                    |               |              |            |            |
| 🧮 Отчеты                                               | $\checkmark$ | Paspes      |                                 | ания        |                      | ная плага           |           |                    |               |              |            |            |
| Исполнение бюджета                                     |              | C           | Списания все                    | •           | с 15.12.2015 по 29.0 | 1.2016 📅 no         | о счетам  | Очистить Полу      | чить          |              |            |            |
| Движение ДС                                            |              |             | Дата док. ^                     | N док.      | Первичный док.       | Статья              | Сумма     | Текущее действие   | Статус        | Контраг      | гент 😑     |            |
| Платежный календарь                                    |              |             | 15.12.2015                      | 106         | Платежное поручение  | 5.1.2.              | 40 000.00 |                    | Исполнен      | 000 "Ka      | арт Бланш" |            |
| По статье                                              | $\checkmark$ |             |                                 | 15.12.2015  | 108                  | Платежное поручение | 5.1.1.    | 30 000.00          |               | На обработке | 000 "Ka    | арт Бланш" |
| 📑 Бюджетные транзакции                                 |              |             | 15.12.2015                      | 108         | Требование-поручение | 5.2.3.              | 50 000.00 |                    | Исполнен      |              |            |            |
| Списания                                               |              |             | 15.12.2015                      | 109         | Платежное поручение  | 5.2.3.              | 50 000.00 |                    | Исполнен      | 000 "Ka      | арт Бланш" |            |
| Поступления                                            |              |             | 15.12.2015                      | 106         | Платежное поручение  | 5.1.2.              | 40 000.00 | удаление           | Исполнен      |              |            |            |
| Управление                                             |              |             | 16.12.2015                      | 111         | Платежное поручение  | 5.2.3.              | 20 000.00 |                    | Отвергнут     | 000 "Ka      | арт Бланш" |            |
| 📑 Договоры                                             | >            |             | 16.12.2015                      | 111         | Платежное поручение  | 5.1.2.              | 40 000.00 |                    | Отвергнут     | 000 "Ka      | арт Бланш" |            |
| <ul> <li>Входящие документы</li> <li>Отчеты</li> </ul> | ><br>>       | Пла<br>Ит с | ан: 1 300 000.<br>рго: 270 000. | 00<br>00    |                      |                     |           |                    |               |              |            |            |
| iBank для бизнеса                                      |              |             |                                 |             |                      |                     |           |                    |               |              |            |            |

Рис. 39. Раздел "Списания"
Для поиска необходимой транзакции и формирования списка может быть использован фильтр:

• По ссылке <u>Бюджет</u> выберите бюджет, в который входит статья (см. рис. 40). После выбора бюджета в полях с и по отобразится срок его действия.

| Выбор бюджета                      |            |            |             | ×        |
|------------------------------------|------------|------------|-------------|----------|
| Наименование                       | Стат       | тус Любой  | ▼ Найт      | и        |
| Наименование                       | Начало ~   | Конец      | Статус      |          |
| Бюджет на апрель 2020              | 01.04.2020 | 30.04.2020 | Действующий | <b>^</b> |
| Коммунальные расходы 2020          | 01.01.2020 | 31.12.2020 | Действующий | =        |
| 2019.10.02 Крокус 4070281010000000 | 02.10.2019 | 02.10.2019 | Закрытый    |          |
| Доходы "Крокус"                    | 08.05.2019 | 31.05.2019 | Закрытый    |          |
| Майский бюджет "Крокус"            | 06.05.2019 | 31.05.2019 | Закрытый    |          |
| Август 2017                        | 21.08.2017 | 25.08.2017 | Закрытый    |          |
| Кипарис Июнь 2016                  | 01.06.2016 | 30.06.2016 | Закрытый    |          |
| Май 2016                           | 11.05.2016 | 18.05.2016 | Закрытый    |          |
| Декабрь - Январь 2015-2016         | 15.12.2015 | 29.01.2016 | Закрытый    | -        |
|                                    |            |            | Закрь       | пь       |

Рис. 40. Выбор бюджета

Значение **<HET**> предназначено для отображения документов, не принадлежащих ни к одному бюджету. Такие документы могут быть созданы при помощи шлюза, если содержащийся в них счет включен в несколько действующих бюджетов и, как следствие, документ не может быть привязан к определенному бюджету.

• По ссылке <u>Статья</u> выберите статью, транзакции по которой необходимо отобразить (см. рис. 41).

| Выбор статьи         |                       |                      |                     | ×  |  |  |  |  |  |
|----------------------|-----------------------|----------------------|---------------------|----|--|--|--|--|--|
| Аренда площад        | ей Заработная плата   | Покупка оборудования | Хозяйственные нужды |    |  |  |  |  |  |
| Коммунальные платежи |                       |                      |                     |    |  |  |  |  |  |
| Код                  | Наименование          |                      |                     |    |  |  |  |  |  |
| <het></het>          | Невыясненные операции |                      |                     |    |  |  |  |  |  |
| 5                    | Фонд заработной платы |                      |                     |    |  |  |  |  |  |
| 5.1.                 | Основные выплаты      |                      |                     |    |  |  |  |  |  |
| 5.1.1.               | Аванс                 |                      |                     |    |  |  |  |  |  |
| 5.1.2.               | Зарплата              |                      |                     |    |  |  |  |  |  |
| 5.2.                 | Премии                |                      |                     |    |  |  |  |  |  |
| 5.2.1.               | Разовые выплаты       |                      |                     |    |  |  |  |  |  |
| 5.2.2.               | Квартальные премии    |                      |                     |    |  |  |  |  |  |
| 5.2.3.               | Годовые премии        |                      |                     |    |  |  |  |  |  |
| Поиск:               |                       |                      | Найти               | 1  |  |  |  |  |  |
|                      |                       |                      | Закрыл              | гь |  |  |  |  |  |

#### Рис. 41. Выбор статьи

Для отображения транзакций без статьи выберите значение *<***HET***>*. Поля с названием статьи, типом и названием разреза, к которому она принадлежит, заполнятся автоматически.

- В поле Списания (Поступления) из выпадающего списка выберите значение для фильтрации транзакций по статусу исполнения.
- В полях с и по укажите даты начала и конца периода, транзакции за который необходимо отобразить.
- Нажмите ссылку по <u>счетам</u> и в открывшемся диалоге отметьте счета, транзакции по которым необходимо отобразить.
- Нажмите кнопку Получить.

Схемы изменений статусов для Оснований бюджетных транзакций, создаваемых описанными способами, см. в разделе Приложение 1.

# Управление бюджетными транзакциями

Для внесения изменений в списания платежа, уже отправленного в банк, необходимо корректировать документ **Основание бюджетной транзакции**, который в зависимости от типа операции (списание или поступление) может быть **Основанием бюджетного списания** или **Основанием бюджетного поступления** соответственно.

Для внесения изменений в документ Основание бюджетной транзакции используются такие документы как Распределение бюджетных транзакций, Корректировка бюджетных транзакций и Удаление бюджетных транзакций.

Управление бюджетными транзакциями осуществляется в разделе Бюджетные транзакции → Управление (см. рис. 42).

| iBank для Бизнеса    | AO           | "Крокус" 🗸     |             |          |           |   |             |      | $\bigcirc$ | Козлова А. В | . ැටු          | @~     | 📑 Выход |
|----------------------|--------------|----------------|-------------|----------|-----------|---|-------------|------|------------|--------------|----------------|--------|---------|
| Бюджетирование       | $\checkmark$ | 💭 Обновить     | 🔰 Импорт 🗅  | /        |           |   |             |      |            |              |                |        |         |
| Справочник статей    |              |                |             |          |           |   |             |      |            |              |                |        |         |
| Бюджетная роспись    |              | Рабочие        | Исполненные |          |           |   |             |      |            |              |                |        |         |
| Бюджет               |              |                |             |          |           |   |             |      |            |              |                |        |         |
| Заявка на платеж     |              |                |             |          |           |   |             |      |            |              | <b>Q</b> Поиск |        |         |
| 📑 Отчеты             | $\checkmark$ | Действие лю    | бое 🔫       | Статус / | нобой     | • | Операция    | люба | эя         | •            |                |        |         |
| Исполнение бюджета   |              | Фильтр с       | по          | Ē        | по счетам |   |             | Прі  | именить    | Сбросить     |                |        |         |
| Движение ДС          |              |                |             |          |           |   |             |      |            |              |                |        |         |
| Платежный календарь  |              | Номер          | Дата        | Действие |           |   | Сумма перв. | док. | Дата оп.   | Тип оп.      |                | Статус | :=      |
| По статье            |              | 2              | 03.04.2013  | создание |           |   | 9 57        | 0.00 | 03.04.2013 | списание     |                | Новый  |         |
| Бюджетные транзакции | $\checkmark$ | 2              | 16.12.2015  | создание |           |   | 50          | 0.00 | 25.12.2015 | списание     |                | Новый  |         |
| Списания             |              | 4              | 16.12.2015  | создание |           |   | 30 00       | 0.00 | 25.12.2015 | списание     |                | Новый  |         |
|                      |              | 5              | 16.12.2015  | создание |           |   | 45 00       | 0.00 | 25.12.2015 | списание     |                | Новый  |         |
| Поступления          |              | 1              | 16.12.2015  | удаление |           |   | 40 00       | 0.00 | 25.12.2015 | списание     |                | Новый  |         |
| Управление           |              |                |             |          |           |   |             |      |            |              |                |        |         |
| iBank для бизнеса    |              | Всего документ | тов: 5      |          |           |   |             |      |            |              |                |        |         |

Рис. 42. Управление бюджетными транзакциями

Раздел Бюджетные транзакции — Управление содержит следующие закладки:

- Рабочие. Закладка содержит документы Создание, Распределение, Корректировка, Удаление бюджетных транзакций в статусах Новый, Подписан, На акцепте, Не акцептован, Отвергнут, Удален;
- Исполненные. Закладка содержит документы Создание, Распределение, Корректировка, Удаление бюджетных транзакций в статусе Исполнен.

## Создание бюджетных транзакций

Если платежи были проведены по счетам в других банках или оплачены с помощью наличных или финансовых инструментов (например, векселей), то такие платежи не отражаются в системе «iBank».

Для отображения подобных списаний в бюджете их необходимо вводить вручную с помощью документа **Создание бюджетных транзакций**. На основании исполненного документа **Создание бюджетных транзакций** в системе будет создано соответствующее **Основание бюджетной транзакции**.

Для создания документа в подразделе Списания или Поступления раздела Бюджетные транзакции

нажмите кнопку Новый или в контекстном меню выберите пункт Новый. Также документ можно импортировать в систему (см. раздел Импорт документов).

Внешний вид формы документа Создание бюджетных транзакций представлен на рис. 43.

| Создание б              | юдже     | гных тр    | анзакций    |          |        |                   |          |         |               |               |
|-------------------------|----------|------------|-------------|----------|--------|-------------------|----------|---------|---------------|---------------|
| Создание бюдж           | етных т  | ранзакций  | N 1         | Дат      | a 08.0 | 5.2018            | 3        |         |               |               |
| Первичный до            | кумент   | Требован   | ие-поручени | 1e       | •      | Номер             | 108      |         | Дата          | 07.05.2018    |
| Тип оп                  | ерации   | Списание   |             | Сумма    | 6 000  | .00               |          |         | Дата операции | 11.05.2018    |
| Предприятие             |          |            |             |          |        |                   |          |         |               |               |
| АО "Крокус"             |          |            |             |          |        |                   |          | БИК     | 0             |               |
|                         |          |            |             |          |        |                   |          | Сч.N    | 407028108000  | 201066        |
| Контрагент              |          |            | инн         |          | КП     | Π                 |          |         |               |               |
|                         |          |            |             |          |        |                   |          | БИК     |               |               |
|                         |          |            |             |          |        |                   |          | C. N    |               |               |
|                         |          |            |             |          |        |                   |          | C4.N    |               |               |
| назначение пла          | тежа     |            |             |          |        |                   |          |         |               |               |
| Оплата коммун           | нальных  | услуг      |             |          |        |                   |          |         |               |               |
| Бюджет                  | АО "Кр   | окус" 2018 | 3-05        |          |        |                   |          |         |               | Сохранить     |
| Статья                  | 1.1.     |            |             |          |        |                   | сумма    | 2 500.  | 00            | Удалить       |
| Электричество           |          |            |             |          |        |                   |          |         |               |               |
| Назначение тра          | нзакции  | I          |             |          |        |                   |          |         |               |               |
| Оплата электро          | рэнергии | 1          |             |          |        |                   |          |         |               |               |
|                         |          |            |             |          |        |                   |          |         |               | Очистить поля |
| Бюджет                  |          | Статья     | I           | Сумма    | а Назі | начение           |          |         |               |               |
| АО "Крокус" 20          | 018-05   | 1.1.       |             | 2 500.00 | Опл    | ата <b>эле</b> кт | роэнерг  | ии      |               |               |
| АО "Крокус" 20          | 018-05   | 1.2.       |             | 1 500.00 | Опл    | ата отопл         | іения    |         |               |               |
| АО " <b>К</b> рокус" 20 | 018-05   | 1.3.       |             | 2 000.00 | Опл    | ата горяч         | іей водь | d       |               |               |
| Разрез Комму            | нальные  | плате      | Транзакций  | 3        |        |                   | на       | а сумму | 6 000.00      |               |

Рис. 43. Создание бюджетных транзакций

При заполнении полей документа используйте следующие рекомендации:

- 1. Номер и дата документа заполняются автоматически. При этом данные поля доступны для редактирования.
- 2. Выберите из списка поля **Первичный** документ вид документа, на основании которого был совершен платеж.
- 3. Заполните поля Номер и Дата первичного платежного документа.
- 4. Заполните поле Дата операции датой проведения платежа.
- 5. Заполните поле Сумма. Сумма платежного документа должна равняться сумме всех списаний, указанных в платежном документе.
- 6. Укажите счет, открытый в другом банке и доступный для выбора, который входит в список бюджетных счетов предприятия. Для этого нажмите ссылку <u>Сч.N</u> и в открывшемся диалоге **Выбор счета** (см. рис. 44) выберите счет.

| Выбор счета        |             | $\times$ |
|--------------------|-------------|----------|
| Счет               | Комментарий |          |
| 407028108000201066 |             |          |
|                    |             | Закрыть  |

Рис. 44. Диалог "Выбор счета"

- 7. Заполните поля информации о получателе платежа. Поля БИК и Сч. N банка получателя являются обязательными для заполнения.
- 8. Укажите бюджет, в отчетах по которому должны быть учтены расчеты предприятия по счетам, незарегистрированным в системе «iBank». Для этого нажмите ссылку <u>Бюджет</u> и в открывшемся диалоге **Выбор бюджета** (см. рис. 45) выберите бюджет. Для выбора доступны бюджеты, в которые входит счет плательщика (счет дочерней компании) и в период действия которых попадает дата первичного документа (для списаний) или дата операции (для поступлений).

| Выбор бюджета                |            |              | ×           |
|------------------------------|------------|--------------|-------------|
| Наименование                 | Стат       | ус Действую. | ц 🔻 Найти   |
| Наименование                 | Начало 🗸   | Конец        | Статус      |
| АО "Крокус" 2018-05          | 01.05.2018 | 31.05.2018   | Действующий |
| Бюджет расходов для холдинга | 03.08.2017 | 24.08.2018   | Действующий |
|                              |            |              |             |
|                              |            |              | Закрыть     |

Рис. 45. Диалог "Выбор бюджета"

- 9. Заполнение таблицы транзакций:
  - Нажмите ссылку <u>Статья</u> для выбора статьи, входящей в выбранный бюджет. В зависимости от типа операции доступны только статьи аналитических разрезов с типом **Списания** (для операции списание) или с типом **Поступления** (для операции поступление) (см. рис. 46).

| Выбор стат | ъи                           |                     | ×       |
|------------|------------------------------|---------------------|---------|
| Заработна  | а плата Покупка оборудования | Хозяйственные нужды |         |
| Коммуналь  | ные платежи Аренда площадей  |                     |         |
| Код        | Наименование                 |                     |         |
| 3          | Расходы на оборудование      |                     |         |
| 3.1.       | Покупка нового оборудования  |                     |         |
| 3.2.       | Плановое обновление          |                     |         |
| 3.3.       | Ремонт оборудования          |                     |         |
| 3.3.1.     | Плановый ремонт              |                     |         |
| Поиск:     |                              |                     | Найти   |
|            |                              |                     | Закрыть |

Рис. 46. Диалог "Выбор статьи"

- В поле сумма укажите сумму списания по выбранной статье.
- В поле Назначение транзакции укажите назначения платежа для данной транзакции в свободной форме. Поле необязательно для заполнения.

По кнопке Сохранить в таблицу транзакций добавляется новая строка со значениями вышеописанных полей. По ссылке <u>Очистить поля</u> вышеописанные поля очищаются. По кнопке **Удалить** из таблицы удаляется выделенная строка.

При выделении строки в таблице транзакций в поле **Разрез** отображается наименование аналитического разреза, в который входит выбранная статья. В поле **Транзакций** отображается количество транзакций по статьям, входящим в тот же разрез что и выбранная статья. В поле **на сумму** отображается общая сумма транзакций по статьям, входящих в тот же разрез, что и выбранная статья.

Для сохранения документа нажмите кнопку 🕑 Сохранить

При сохранении выполняются следующие проверки:

- Документ должен содержать хотя бы одну транзакцию в каждом аналитическом разрезе соответствующего типа (списания или поступления в соответствии с типом операции), входящим в бюджет.
- Сумма транзакций в каждом разрезе должна быть равна сумме первичного платежного документа.
- Дата первичного платежного документа (для списаний) или дата операции (для поступлений) попадает в период действия каждого из бюджетов, в которые входят транзакции.
- Правильность БИК и номера счета в блоке информации о контрагенте. Счет и БИК должны ключеваться.

Для подписи документа нажмите кнопку

При получении последней подписи документ Создание бюджетных транзакций автоматически получает статус Исполнен. После этого в системе создается документ Основание бюджетной транзакции в статусе Исполнен.

## Распределение бюджетных транзакций

Документ **Распределение бюджетных транзакций** используется в системе «iBank» для указания бюджетных статей в **Основании бюджетной транзакции**, которые были созданы шлюзом на основании проводок из АБС и находятся в статусе **Новый**.

Для создания документа в подразделе Списания или Поступления раздела Бюджетные транзакции

нажмите кнопку <sup>редактировать</sup> или вызовите контекстное меню и выберите пункт **Редактировать**. Также документ можно импортировать в систему (см. раздел Импорт документов).

При создании документа Распределение бюджетных транзакций в системе осуществляется поиск ранее созданного документа для распределяемого Основания бюджетной транзакции:

- Если для основания не обнаружено документов **Распределение бюджетных транзакций** в статусах **Новый**, **Подписан** или **На акцепте**, создается новый документ;
- Если для основания существует документ в статусах **Новый**, **Подписан** или **На акцепте**, то при выборе пункта контекстного меню **Редактировать** открывается уже созданный документ **Распределение бюджетных транзакций**.

Внешний вид формы документа Распределение бюджетных транзакций представлен на рис. 47.

| Распределение бюджетных транзакций |         |                |      |          |        |          |          |        |          |        |               |
|------------------------------------|---------|----------------|------|----------|--------|----------|----------|--------|----------|--------|---------------|
| Распределение бю                   | оджетн  | ных транзакций | N 1  |          | Дата   | 05.04.2  | 018      |        |          |        |               |
| Первичный доку                     | мент    | Платежное пору | чени | e        |        | Номер    | 1        |        |          | Дата   | 04.04.2018    |
| Тип опер                           | ации    | Списание       |      | Сумма    | 42 500 | .00      |          |        | Дата опе | рации  | 18.04.2018    |
| Предприятие                        |         |                |      |          |        |          |          |        |          |        |               |
| АО "Крокус"                        |         |                |      |          |        |          |          | БИК    | 044525   | 311    |               |
|                                    |         |                |      |          |        |          |          | Cч.N   | 407028   | 103001 | .80001774     |
| Контрагент                         |         | ИНН            | 5820 | 948711   | КПГ    | 77190    | 1003     |        |          |        |               |
| АО "Фауна"                         |         |                |      |          |        |          |          | БИК    | 044525   | 311    |               |
|                                    |         |                |      |          |        |          |          | Cч.N   | 407028   | 100000 | 00000016      |
| Назначение плате                   | !жа     |                |      |          |        |          |          |        |          |        |               |
| Оплата коммунал                    | льных   | услуг          |      |          |        |          |          |        |          |        |               |
| Бюджет А                           | .О "Кра | окус" 2018-04  |      |          |        |          |          |        |          |        | Сохранить     |
| Статья 1.                          | .1.     |                |      |          |        |          | сумма    | 42 500 | ).00     |        | Удалить       |
| Электричество                      |         |                |      |          |        |          |          |        |          |        |               |
| Назначение транз                   | закции  |                |      |          |        |          |          |        |          |        |               |
| Оплата электроэн                   | нергии  |                |      |          |        |          |          |        |          |        | Очистить поля |
| Бюджет                             |         | Статья         |      | Сумма    | Назн   | ачение   |          |        |          |        |               |
| АО "Крокус" 2018                   | 8-04    | 1.1.           | 4    | 2 500.00 | Опла   | та элект | роэнергі | ий     |          |        |               |
| Разрез Коммунал                    | льные   | платежи        |      | Транзак  | ций 1  |          |          | F      | а сумму  | 42 500 | 0.00          |

Рис. 47. Распределение бюджетных транзакций

При заполнении полей документа используйте следующие рекомендации:

- 1. При создании документа поля с номером и датой документа заполняются автоматически. Поля доступны для редактирования.
- 2. Поля с реквизитами первичного платежного документа недоступны для изменения.
- 3. Выберите бюджет, в отчетах по которому должны быть отражены расчеты предприятия по бюджетируемым счетам. Для этого нажмите ссылку <u>Бюджет</u> и в открывшемся диалоге **Выбор бюджета** (см. рис. 48) выберите необходимый.

| Выбор бюджета                |            |              | ×           |
|------------------------------|------------|--------------|-------------|
| Наименование                 | Стат       | ус Действую. | ц 🔻 Найти   |
| Наименование                 | Начало 🗸   | Конец        | Статус      |
| АО "Крокус" 2018-05          | 01.05.2018 | 31.05.2018   | Действующий |
| Бюджет расходов для холдинга | 03.08.2017 | 24.08.2018   | Действующий |
|                              |            |              |             |
|                              |            |              | Закрыть     |

Рис. 48. Диалог "Выбор бюджета"

Для выбора доступны бюджеты, в которые входит счет плательщика (счет дочерней организации), и в период действия которых попадает дата первичного платежного документа (для списаний) или дата операции (для поступлений).

- 4. Заполнение таблицы транзакций:
  - Нажмите ссылку <u>Статья</u> для выбора статьи, входящей в выбранный бюджет. В зависимости от типа операции доступны только статьи аналитических разрезов с типом **Списания** (для операции списание) или с типом **Поступления** (для операции поступление) (см. рис. 49).

| Выбор стат | ъи        |                          |                     | ×       |
|------------|-----------|--------------------------|---------------------|---------|
| Заработная | а плата   | Покупка оборудования     | Хозяйственные нужды |         |
| Коммуналь  | ные плате | ежи Аренда площадей      |                     |         |
| Код        | Наи       | именование               |                     |         |
| 3          | Pac       | ходы на оборудование     |                     |         |
| 3.1.       | Пок       | упка нового оборудования |                     |         |
| 3.2.       | Пла       | новое обновление         |                     |         |
| 3.3.       | Pew       | юнт оборудования         |                     |         |
| 3.3.1.     | Пла       | новый ремонт             |                     |         |
| Поиск:     |           |                          |                     | Найти   |
|            |           |                          |                     | Закрыть |

Рис. 49. Диалог "Выбор статьи"

- В поле Сумма укажите сумму списания по выбранной статье.
- В поле **Назначение транзакции** укажите назначения платежа для данной транзакции в свободной форме. Поле необязательно для заполнения.

По кнопке Сохранить в таблицу транзакций добавляется новая строка со значениями вышеописанных полей. По ссылке <u>Очистить поля</u> вышеописанные поля очищаются. По кнопке **Удалить** из таблицы удаляется выделенная строка.

При выделении строки в таблице транзакций в поле **Разрез** отображается наименование аналитического разреза, в который входит выбранная статья. В поле **Транзакций** отображается количество транзакций по статьям, входящим в тот же разрез что и выбранная статья. В поле **на** сумму отображается общая сумма транзакций по статьям, входящих в тот же разрез, что и выбранная статья.

Для сохранения документа нажмите кнопку 🕑 сохранить

При сохранении выполняются следующие проверки:

- Документ должен содержать хотя бы одну транзакцию в каждом аналитическом разрезе соответствующего типа (списания или поступления в соответствии с типом операции), входящим в бюджет.
- Сумма транзакций в каждом разрезе должна быть равна сумме первичного платежного документа.
- Дата первичного платежного документа (для списаний) или дата операции (для поступлений) попадает в период действия каждого из бюджетов, в которые входят транзакции.

Для подписи документа нажмите кнопку

При получении последней подписи документ Распределение бюджетных транзакций автоматически получает статус Исполнен. После этого в соответствующий документ Основание бюджетной транзакции записываются все транзакции, которые были созданы в документе Распределение бюджетных транзакций. Документ получает статус Исполнен.

## Корректировка бюджетных транзакций

Документ Корректировка бюджетных транзакций используется в системе «iBank» для внесения изменений в Основание бюджетной транзакции при исправлении ошибок, допущенных при вводе информации о списаниях в платежных поручениях. Например, если по ошибке выбрали не ту статью бюджета или указали неверную сумму и обнаружили ошибку только после отправки документа в банк. Отзывать само платежное поручение не нужно, достаточно внести в него изменения при помощи документа Корректировка бюджетных транзакций.

Для создания Корректировки бюджетных транзакций необходимо наличие документа Основание бюджетной транзакции, находящегося в статусе На обработке, Исполнен или Отвергнут.

Для создания документа в подразделе Списания или Поступления раздела Бюджетные транзакции выберите необходимое Основание бюджетной транзакции, вызовите контекстное меню и выберите

пункт Редактировать или откройте основание на просмотр и нажмите кнопку Редактировать Также документ можно импортировать в систему (см. раздел Импорт документов).

При создании документа Корректировка бюджетных транзакций в системе осуществляется поиск ранее созданного документа для корректируемого Основания бюджетной транзакции:

- Если для основания не обнаружено корректирующих документов в статусах **Новый**, **Подписан** или **На акцепте**, создается новый документ;
- Если для основания существует корректирующий документ в статусах Новый, Подписан или На акцепте, то при попытке редактирования документа открывается уже созданный документ;
- Если для основания существует документ Удаление бюджетных транзакций в статусе Новый, Подписан или На акцепте, то при попытке редактировать документ выдается сообщение об ошибке.

При заполнении закладки Исходное основание (см. рис. 50) используйте следующие рекомендации:

- 1. Поля с номером и датой документа заполняются автоматически. Поля доступны для редактирования.
- 2. В поле **Основание для внесения изменений** укажите причины, по которым вносятся изменения в исходный документ **Основание бюджетной транзакции**.
- 3. Закладка **Исходное основание** сохраняется с документом в виде приложения. На закладке все поля являются информационными и содержат значения, находящиеся в исходном документе **Основание бюджетной транзакции**. Поля на закладке недоступны для редактирования.

При выборе строки в таблице транзакций в поле **Разрез** отображается наименование аналитического разреза, в который входит выбранная статья. В поле **Назначение транзакции** отображается информация о назначении платежа для выделенной транзакции.

| Корректировка бюджетных транзакций                       |                  |               |                    |      |               |            |  |  |  |  |
|----------------------------------------------------------|------------------|---------------|--------------------|------|---------------|------------|--|--|--|--|
| Корректировка бюджетных транзакций N 1 Дата 08.05.2018 📰 |                  |               |                    |      |               |            |  |  |  |  |
| Основание для внесения изменений                         |                  |               |                    |      |               |            |  |  |  |  |
| Указана неверная сумма списания по статье                |                  |               |                    |      |               |            |  |  |  |  |
| Исходное основание                                       | Скорректир       | ованное основ | ание               |      |               |            |  |  |  |  |
| Первичный документ                                       | Платежное пору   | чение         | Номер 35           |      | Дата          | 08.05.2018 |  |  |  |  |
| Тип операции                                             | Списание         | Сумма         | 5 000.00           |      | Дата операции |            |  |  |  |  |
| Предприятие                                              |                  |               |                    |      |               |            |  |  |  |  |
| АО "Крокус"                                              |                  |               |                    | БИК  | 044525311     |            |  |  |  |  |
|                                                          |                  |               |                    | Сч.N | 407028103001  | 80001774   |  |  |  |  |
| Контрагент                                               | ИНН              | 7719516445    | КПП 771901003      |      |               |            |  |  |  |  |
| АО "Лютик"                                               |                  |               |                    | БИК  | 044525311     |            |  |  |  |  |
|                                                          |                  |               |                    | Сч.N | 407028104000  | 00000001   |  |  |  |  |
| Назначение платежа                                       |                  |               |                    |      |               |            |  |  |  |  |
| Оплата коммунальных                                      | услуг в т.ч. НДС | 18% - 762.71  |                    |      |               |            |  |  |  |  |
| Бюджет                                                   | Статья           | Сумма         | Назначение         |      |               |            |  |  |  |  |
| АО "Крокус" 2018-05                                      | 1.1.             | 5 000.00      | Оплата электроэнер | гии  |               |            |  |  |  |  |
| Назначение транзакции                                    | 1                | Разрез Комму  | нальные платежи    |      |               |            |  |  |  |  |
| Оплата электроэнергии                                    | 1                |               |                    |      |               |            |  |  |  |  |

Рис. 50. Корректировка бюджетных транзакций. Закладка "Исходное основание"

При заполнении закладки Скорректированное основание (см. рис. 51) используйте следующие рекомендации:

1. В зависимости от способа, которым был создан исходный документ Основание бюджетной транзакции, будет отличаться способ заполнения полей с реквизитами закладки Скорректированное основание:

Документ создан на основании платежного поручения или при помощи шлюза. Закладка Скорректированное основание содержит поля с реквизитами первичного платежного документа, заполненными аналогичными значениями закладки Исходное основание. Поля недоступны для редактирования.

#### Документ создан вручную :

- Поля с реквизитами организации-плательщика недоступны для редактирования.
- Поле <u>Сч.N</u> доступно для изменения. Для указания другого бюджетируемого счета нажмите ссылку <u>Сч.N</u> и в открывшемся диалоге **Выбор счета** выберите необходимый счет.

- Поля с информацией о контрагенте платежа доступны для изменения. БИК и Сч.N банка получателя должны ключеваться.
- 2. Заполнение таблицы транзакций:
  - Нажмите ссылку Бюджет для выбора необходимого бюджета.
  - Нажмите ссылку Статья для выбора статьи, входящей в выбранный бюджет.
  - В поле Сумма укажите сумму списания по выбранной статье.
  - В поле Назначение транзакции укажите назначения платежа для данной транзакции в свободной форме. Поле необязательно для заполнения.

По кнопке **Сохранить** в таблицу транзакций добавляется новая строка со значениями вышеописанных полей. По ссылке <u>Очистить поля</u> вышеописанные поля очищаются. По кнопке **Удалить** из таблицы удаляется выделенная строка.

При выборе строки в таблице транзакций в поле **Разрез** отображается наименование аналитического разреза, в который входит выбранная статья. В поле **Транзакций** отображается количество транзакций по статьям, входящим в тот же разрез, что и выбранная статья. В поле **на сумму** отображается общая сумма транзакций по статьям, входящим в тот же разрез, что и выбранная статья.

| Исходное осн   | ювание   | Скорректир       | ованное ос  | нование  | 2         |          |        |                |               |
|----------------|----------|------------------|-------------|----------|-----------|----------|--------|----------------|---------------|
| Первичный до   | кумент   | Платежное пору   | /чение      |          | Номер     | 35       |        | Дата           | 08.05.2018    |
| Тип опе        | ерации   | Списание         | Сумг        | via 5.00 | 0.00      |          |        | Дата операции  |               |
| Предприятие    |          |                  |             |          |           |          |        |                |               |
| АО "Крокус"    |          |                  |             |          |           |          | БИК    | 044525311      |               |
|                |          |                  |             |          |           |          | Сч.N   | 40702810300    | 180001774     |
| Контрагент     |          | ИНН              | 771951644   | 45 K     | NN 7719   | 01003    |        |                |               |
| АО "Лютик"     |          |                  |             |          |           |          | БИК    | 044525311      |               |
|                |          |                  |             |          |           |          | Cч.N   | 40702810400    | 00000001      |
| Назначение пла | тежа     |                  |             |          |           |          |        |                |               |
| Оплата коммун  | нальных  | услуг в т.ч. НДС | 18% - 762.7 | 71       |           |          |        |                |               |
| Бюджет         | AO "Kpc  | жус" 2018-05     |             |          |           |          |        |                | Сохранить     |
| Статья         | 1.1.     |                  |             |          |           | сумма    | 7 000. | 00             | Удалить       |
| Электричество  |          |                  |             |          |           |          |        |                |               |
| Назначение тра | нзакции  |                  |             |          |           |          |        |                |               |
| Оплата электро | ээнергии |                  |             |          |           |          |        |                | Очистить поля |
| Бюджет         |          | Статья           | (           | Сумма    | Назначе   | ние      |        |                |               |
| АО "Крокус" 20 | 018-05   | 1.1.             | 7 (         | 00.00    | Оплата эл | іектроэн | ергии  |                |               |
| Разрез Коммун  | нальные  | платежи          | Тра         | нзакций  | i 1       |          | F      | на сумму 7 000 | .00           |

Рис. 51. Корректировка бюджетных транзакций. Закладка "Скорректированное основание"

Для сохранения документа нажмите кнопку 📿 Сохранить

При сохранении выполняются следующие проверки:

- Документ должен содержать хотя бы одну транзакцию в каждом аналитическом разрезе соответствующего типа (списания или поступления в соответствии с типом операции), входящим в бюджет.
- Сумма транзакций в каждом разрезе должна быть равна сумме первичного платежного документа.
- Дата первичного платежного документа (для списаний) или дата операции (для поступлений) попадает в период действия каждого из бюджетов, в которые входят транзакции.

Для подписи документа нажмите кнопку

При получении последней подписи документ **Корректировка бюджетных транзакций** автоматически получает статус **Исполнен**.

#### При этом:

Если корректируемое основание имеет статус На обработке:

- суммы транзакций исходного документа вычитаются из сумм **На обработке** по соответствующим статьям;
- суммы транзакций измененного документа прибавляются к суммам На обработке по соответствующим статьям.

Если корректируемое основание имеет статус Исполнен:

- суммы транзакций исходного документа вычитаются из сумм Факт по соответствующим статьям;
- суммы транзакций измененного документа прибавляются к суммам **Факт** по соответствующим статьям.

Если корректируемое основание имеет статус **Отвергнут** и создано с платежным поручением, находящимся в статусе **Доставлен**, **На обработке**, **На исполнении**, **Исполнен**:

- суммы транзакций исходного документа вычитаются из сумм Факт (если связанное платежное поручение в статусе Исполнен) или На обработке (если платежное поручение в статусах Доставлен, На обработке, На исполнении) по соответствующим статьям;
- суммы транзакций измененного документа прибавляются к суммам На обработке (если связанное с основанием платежное поручение в статусах Доставлен, На обработке, На исполнении) или к суммам Факт (если платежное поручение в статусе Исполнен) по соответствующим статьям;
- основание переводится в статус На обработке (если связанное платежное поручение имеет статус Доставлен, На обработке, На исполнении) или Исполнен (если платежное поручение имеет статус Исполнен).

Если корректируемое основание имеет статус Отвергнут и создано шлюзом или вручную:

- суммы транзакций измененного документа прибавляются к суммам **Факт** по соответствующим статьям;
- основание переводится в статус Исполнен.

## Удаление бюджетных транзакций

Документ Удаление бюджетных транзакций используется в системе «iBank» для удаления Основания бюджетной транзакции. Удалять из системы можно лишь те основания, которые были созданы вручную и находятся в статусе Исполнен.

Для создания документа в подразделе Списания или Поступления раздела Бюджетные транзакции

нажмите кнопку <sup>удалить</sup> или вызовите контекстное меню и выберите пункт Удалить. Также документ можно импортировать в систему (см. раздел Импорт документов).

При создании документа для удаляемого Основания бюджетных транзакций в системе осуществляется поиск уже созданных документов Удаление бюджетных транзакций или Корректировка бюджетных транзакций в статусах Новый, Подписан или На акцепте:

- Если для основания не обнаружено документов в статусах Новый, Подписан или На акцепте, создается новый документ Удаление бюджетных транзакций;
- Если для основания существует документ Удаление бюджетных транзакций в статусах Новый, Подписан или На акцепте, открывается уже созданный документ;
- Если для основания найден документ Корректировка бюджетных транзакций, то система выдаст сообщение об ошибке.

Внешний вид формы документа Удаление бюджетных транзакций представлен на рис. 52.

| Удаление бюджетных тр  | анзакций N  | 1          | Дата  | 08.05  | .2018      | 1        |          |         |        |            |
|------------------------|-------------|------------|-------|--------|------------|----------|----------|---------|--------|------------|
| Основание для удаления |             |            |       |        |            | <u>.</u> |          |         |        |            |
| Согласно приказу №66   | бюджетную   | транзакцию | необх | одимо  | удалить    |          |          |         |        |            |
|                        |             | Ул         | алени | е лок  | умент      | а        |          |         |        |            |
| Основание бюджетной т  | ранзакции   |            |       |        | . <b>.</b> |          |          |         |        |            |
| Первичный документ     | Платежное г | юручение   |       |        | Номер      | 38       |          |         | Дата   | 08.05.2018 |
| Сумма                  | 42 500.00   |            |       |        |            |          |          | Дата оп | ерации | 31.05.2018 |
| Предприятие            |             |            |       |        |            |          |          |         |        |            |
| АО "Крокус"            |             |            |       |        |            |          | БИК      | 0       |        |            |
|                        |             |            |       |        |            |          | Сч.N     | 407028  | 108000 | 201066     |
| Контрагент ИНН         |             | КПП        |       |        |            |          |          |         |        |            |
|                        |             |            |       |        |            |          | БИК      |         |        |            |
|                        |             |            |       |        |            |          | Сч.N     |         |        |            |
| Назначение платежа     |             |            |       |        |            |          |          |         |        |            |
| Оплата коммунальных у  | /слуг       |            |       |        |            |          |          |         |        |            |
| Бюджет                 | Статья      | С          | умма  | Назна  | ачение     |          |          |         |        |            |
| АО "Крокус" 2018-05    | 1.1.        | 42 5       | 00.00 | Оплат  | а электр   | оэнерги  | и        |         |        |            |
| Назначение транзакции  |             |            |       | Paspes | Комму      | нальны   | е плате: | ки      |        |            |

Рис. 52. Удаление бюджетных транзакций

При заполнении полей документа используйте следующие рекомендации:

- 1. Поля с номером и датой документа заполняются автоматически. Поля доступны для редактирования.
- 2. В поле Основание для удаления укажите причины, по которым удаляется Основание бюджетной транзакции.
- 3. Поля с реквизитами удаляемого документа содержат информацию об исходном документе Основание бюджетной транзакции и недоступны для редактирования.
- 4. При выборе строки в таблице транзакций в поле **Разрез** отображается наименование аналитического разреза, в который входит выбранная статья. В поле **Назначение транзакции** отображается назначение платежа для данной транзакции.

5. Удаляемое Основание бюджетной транзакции сохраняется в виде приложения к документу Удаление бюджетных транзакций.

Для сохранения документа нажмите кнопку 📿 Сохранить

Для подписи документа нажмите кнопку 🚨 Подписать

При получении последней подписи документ Удаление бюджетных транзакций получает статус Исполнен и соответствующий документ Основание бюджетной транзакции получает статус Удален.

# Групповое назначение/изменение статьи

Групповое назначение/изменение статьи предназначено для перераспределения средств уже задействованных в платежных документах по бюджету. Действие доступно для следующих типов документов:

- Платежное поручение;
- Заявка на платеж;
- Основание бюджетной транзакции.

Для назначения/изменения статьи выполните следующие действия:

- 1. В разделе Бюджетные транзакции сформируйте список Оснований бюджетных поступлений/ списаний, как это описано в разделе Бюджетные транзакции.
- 2. Отметьте документы, для которых необходимо назначить/изменить статью (выполнение операции для одного документа также допустимо). Даты первичных документов должны входить в период действия бюджета, статья которого будет назначена всем выбранным документам.
- 3. В контекстном меню выберите пункт Назначение/изменение статьи.
- 4. Откроется диалог Назначение/изменение статьи (см. рис. 53), внешний вид которого зависит от статусов документов операции.

| Назначение/изменение статьи                                                                                                  | ×   |
|----------------------------------------------------------------------------------------------------|-----|
| Внимание! Один или несколько документов уже содержат статьи бюджета.<br>Для внесения изменений необходимо указать основание. |     |
| Изменение справочника статей                                                                                                 |     |
| Бюджет:                                                                                                    |     |
| АО "Крокус" 2018-05                                                                                                    |     |
| Статья: 5.2.1.                                                                                                    |     |
| Разовые выплаты                                                                                                    |     |
| Назначение бюджетной транзакции:                                                                                             |     |
| Квартальные премии                                                                                                    |     |
| 🗹 Подписать создаваемые корректировки бюджетных транзакций                                                                   |     |
| <b>Применить</b> Закрь                                                                                                    | ІТЬ |

Рис. 53. Диалог "Назначение/изменение статьи"

 Для платежных документов, принятых к рассмотрению ЦФК или сотрудником банка, в верхнем поле формы укажите причину назначения/изменения статьи. Указанная причина будет отображаться в созданном по результатам операции документе Корректировка бюджетной транзакции.

- По ссылке <u>Бюджет</u> выберите бюджет, содержащий статью, которую собираетесь назначить обрабатываемой группе документов.
- По ссылке <u>Статья</u> укажите необходимую статью. Для бюджетных транзакций, у которых указана статья, для выбора доступны только статьи, входящие в тот же разрез. Для платежных поручений, заявок на перевод и бюджетных транзакций без статьи доступны статьи из всех разрезов.
- Укажите назначение бюджетной транзакции в соответствующем поле.
- По умолчанию внизу формы установлен флаг, согласно которому все создаваемые в процессе назначения/изменения статьи документы (корректировки или распределения бюджетных транзакций) будут автоматически подписаны и переведены в статус Исполнен. При необходимости снимите этот флаг для сохранения возможности редактирования и самостоятельной подписи.
- Для осуществления распределения транзакций нажмите кнопку **Применить**. Для отмены действия нажмите кнопку **Закрыть**.
- 5. По окончании процесса отобразится диалог с итогами присвоения статей (см. рис. 54). Узнать причину возникновения ошибки можно, дважды нажав на соответствующую строку.

| Назначение/изменение статьи                  |           | ×       |
|----------------------------------------------|-----------|---------|
| Действие                                     | Результат |         |
| Документ N 1 от 04.04.2018 на сумму 50000.00 | ОК        |         |
| Документ N 2 от 04.04.2018 на сумму 40000.00 | Ошибка    |         |
|                                              |           |         |
|                                              |           | Закрыть |

Рис. 54. Отчет о присвоении статей

В таблице ниже описана логика процесса назначения/изменения статьи для документов различных типов в различных статусах:

| Название и        |                  | Условия         |                | Результат процесса      |
|-------------------|------------------|-----------------|----------------|-------------------------|
| статус документа  | Выбранная в      | В платежном     | В платежном    |                         |
|                   | диалоге статья   | поручении       | поручении не   |                         |
|                   | входит в один из | указана хотя    | указано ни     |                         |
|                   | аналитических    | бы одна статья, | одной статьи,  |                         |
|                   | разрезов         | входящая в тот  | входящей в тот |                         |
|                   |                  | же разрез       | же разрез      |                         |
| Заявка на платеж: | +                | +               |                | Все связанные с         |
| — Новый           |                  |                 |                | платежным поручением    |
|                   |                  |                 |                | бюджетные транзакции    |
| — Отвергнут       |                  |                 |                | по статьям, входящим в  |
|                   |                  |                 |                | этот разрез, удаляются. |
|                   |                  |                 |                | Вместо них создается    |
|                   |                  |                 |                | одна транзакция по      |
|                   |                  |                 |                | выбранной статье на     |
|                   |                  |                 |                | всю сумму платежного    |
|                   |                  |                 |                | поручения               |

| Платежное<br>поручение:<br>— Новый<br>— Подписан<br>— Не акцептован<br>— Требует подтвержде-<br>ния<br>— Отвергнут | + |   | + | В дополнение к сущест-<br>вующим бюджетным<br>транзакциям создается<br>еще одна транзакция<br>по выбранной статье на<br>всю сумму платежного<br>поручения                                                                      |
|----------------------------------------------------------------------------------------------------|---|---|---|----------------------------------------------------------------------------------------------------|
| Заявка на платеж:                                                                                                  | + | + |   | Создается документ                                                                                                    |
| — Одобрен                                                                                                    |   |   |   | Корректировка бюд-                                                                                                    |
| — Исполнен                                                                                                    |   |   |   | жетных транзакции,<br>в котором указана<br>статья, выбранная в<br>диалоге, и все исходные<br>статьи, входящие в<br>другие разрезы. Статьи,<br>входящие в тот же<br>разрез, что и выбранная<br>в диалоге статья,<br>отсутствуют |
| Платежное                                                                                                    | + |   | + | Создается документ                                                                                                    |
| поручение:                                                                                                    |   |   |   | Корректировка оюд-<br>жетных транзакций в                                                                                                    |
| — Доставлен                                                                                                    |   |   |   | котором указана статья,                                                                                                    |
| — Подозрительный                                                                                                   |   |   |   | выбранная в диалоге,                                                                                                    |
| — На обработке                                                                                                    |   |   |   | и все исходные статьи                                                                                                    |
| — На исполнении                                                                                                    |   |   |   |                                                                                                    |
| — В картотеке                                                                                                    |   |   |   |                                                                                                    |
| — Исполнен                                                                                                    |   |   |   |                                                                                                    |

Таблица 1. Логика процесса назначения/изменения статьи

## Примечание:

При назначении/изменении статьи платежным поручениям и заявкам на платеж в статусе **На акцепте** присваивается статус **Новый** (имеющиеся электронные подписи удаляются), затем выполняются те же действия, что и для платежных поручений в статусе **Новый**.

Для каждой бюджетной транзакции, для которой не указана статья, создается документ **Распределение бюджетных транзакций**. В документе указывается статья, выбранная в диалоге на всю сумму транзакции.

Для каждой бюджетной транзакции, для которой указана статья, создается документ **Корректировка бюджетной транзакции**. В документе сохраняются все исходные статьи первичного документа (платежного поручения или заявки на платеж) кроме той, которую требуется изменить. Вместо нее подставляется статья, выбранная в диалоге.

# Отчеты

## Отчет об исполнении бюджета

Отчет Исполнение бюджета позволяет получать информацию о текущем состоянии бюджета: статусе каждой статьи, актуальном лимите, доступном остатке, проценте исполнения по каждой статье.

Для получения отчета выполните следующие действия:

- 1. Перейдите в раздел Бюджетирование Отчеты Исполнение бюджета.
- 2. Нажмите ссылку <u>Бюджет</u> и в открывшемся диалоге **Выбор бюджета** (см. рис. 55) выберите необходимый бюджет.

| Выбор бюджета                |            |               | ×           |
|------------------------------|------------|---------------|-------------|
| Наименование                 | Ста        | тус Действуюь | ц 🔻 Найти   |
| Наименование                 | Начало 🗸   | Конец         | Статус      |
| АО "Крокус" 2018-05          | 01.05.2018 | 31.05.2018    | Действующий |
| Бюджет расходов для холдинга | 03.08.2017 | 24.08.2018    | Действующий |
|                              |            |               |             |
|                              |            |               | Закрыть     |

Рис. 55. Диалог "Выбор бюджета"

При необходимости воспользуйтесь поиском, который производится по названию и статусу бюджета. Вводить название бюджета целиком не обязательно, можно ввести только несколько символов. Из списка поля **Статус** выберите статус, в котором должен находиться необходимый бюджет. Нажмите кнопку **Найти**.

- 3. Из списка поля Списания выберите аналитический разрез бюджета по списаниям, входящим в бюджет.
- 4. Из списка поля Поступления выберите разрез бюджета по поступлениям, входящим в бюджет.
- 5. Нажмите кнопку Получить.

Отчет Исполнение бюджета (см. рис. 56) содержит следующую информацию:

| Bank для Бизнеса       | AC     |            |                         |              |            |                     |      | 🔘 Козлова А. В. | ୍ଷ<br>ହ       | 🕞 Выход    |
|------------------------|--------|------------|-------------------------|--------------|------------|---------------------|------|-----------------|---------------|------------|
| Бюджетирование         | $\sim$ | 💭 Обнови   | пъ 📄 Распечатать 🚹 Экс  | порт 🗸       |            |                     |      |                 |               |            |
| Справочник статей      |        |            |                         |              |            |                     |      |                 |               |            |
| Бюджетная роспись      |        | Бюджет     | Майский бюджет "Крокус" |              | c 06.05    | .2019 по 31.05.2019 |      |                 |               |            |
| Бюджет                 |        | Списания   | Заработная плата        |              | • Поступл  | ения —              |      |                 |               |            |
| Заявка на платеж       |        | Commun 2   |                         |              |            | <b>D</b>            |      |                 |               |            |
| 🧰 Отчеты               | $\sim$ | Craryc a   | акрытый Отображаты в    | неоюджетные  |            | Получить            |      |                 |               |            |
| Исполнение бюджета     |        | Код статьи | Наименование статьи     | План         | На акцепте | На обработке        | Факт | Остаток         | Остаток (с уч | . акцепта) |
| Движение ДС            |        | 5          | Фонд заработной платы   | 7 000 000.00 | 0.00       | 0.00                | 0.00 | 7 000 000.00    | 70            | 00 000.00  |
| Платежный календарь    |        | 5.1.       | Основные выплаты        | 5 000 000.00 | 0.00       | 0.00                | 0.00 | 5 000 000.00    | 5 0           | 00 000.00  |
| По статье              |        | 5.1.1.     | Аванс                   | 1 000 000.00 | 0.00       | 0.00                | 0.00 | 1 000 000.00    | 10            | 00 000.00  |
| 📑 Бюджетные транзакции | $\sim$ | 5.1.2.     | Зарплата                | 4 000 000.00 | 0.00       | 0.00                | 0.00 | 4 000 000.00    | 4 0           | 00 000.00  |
| Списания               |        | 5.2.       | Премии                  | 2 000 000.00 | 0.00       | 0.00                | 0.00 | 2 000 000.00    | 2 0           | 00.000 00  |
| Поступления            |        | 5.2.1.     | Разовые выплаты         | 500 000.00   | 0.00       | 0.00                | 0.00 | 500 000.00      | 5             | 00 000.00  |
| Управление             |        | 5.2.2.     | Квартальные премии      | 500 000.00   | 0.00       | 0.00                | 0.00 | 500 000.00      | 5             | 00 000.00  |
| Договоры               | >      | 5.2.3.     | Годовые премии          | 1 000 000.00 | 0.00       | 0.00                | 0.00 | 1 000 000.00    | 10            | 00 000.00  |
|                        |        | •          |                         |              | III        |                     |      |                 |               |            |

Рис. 56. Отчет "Исполнение бюджета"

• Код статьи — код статьи бюджетного справочника статей;

- Наименование статьи наименование статьи бюджетного справочника статей;
- План плановый расход или доход по статье за период действия бюджета;
- На акцепте сумма платежей по статье, находящихся на акцепте;
- На обработке сумма еще неисполненных платежей по статье;
- Факт сумма всех списаний или поступлений по статье, получивших статус Исполнен в период времени, за который получен отчет;
- Остаток остаток лимита по указанной статье;
- Остаток (с учетом акцепта) остаток лимита по указанной статье с учетом суммы платежей по ней, находящихся на акцепте;
- % исп. процент исполнения бюджета. Отображает процент, который составляют исполненные и неисполненные платежные поручения по статье от суммы лимита;
- % исп. (с уч. акцепта) процент исполнения бюджета. Отображает суммарный процент, который составляют исполненные платежные поручения и платежные поручения на акцепте по статье от суммы ее лимита.

После получения отчета доступны следующие действия:

Для экспорта отчета в формате CSV нажмите кнопку 🔶 Экспорт

- Для печати отчета нажмите кнопку Распечатать или выберите пункт контекстного меню Печать;
- Предварительный просмотр отчета можно осуществить, выбрав пункт контекстного меню Предварительный просмотр;
- Для сохранения отчета в формате RTF выберите пункт контекстного меню Сохранить как RTF.

## Отчет о движении денежных средств

Отчет о движении денежных средств показывает соотношение фактических расходов и поступлений по счетам, входящим в бюджет, с планом, заданным при создании бюджета, в разрезе всех статей бюджета. Также отчет позволяет отслеживать консолидированные остатки на счетах, входящих в бюджет.

Для получения отчета выполните следующие действия:

- 1. Перейдите в раздел Бюджетирование Отчеты Движение ДС.
- 2. Нажмите ссылку <u>Бюджет</u> и в открывшемся диалоге **Выбор бюджета** (см. рис. 57) выберите необходимый бюджет.

| Выбор бюджета                |            |               | $\times$    |
|------------------------------|------------|---------------|-------------|
| Наименование                 | Стат       | гус Действуюь | ц 🔻 Найти   |
| Наименование                 | Начало 🗸   | Конец         | Статус      |
| АО "Крокус" 2018-05          | 01.05.2018 | 31.05.2018    | Действующий |
| Бюджет расходов для холдинга | 03.08.2017 | 24.08.2018    | Действующий |
|                              |            |               |             |
|                              |            |               | Закрыть     |

Рис. 57. Диалог "Выбор бюджета"

При необходимости воспользуйтесь поиском, который производится по названию и статусу бюджета. Вводить название бюджета целиком не обязательно, можно ввести только несколько символов. Из

списка поля Статус выберите статус, в котором должен находиться необходимый бюджет. Нажмите кнопку Найти.

- 3. Из списка поля Списания выберите аналитический разрез бюджета по списаниям, входящим в бюджет.
- 4. Из списка поля Поступления выберите разрез бюджета по поступлениям, входящим в бюджет.
- 5. Укажите в полях **Фильтр с и по** период времени, за который необходимо получить отчет. Если оставить поля пустыми, отчет будет составлен за весь период действия бюджета.
- 6. Нажмите кнопку Получить.

Отчет Движение денежных средств (см. рис. 58) содержит следующую информацию:

| iBank для Бизнеса         | AO     | "Крокус" 🗸  |                            | (                 | 🗋 Козлова А. В | ୍ ର୍ଷ୍ଣେ (ଡୁ | ∽ 🕞 Выход |
|---------------------------|--------|-------------|----------------------------|-------------------|----------------|--------------|-----------|
| 🧰 Бюджетирование          | $\sim$ | 💭 Обнови    | гь 📑 Распечатать 🖂 🚹 Экс   | порт 🗸            |                |              |           |
| Справочник статей         |        |             |                            |                   |                |              |           |
| Бюджетная роспись         |        | Бюджет М    | Лайский бюджет "Крокус"    |                   | c 06.05.201    | 9 по 31.05   | .2019     |
| Бюджет                    |        | Списания 🖡  | оммунальные платежи        | -                 | Поступлени     | я            | ~         |
| Заявка на платеж          |        | Статус: З   | акрытый 🗸 Отображать внеб  | бюджетные         |                |              |           |
| 📑 Отчеты                  | $\sim$ | Фильтр с (  | 16.05.2019 по 31.05.2019 📰 |                   |                | По           | пуцить    |
| Исполнение бюджета        |        |             |                            |                   |                |              | ly into   |
| Движение ДС               |        | Код статьи  | Наименование статьи        | План              | Факт           | Отклонение   |           |
| Платежный календарь       |        | 1           | Коммунальные платежи       | 7 000.00          | 7 000.00       | 0.00         |           |
| По статье                 |        | 1.1.        | Электричество              | 5 000.00          | 5 000.00       | 0.00         |           |
| 📑 Бюджетные транзакции    | $\sim$ | 1.2.        | Отопление                  | 1 000.00          | 1 000.00       | 0.00         |           |
| Списания                  |        | 1.3.        | Вода                       | 4 000.00          | 4 000.00       | 0.00         |           |
| Поступления<br>Управление |        | Входящий ос | таток 545 439.99           | Исходящий остаток | 545 439.99     |              |           |
| iBank для бизнеса         |        |             |                            |                   |                |              |           |

Рис. 58. Отчет "Движение денежных средств"

- Код статьи код статьи бюджетного справочника статей;
- Наименование статьи наименование статьи бюджетного справочника статей;
- План плановый расход или доход по статье за период действия бюджета;
- Факт сумма всех списаний или поступлений по статье, получивших статус Исполнен в период времени, за который получен отчет;
- Отклонение:
  - для расходных статей разность значений столбцов **План** и **Факт** по статье;
  - для доходных статей разность значений столбцов **Факт** и **План** по статье.
- Входящий остаток суммарный входящий остаток по всем счетам, входящим в бюджет, на начальную дату полученного отчета;
- Исходящий остаток суммарный исходящий остаток по всем счетам, входящим в бюджет, на конечную дату полученного отчета.

После получения отчета доступны следующие действия:

- Для экспорта отчета в формате iBank2 нажмите кнопку 🚹 экспорт 🖂
- Для печати отчета нажмите кнопку 🖃 Распечатать или выберите пункт контекстного меню Печать;

- Для предварительного просмотра отчета выберите соответствующий пункт контекстного меню;
- Для сохранения отчета в формате RTF выберите пункт контекстного меню Сохранить как RTF.

#### Отчет об исполнении платежного календаря

Отчет об исполнении платежного календаря показывает соотношение фактических расходов и поступлений по счетам, входящим в бюджет, с суммой планов по записям платежного календаря, входящим в период получения отчета.

Для получения отчета выполните следующие действия:

- 1. Перейдите в раздел Бюджетирование Отчеты Платежный календарь.
- 2. Нажмите ссылку <u>Бюджет</u> и в открывшемся диалоге **Выбор бюджета** (см. рис. 59) выберите необходимый бюджет.

| Выбор бюджета                |            |               | ×           |
|------------------------------|------------|---------------|-------------|
| Наименование                 | Стат       | тус Действуюц | ц 🔻 Найти   |
| Наименование                 | Начало 🗸   | Конец         | Статус      |
| АО "Крокус" 2018-05          | 01.05.2018 | 31.05.2018    | Действующий |
| Бюджет расходов для холдинга | 03.08.2017 | 24.08.2018    | Действующий |
|                              |            |               |             |
|                              |            |               | Закрыть     |

Рис. 59. Диалог "Выбор бюджета"

При необходимости воспользуйтесь поиском, который производится по названию и статусу бюджета. Вводить название бюджета целиком не обязательно, можно ввести только несколько символов. Из списка поля **Статус** выберите статус, в котором должен находиться необходимый бюджет. Нажмите кнопку **Найти**.

- 3. Из списка поля Списания выберите аналитический разрез бюджета по списаниям, входящим в бюджет.
- 4. Из списка поля Поступления выберите разрез бюджета по поступлениям, входящим в бюджет.
- 5. Укажите в полях Фильтр с и по период времени, за который необходимо получить отчет. Если оставить поля пустыми, отчет будет составлен за весь период действия бюджета.
- 6. Нажмите кнопку Получить.

Отчет Платежный календарь (см. рис. 60) содержит следующую информацию:

| iBank для Бизнеса      | AO     | Крокус" 🗸                                       | () Козлова   | А. В. | \$\$ @~    | 📑 Выход |
|------------------------|--------|-------------------------------------------------|--------------|-------|------------|---------|
| Бюджетирование         | $\sim$ | 💭 Обновить 📑 Распечатать 🚹 Экспорт 🗠            |              |       |            |         |
| Справочник статей      |        |                                                 |              |       |            |         |
| Бюджетная роспись      |        | Бюджет Коммунальные расходы 2020                | c 01.01.2020 | по    | 31.12.2020 |         |
| Бюджет                 |        | Списания Аренда площадей 🗸                      | Поступления  |       | Ŧ          |         |
| Заявка на платеж       |        | Статус: Действующий 📃 Отображать внебюджетные   |              |       |            |         |
| 📑 Отчеты               | $\sim$ | Фильтр с 01.04.2020 по 30.04.2020 по            |              |       | Получить   |         |
| Исполнение бюджета     |        |                                                 |              |       |            |         |
| Движение ДС            |        | Код статьи Наименование статьи Пи               | лан          | Факт  | Отклонен   | ие      |
| Платежный календарь    |        | 015 Содержание и ремонт помещений 0.            | .00          | 0.00  | 0.         | 00      |
| По статье              |        |                                                 |              |       |            |         |
| 📑 Бюджетные транзакции | $\sim$ |                                                 |              |       |            |         |
| Списания               |        |                                                 |              |       |            |         |
| Поступления            |        | Входящий остаток 1 545 439.99 Исходящий остаток | 1 545 439.99 |       |            |         |
| Управление             |        |                                                 |              |       |            |         |
| iBank для бизнеса      |        |                                                 |              |       |            |         |

Рис. 60. Отчет "Платежный календарь"

- Код статьи код статьи бюджетного справочника статей;
- Наименование статьи наименование статьи бюджетного справочника статей;
- План сумма планов по записям платежного календаря, входящим в период получения отчета;
- Факт сумма всех списаний или поступлений по статье, получивших статус Исполнен в период времени, за который получен отчет;

#### • Отклонение:

- для расходных статей разность значений столбцов План и Факт по статье;
- для доходных статей разность значений столбцов Факт и План по статье.
- Входящий остаток суммарный входящий остаток по всем счетам, входящим в бюджет, на начальную дату полученного отчета;
- Исходящий остаток суммарный исходящий остаток по всем счетам, входящим в бюджет, на конечную дату полученного отчета.

После получения отчета доступны следующие действия:

- Для экспорта отчета в формате iBank2 нажмите кнопку 🔶 экспорт 🗸
- Для печати отчета нажмите кнопку Распечатать или выберите пункт контекстного меню Печать;
- Предварительный просмотр отчета можно осуществить, выбрав пункт контекстного меню Предварительный просмотр;
- Для сохранения отчета в формате RTF выберите пункт контекстного меню Сохранить как RTF.

## Отчет по статье

Отчет по статье позволяет получать информацию о расходах по выбранной статье — о дате и сумме каждого списания.

Для получения отчета выполните следующие действия:

1. Перейдите в раздел Бюджетирование — Отчеты — По статье.

2. Нажмите ссылку <u>Бюджет</u> и в открывшемся диалоге **Выбор бюджета** (см. рис. 61) выберите необходимый бюджет.

| Выбор бюджета                |            |               | ×           |
|------------------------------|------------|---------------|-------------|
| Наименование                 | Стат       | гус Действуюь | ц 🔹 Найти   |
| Наименование                 | Начало 🗸   | Конец         | Статус      |
| АО "Крокус" 2018-05          | 01.05.2018 | 31.05.2018    | Действующий |
| Бюджет расходов для холдинга | 03.08.2017 | 24.08.2018    | Действующий |
|                              |            |               |             |
|                              |            |               | Закрыть     |

Рис. 61. Диалог "Выбор бюджета"

При необходимости воспользуйтесь поиском, который производится по названию и статусу бюджета. Вводить название бюджета целиком не обязательно, можно ввести только несколько символов. Из списка поля **Статус** выберите статус, в котором должен находиться необходимый бюджет. Нажмите кнопку **Найти**.

3. Нажмите ссылку <u>Статья</u> и в открывшемся диалоге **Выбор статьи** (см. рис. 62) выберите статью для получения отчета. В первом поле с информацией об аналитическом разрезе появится тип разреза (Списания или Поступления) выбранной статьи, а в следующем — наименование разреза.

| Выбор стат | ГЬИ         |                        |                     | $\times$ |
|------------|-------------|------------------------|---------------------|----------|
| Заработна  | я плата Г   | Іокупка оборудования   | Хозяйственные нужды |          |
| Коммуналь  | ные платежи | Аренда площадей        |                     |          |
| Код        | Наиме       | нование                |                     |          |
| 3          | Расход      | ы на оборудование      |                     |          |
| 3.1.       | Покупк      | ка нового оборудования |                     |          |
| 3.2.       | Планов      | зое обновление         |                     |          |
| 3.3.       | Ремонт      | г оборудования         |                     |          |
| 3.3.1.     | Планов      | зый ремонт             |                     |          |
| Поиск:     |             |                        |                     | Найти    |
|            |             |                        |                     | Закрыть  |

Рис. 62. Диалог "Выбор статьи"

- 4. Укажите в полях **Фильтр с** и **по** период времени, за который необходимо получить отчет. По умолчанию в поле указано время действия выбранного бюджета.
- 5. В случае, если бюджет многосчетовый, нажмите ссылку по <u>счетам</u> и в открывшемся диалоге **Выбор счетов** (см. рис. 63) выберите счета (один или несколько), отчет по которым необходимо получить.

| Выбо | рр счетов    |           |                      | $\times$ |
|------|--------------|-----------|----------------------|----------|
|      | Плательщик   | БИК       | Счет                 |          |
|      | ОАО "Крокус" | 044525219 | 50702810660000000300 |          |
|      | ОАО "Крокус" | 044525311 | 40702810100000000000 |          |
|      | ОАО "Крокус" | 044525311 | 40702810300000000020 |          |
|      | ОАО "Крокус" | 044525311 | 40702810300180001774 |          |
|      | ОАО "Крокус" | 044525348 | 40702810300000009771 |          |
|      | ОАО "Крокус" | 0         | 407028108000201066   |          |
|      |              |           |                      |          |
|      |              |           | Выбрать Закрь        | ІТЬ      |

Рис. 63. Диалог "Выбор счета"

#### 6. Нажмите кнопку Получить.

Отчет По статье (см. рис. 64) содержит следующую информацию:

| iBank для Бизнеса      | АО "Крокус   | " <b>~</b>      |                |          |                              | Q                 | ) Золотов Миха | ил Юрье | вич ЮЗ   | ⊘~      | 📑 Выход   |
|------------------------|--------------|-----------------|----------------|----------|------------------------------|-------------------|----------------|---------|----------|---------|-----------|
| 🎢 Кредиты              | >            | С Обнов         | ить 📃 Распе    | чатать   | ↑ Экспорт                    | ~                 |                |         |          |         |           |
| 🗐 Гарантии             |              |                 | _              |          |                              |                   |                |         |          |         |           |
| Депозиты               | >            | Бюджет          | АО "Крокус" 20 | 15-12    |                              |                   | c 01.12.2015   | по 31   | .12.2015 |         |           |
| 🔒 Зарплатный проект    | >            | Статья          | 5.1.2.         |          | Зарплата                     |                   |                |         |          |         |           |
| Бюджетирование         | $\checkmark$ | Paspes          | Списания       |          | Заработная пл                | ата               |                |         |          | ]       |           |
| Справочник статей      |              | Фильтр с        | 15.12.2015     | по 25    | .12.2015 📰 по                | счетам            |                |         | Получить |         |           |
| Бюджетная роспись      |              |                 |                |          |                              |                   |                |         |          |         |           |
| Бюджет                 |              | Дата оп.        | Дата док.      | Nдок     | с. Сумма                     | Исполнение нараст | ающим итогом   | % исп.  | Статус   | Контра  | гент      |
| Заявка на платеж       |              | 18.12.2015      | 15.12.2015     | 106      | 40 000.00                    |                   | 40 000.00      | 8.00    | Исполнен | AO "Kaj | от Бланш" |
| 🔲 Отчеты               | $\checkmark$ | 25.12.2015      | 15.12.2015     | 107      | 40 000.00                    |                   | 80 000.00      | 16.00   | На обра  | АО "Улі | ∍яна"     |
| Исполнение бюджета     |              |                 |                |          |                              |                   |                |         |          |         |           |
| Движение ДС            |              |                 |                |          |                              |                   |                |         |          |         |           |
| Платежный календарь    |              |                 |                |          |                              |                   |                |         |          |         |           |
| По статье              |              | Итого по в      | ыбранным счета | ам: 80 0 | 00.00 (16.00%)               |                   |                |         |          |         |           |
| 🧰 Бюджетные транзакции | >            | План:<br>Итого: |                | 80 0     | 500 000.00<br>00.00 (16.00%) |                   |                |         |          |         |           |
| iBank для бизнеса      |              |                 |                |          |                              |                   |                |         |          |         |           |

#### Рис. 64. Отчет "По статьте"

- Дата оп. дата проведения операции, связанной с бюджетными списаниями;
- Дата док. дата создания платежного документа;
- **N** док. номер платежного документа;
- Сумма сумма платежей по статье;
- Исполнение нарастающим итогом сумма платежей по статье с учетом рассматриваемого платежа;
- % исп. процент исполнения бюджета по статье с учетом рассматриваемого платежа;
- Статус статус платежного документа в системе «iBank»;
- Контрагент наименование контрагента;
- Итого по выбранным счетам сумма платежей по выбранным счетам;

- План плановый расход или доход по статье за период действия бюджета;
- Итого сумма платежей со списаниями по выбранной бюджетной статье по всем счетам, входящим в бюджет.

После получения отчета доступны следующие действия:

- Для экспорта отчета в формате CSV нажмите кнопку 🕥 Экспорт 🗸
- Для печати отчета нажмите кнопку 🖃 Распечатать или выберите пункт контекстного меню Печать;
- Предварительный просмотр отчета можно осуществить, выбрав пункт контекстного меню Предварительный просмотр;
- Для сохранения отчета в формате RTF выберите пункт контекстного меню Сохранить как RTF.

## Импорт и экспорт документов

Обмен информацией между «iBank» и внешними программами осуществляется с помощью файлов соответствующего формата. Система «iBank» использует следующие форматы данных для обмена:

- 1С формат файлов программ «1С: Бухгалтерия» и «1С: Предприятие»;
- CSV текстовый формат, предназначенный для представления табличных данных. Каждая строка файла это одна строка таблицы. Значения отдельных колонок разделяются разделительным символом запятая, точка с запятой, символ табуляции. Для редактирования и просмотра файлов в формате CSV возможно использовать Microsoft Office Excel;
- DBF формат хранения данных, используемый в качестве одного из стандартных способов хранения и передачи информации системами управления базами данных, электронными таблицами и т. д.;
- iBank2 является внутренним форматом системы «iBank»;
- УФЭБС унифицированные форматы электронных банковских сообщений, предназначенные для электронного обмена учреждений Банка России с клиентами Банка России, расположенными на территории Российской Федерации, при осуществлении безналичных расчетов в валюте Российской Федерации.

Перед загрузкой или выгрузкой документов произведите настройку импорта и экспорта сервиса.

Описание форматов импорта документов бюджетирования в системе «iBank» см. в разделе Форматы импорта документов сервиса «Корпоративное бюджетирование».

## Настройка импорта/экспорта

## Настройка импорта

Для перехода к настройкам импорта нажмите кнопку 😰 и перейдите на закладку Импорт (см. рис. 65).

| 🕢 Сохранить        |                 |           |         |          |         |  |
|--------------------|-----------------|-----------|---------|----------|---------|--|
| Настройки          |                 |           |         |          |         |  |
| Основные Печать    | Импорт Эксп     | орт Под   | твержде | ние      |         |  |
| Общие              |                 |           |         |          |         |  |
| Папка для обмена   | C:\import iBank |           |         |          | Выбрать |  |
|                    | Удалять файлы   | после имп | орта    |          |         |  |
| 1C                 |                 |           |         |          |         |  |
| Способ             | Синхронизирова  | ть 🔻      |         |          |         |  |
| 🗸 Папка для обмена | C:\import 1C    |           |         |          | Выбрать |  |
| iBank2             |                 |           |         |          |         |  |
| Папка для обмена   |                 |           |         |          | Выбрать |  |
| CSV                |                 |           |         |          |         |  |
| Папка для обмена   |                 |           |         |          | Выбрать |  |
| Словари            |                 |           |         |          | Выбрать |  |
| Разделитель        | Точка с запятой | •         |         |          |         |  |
| DBF                |                 |           |         |          |         |  |
| Папка для обмена   |                 |           |         |          | Выбрать |  |
| Словари            |                 |           |         |          | Выбрать |  |
| Кодировка          | Windows-1251    | •         | Дата    | ууууMMdd | •       |  |
| УФЭБС              |                 |           |         |          |         |  |
| Папка для обмена   |                 |           |         |          | Выбрать |  |

Рис. 65. Страница "Настройки". Закладка "Импорт"

Закладка Импорт содержит следующие разделы настроек:

 Раздел Общие — предназначен для указания общего каталога документов, из которого возможно совершать одновременный импорт одного типа документов разного формата. Для выбора каталога импорта нажмите кнопку Выбрать.

Специальный формат банка использует общий каталог для обмена.

Флаг Удалять файлы после импорта можно использовать для очистки каталога импорта и оптимизации операции импорта в сервис. Удалению подлежат файлы, успешно импортированные в «iBank».

• Раздел 1С — предназначен для настроек импорта документов в формате 1С. Для импорта в формате 1С задается способ импорта:

— при способе Добавлять документы из файла импорта добавляются в сервис;

— при способе Синхронизировать документы со статусом Новый, отсутствующие в файле импорта, удаляются, прочие документы со статусом Новый заменяются на соответствующие документы из файла импорта, документы со статусом Отвергнут за все предыдущие даты удаляются; остальные документы остаются без изменений.

Для выбора каталога импорта установите флаг Папка для обмена и нажмите кнопку Выбрать.

- Разделы **iBank2** и **УФЭБС** предназначены для указания каталогов документов, из которых будет происходить импорт документов в форматах **iBank2** и **УФЭБС** соответственно. Для выбора каталога импорта установите флаг **Папка** для обмена и нажмите кнопку **Выбрать**.
- Раздел CSV предназначен для настроек импорта документов в формате CSV. Для импорта в формате CSV задаются параметры файла импорта:

— Словари — словари необходимы для установки соответствия между полями в файле импорта формата CSV и БД системы «iBank». Для выбора каталога словаря нажмите кнопку Выбрать;

— **Разделитель** — разделитель данных в файле импорта. Доступны: запятая, табуляция, точка с запятой.

Для выбора каталога импорта установите флаг Папка для обмена и нажмите кнопку Выбрать.

• Раздел **DBF** — предназначен для настроек импорта документов в формате **DBF**. Для импорта в формате **DBF** задаются параметры файла импорта:

— Словари — словари необходимы для установки соответствия между полями в файле импорта формата DBF и БД системы «iBank». Для выбора каталога словаря нажмите кнопку Выбрать;

— Кодировка — кодировка, заданная в настройках АРМ, должна совпадать с кодировкой файла импорта. Доступны: DOS, Windows-1251;

— Дата — формат дат, заданный в настройках сервиса, должен совпадать с форматом дат в файле импорта.

Для выбора каталога импорта установите флаг Папка для обмена и нажмите кнопку Выбрать.

## Настройка экспорта

Для перехода к настройкам экспорта нажмите кнопку 🔯 и перейдите на закладку Экспорт (см. рис. 66).

| 📀 Сохранить        |                     |                                          |         |  |  |  |
|--------------------|---------------------|------------------------------------------|---------|--|--|--|
| Настройки          |                     |                                          |         |  |  |  |
| Основные Печать    | Импорт Эксп         | орт Подтверждение                        |         |  |  |  |
| Общие              |                     |                                          |         |  |  |  |
| Формат             | iBank2              | •                                        |         |  |  |  |
| Папка для обмена   | С:\Документы\Эксп   | орт                                      | Выбрать |  |  |  |
| Имя файла обмена   | Документ iBank2.txi | t                                        |         |  |  |  |
|                    | Экспортироваты      | з один файл (для 1С, iBank2, CSV)        |         |  |  |  |
|                    | Не экспортирова     | ть выписки по счетам с нулевыми оборотам | И       |  |  |  |
| 10                 |                     |                                          |         |  |  |  |
| 🗸 Папка для обмена | С:\Документы        |                                          | Выбрать |  |  |  |
| Имя файла обмена   | Документ 1C.txt     |                                          |         |  |  |  |
| iBank2             |                     |                                          |         |  |  |  |
| 🔽 Папка для обмена | С:\Документы        |                                          | Выбрать |  |  |  |
| Имя файла обмена   | Документ iBank2     | 2.txt                                    |         |  |  |  |
| CSV                |                     |                                          |         |  |  |  |
| Папка для обмена   |                     |                                          | Выбрать |  |  |  |
| Имя файла обмена   | export.csv          |                                          |         |  |  |  |
| Разделитель        | Запятая             | •                                        |         |  |  |  |
| УФЭБС              |                     |                                          |         |  |  |  |
| Папка для обмена   |                     |                                          | Выбрать |  |  |  |
| Excel              |                     |                                          |         |  |  |  |
| Папка для обмена   |                     |                                          | Выбрать |  |  |  |
| Имя файла обмена   | export.xlsx         |                                          |         |  |  |  |

Рис. 66. Страница "Настройки". Закладка "Экспорт"

Закладка Экспорт содержит следующие разделы настроек:

 Раздел Общие — предназначен для указания общего каталога документов, в который можно совершать экспорт из сервиса разрешенных документов в заданном формате. Из выпадающего списка выберите требуемый формат. Для выбора каталога экспорта нажмите кнопку Выбрать. В поле Имя файла обмена укажите наименование файла для обмена.

Флаг Экспортировать в один файл позволяет сохранить полученную выписку по всем счетам клиента в один файл, иначе в папку экспорта будет сохранено количество файлов, равное числу счетов клиента с соответствующим наименованием.

Флаг Не экспортировать выписки по счетам с нулевыми оборотами позволяет выгрузить выписки только по тем счетам клиента, по которым были проведены операции за указанный период. Настройка осуществляется для форматов 1С и iBank2.

- Разделы 1С, iBank2, УФЭБС и Excel предназначены для указания наименований и полных путей к файлам, в которые будут экспортироваться данные в форматах 1С, iBank2 и Excel соответственно. Для выбора каталога экспорта нажмите кнопку Выбрать. В поле Имя файла обмена укажите наименование файла для обмена.
- Раздел CSV предназначен для указания наименования и полного пути к файлу, в который будут экспортироваться данные в формате CSV. Для выбора каталога экспорта нажмите кнопку Выбрать. В поле Имя файла обмена укажите наименование файла для обмена. Укажите разделитель данных в получаемом файле экспорта. Доступны: запятая, табуляция, точка с запятой.

## Импорт документов

После настройки импорта в «Интернет-Банк для корпоративных клиентов» убедитесь, что в каталоге, из которого будут выгружаться файлы для импорта, находятся файлы такого же формата, который указан в настройках импорта.

В одном файле могут импортироваться только документы одного типа. Если в одном сеансе импорта будет попытка импортировать два управляющих документа (Корректировка, Распределение или Удаление бюджетных транзакций) на одну и ту же транзакцию, импортироваться будет только первый из них.

Осуществить импорт документов по управлению бюджетными транзакциями (Создание, Распределение, Корректировка или Удаление бюджетных транзакций) можно в разделах Бюджетные транзакции — Списания, Бюджетные транзакции — Поступления и Бюджетные транзакции — Управление.

Импорт платежных поручений осуществляется в разделе Рублевые документы — Платежное поручение.

Импорт выписок осуществляется в разделе **Выписки**. Доступен импорт выписок по внешним счетам в форматах 1С и iBank2.

Для осуществления импорта выберите в панели разделов тип документа, который необходимо

импортировать, и нажмите кнопку импорт и панели действий. При необходимости нажмите на

сегмент кнопки импорт и из выпадающего списка выберите формат импорта. Доступны следующие значения:

- Импорт из 1С... импорт документов из формата 1С;
- Импорт из iBank2... импорт документов из формата iBank2;
- Импорт из CSV... импорт документов из формата CSV;
- Импорт из DBF... импорт документов из формата DBF;
- Импорт из УФЭБС... импорт документов из формата УФЭБС.

Откроется страница Импорт документов «Наименование документа» из формата «Наименование формата» (см. рис. 67).

| S    | Обновить 🔰 Импортировать                          |                              |
|------|---------------------------------------------------|------------------------------|
| Имг  | юрт документов 'Платежное поручение' из iBank2    |                              |
|      | апка для обмена: С:\Документы\Платежное поручение |                              |
| Файл | ы импорта                                         |                              |
| •    | Файл                                              | Размер                       |
| •    | Договор.txt                                       | 198 б                        |
|      | Платежное поручение с бюджетными транзакциями.txt | 842 6                        |
|      | Платежное поручение.txt                           | 546 б                        |
| Влож | сения                                             |                              |
| •    | Файл                                              | Размер                       |
|      | Attachments/Text.txt                              | 55 б                         |
|      |                                                   | Общий размер: <b>1.60 Кб</b> |

#### Рис. 67. Импорт из формата iBank2

Информация о файлах, расположенных в папке для обмена, отобразится в таблице Файлы импорта.

Для удаления файла из списка импортируемых выберите необходимый файл и нажмите кнопку 오

Для импорта файлов в систему нажмите кнопку <sup>Шмпортировать</sup> Результат импорта представлен на рис. 68.

| + Новый импорт                                       |                              |        |                                  |  |  |
|------------------------------------------------------|------------------------------|--------|----------------------------------|--|--|
| Импорт документов 'Платежное поручение' из iBank2    |                              |        |                                  |  |  |
| 💼 Папка для обмена: С:\Документы\Платежное поручение |                              |        |                                  |  |  |
| Результаты импорта                                   |                              |        |                                  |  |  |
| Файл/Документ Формат Статус                          |                              |        |                                  |  |  |
| ▼ Платежное поручение с                              | бюджетными транзакциями.txt  | IBANK2 | Ошибка                           |  |  |
| N 111 ot 01.12.2017, g                               | умма 750.00                  |        | Ошибка: Дата документа меньше,   |  |  |
| Документ Основания                                   | е бюджетной транзакции, перв |        | Ошибка: Отсутствует обязательное |  |  |
| <ul> <li>Платежное поручение.tx</li> </ul>           | t                            | IBANK2 | ок                               |  |  |
| N 110 от 02.03.2018, су                              | умма 550000.00               |        | ОК                               |  |  |
| Статус:                                              | Импорт завершен              |        |                                  |  |  |
| Обработано документов:                               | 3                            |        |                                  |  |  |
| Успешно:                                             | 1                            |        |                                  |  |  |
| Ошибки:                                              | 2                            |        |                                  |  |  |

#### Рис. 68. Результаты импорта

В таблице Результаты импорта отображается информация о процессе импортирования файлов.

В процессе импортирования могут возникнуть ошибки. Для просмотра полного текста ошибки нажмите на ее описание. Откроется диалог **Информация об ошибке импорта** (см. рис. 69).

| Информация об ошибке импорта                               | ×       |
|------------------------------------------------------------|---------|
| Ошибка: Дата документа меньше, чем разрешенная: 25.02.2018 |         |
|                                                            | Закрыть |

Рис. 69. Информация об ошибке импорта

Наиболее распространены следующие ошибки:

- «Дата документа меньше/больше, чем разрешенная» дата импортируемого документа не соответствует дате, разрешенной в «iBank». Диапазон дат, разрешенных для документов, задается банком. По умолчанию дата документа может быть текущей или отстоящей от текущей не более, чем на 15 дней вперед.
- «Неверный формат файла импорта» формат импортируемых файлов не соответствует формату, указанному в настройках импорта сервиса.

## Импорт платежного поручения

Импортировать платежные поручения можно следующими способами:

## • Импорт платежного поручения без бюджетных транзакций.

Допускается импорт платежных поручений без указания бюджетных транзакций в формате **iBank2**. Никаких изменений в формат файлов импорта вносить не нужно. Импортированные документы можно подписать, указав статьи и суммы бюджетных транзакций.

#### • Импорт платежного поручения с бюджетными транзакциями.

Для импорта платежных поручений с бюджетными транзакциями используется расширенный формат **iBank2**. Кроме реквизитов платежного поручения в файле импорта указываются связанные с ним бюджетные транзакции. Процедура импорта аналогична импорту платежных поручений без бюджетных транзакций.

## • Импорт оснований бюджетных транзакций.

Файл импорта должен содержать сведения о бюджетных транзакциях к платежным поручениям, уже сохраненным в системе. При импорте происходит поиск платежных поручений, имеющих те же реквизиты, что и основания бюджетных транзакций в файле импорта (БИК банка и счет плательщика, номер, сумма, дата документа).

Платежное поручение, для которого проводился импорт основания бюджетных транзакций, можно подписать только если общая сумма бюджетных транзакций, связанных с ним, равна сумме самого платежного поручения.

## Экспорт отчетов по бюджетированию

Экспорт документов бюджетирования из системы «iBank» предназначен для сохранения различных типов бюджетных отчетов в форматах CSV и iBank2:

- Отчет об исполнении бюджета в формате CSV;
- Отчет о движении денежных средств в формате iBank2;
- Отчет об исполнении платежного календаря в формате iBank2;
- Отчет по статье в формате CSV.

Для экспорта отчетов по бюджету сформируйте отчет по необходимому бюджету (см. раздел Отчеты).

Затем нажмите кнопку 🔿 экспорт 🔽 панели действий.

# Форматы импорта документов сервиса «Корпоративное бюджетирование»

# Основание бюджетной транзакции

doc-type budget\_expense\_list

| Название поля                         | Описание поля                                                                                                    | Тип поля        | Обяза-           |
|---------------------------------------|----------------------------------------------------------------------------------------------------|-----------------|------------------|
|                                       |                                                                                                    |                 | тельность        |
| DATE DOC                              | Дата первичного документа                                                                                                    | date            | Да               |
| NUM DOC                               | Номер первичного документа                                                                                                    | string (10)     | Да               |
| PAYER NAME                            | Наименование плательщика                                                                                                    | string (255)    | Да               |
| PAYER BANK BIC                        | БИК банка плательщика                                                                                                    | string (9)      | Да               |
| PAYER_ACCOUNT                         | Счет плательщика                                                                                                    | string (20)     | Да               |
| AMOUNT                                | Сумма платежа                                                                                                    | decimal (18,2)  | Да               |
| RCPT_NAME                             | Наименование получателя                                                                                                    | string (255)    | Нет              |
| RCPT_INN                              | ИНН получателя                                                                                                    | string (12)     | Нет              |
| RCPT_KPP                              | КПП получателя                                                                                                    | string (9)      | Нет              |
| RCPT_BANK_BIC                         | БИК банка получателя                                                                                                    | string (9)      | Hет <sup>1</sup> |
| RCPT_ACCOUNT                          | Счет получателя                                                                                                    | fixed-text (20) | Hет <sup>1</sup> |
| PAYMENT_DETAILS                       | Назначение платежа первичного<br>документа                                                                                                    | string (512)    | Да               |
| OPER_DATE                             | Дата операции                                                                                                    | date            | Да               |
| OPER_CODE                             | Код операции (см. Справочник<br>типов первичных бухгалтерских<br>документов)                                                                          | string (3)      | Дa               |
| OPER_TYPE                             | Тип операции. Может принимать<br>следующие значения: "-1" - списание,<br>"1" - поступление                                                            | string (2)      | Her <sup>2</sup> |
| BUDGET_BEGIN_DATE                     | Дата начала периода бюджета                                                                                                    | date            | Нет              |
| BUDGET_END_DATE                       | Дата окончания периода бюджета                                                                                                    | date            | Нет              |
| ITEMS.N1.ITEM_CODE                    | Код статьи бюджета                                                                                                    | string (255)    | Да               |
| ITEMS.N1.ITEM_AMOUNT                  | Сумма списания по статье.<br>Если указывается несколько статей<br>списания, сумма полей всех списаний<br>должна совпадать со значением поля<br>AMOUNT | decimal (15,2)  | Дa               |
| ITEMS.N1.ITEM_=><br>=>PAYMENT_DETAILS | Назначение платежа по статье                                                                                                    | string (255)    | Нет              |
| ITEMS.N1.ITEM_=><br>=>BUDGET_NAME     | Наименование бюджета                                                                                                    | string (160)    | Да               |
| ITEMS.N1.ITEM_=><br>=>SECTION         | Наименование аналитического разреза                                                                                                    | string (255)    | Да               |

<sup>1</sup> Поля RCPT\_BANK\_BIC и RCPT\_ACCOUNT должны быть заполнены оба одновременно или ни одного.

<sup>2</sup> Если значение в поле не указано, то значение считается равным " -1".

## Примечание:

Вместо ".N1." указываются последовательные номера записей, начиная с 0 (например: ".0.", ".1." и т. д.).

Пример файла импорта документа Основание бюджетной транзакции:

Content-Type=doc/budget\_expense\_list

```
DATE DOC=06.03.2017
NUM DOC=6
PAYER_NAME=OAO Kpokyc
PAYER_BANK_BIC=0
PAYER ACCOUNT=407028108000201066
AMOUNT=1000
RCPT_NAME=ЗАО Березка
RCPT_INN=741963654852
RCPT_KPP=
RCPT BANK BIC=044525219
RCPT_ACCOUNT=5070281066000000025
PAYMENT DETAILS=Оплата за отопление
OPER_DATE=06.03.2017
OPER_CODE=1
OPER TYPE=-1
BUDGET_BEGIN_DATE=05.03.2017
BUDGET_END_DATE=01.03.2020
ITEMS.0.ITEM_CODE=1.2.
ITEMS.0.ITEM_AMOUNT=1000.00
ITEMS.0.ITEM PAYMENT DETAILS=Отопление
ITEMS.0.ITEM_BUDGET_NAME=Kpokyc
ITEMS.0.ITEM_SECTION=Коммунальные платежи
```

## Создание бюджетных транзакций

doc-type transactions\_create

| Название поля    | Описание поля                                                                              | Тип поля       | Обяза-            |
|------------------|--------------------------------------------------------------------------------------------|----------------|-------------------|
|                  |                                                                                            |                | тельность<br>поля |
| DATE_DOC         | Дата документа                                                                             | date           | Да                |
| NUM_DOC          | Номер документа                                                                            | integer (10)   | Да                |
| PRIMARY_NUM_DOC  | Номер первичного документа                                                                 | string (10)    | Да                |
| PRIMARY_DATE_DOC | Дата первичного документа                                                                  | date           | Да                |
| OPER_DATE        | Дата операции                                                                              | date           | Да                |
| OPER_CODE        | Код операции (см. Справочник<br>типов первичных бухгалтерских<br>документов)               | string (3)     | Дa                |
| OPER_TYPE        | Тип операции. Может принимать<br>следующие значения: "-1" - списание,<br>"1" - поступление | string (2)     | Дa                |
| AMOUNT           | Сумма первичного документа                                                                 | decimal (18,2) | Да                |
| PAYER_NAME       | Наименование предприятия                                                                   | string (255)   | Дa                |

| Название поля                         | Описание поля                                                                                                    | Тип поля        | Обяза-<br>тельность<br>поля |
|---------------------------------------|----------------------------------------------------------------------------------------------------|-----------------|-----------------------------|
| PAYER_ACCOUNT                         | Счет предприятия                                                                                                    | string (20)     | Да                          |
| PAYER_BANK_BIC                        | БИК банка предприятия                                                                                                    | string (9)      | Да                          |
| RCPT_NAME                             | Наименование контрагента                                                                                                    | string (255)    | Нет                         |
| RCPT_ACCOUNT                          | Счет контрагента                                                                                                    | fixed-text (20) | Her <sup>1</sup>            |
| RCPT_BANK_BIC                         | БИК банка контрагента                                                                                                    | fixed-text (9)  | Her <sup>1</sup>            |
| RCPT_INN                              | ИНН контрагента                                                                                                    | string (12)     | Нет                         |
| RCPT_KPP                              | КПП контрагента                                                                                                    | string (9)      | Her <sup>2</sup>            |
| PAYMENT_DETAILS                       | Назначение платежа первичного документа                                                                                                  | string (512)    | Да                          |
| ITEMS.N1.ITEM_CODE                    | Код статьи                                                                                                    | string (255)    | Да                          |
| ITEMS.N1.ITEM_AMOUNT                  | Сумма транзакции. Если указывается несколько бюджетных транзакций, сумма полей всех транзакций должна совпадать со значением поля AMOUNT | decimal (18,2)  | Да                          |
| ITEMS.N1.ITEM_=><br>=>PAYMENT_DETAILS | Назначение транзакции                                                                                                    | string (255)    | Нет                         |
| ITEMS.N1.ITEM_=><br>=>BUDGET_NAME     | Наименование бюджета                                                                                                    | string (160)    | Да                          |
| ITEMS.N1.ITEM_SECTION                 | Наименование аналитического разреза                                                                                                    | string (255)    | Да                          |

<sup>1</sup> Поля RCPT\_BANK\_BIC и RCPT\_ACCOUNT должны быть заполнены оба одновременно или ни одного.

<sup>2</sup> Если поле RCPT\_INN содержит 12 цифр, то поле RCPT\_KPP остается незаполненным.

Если в поле RCPT\_INN менее 12 цифр, то поле RCPT\_КРР может содержать строго 9 символов или быть не заполнено. Значение "000000000" допускается.

## Примечание:

Вместо ".N1." указываются последовательные номера записей, начиная с 0 (например: ".0.", ".1." и т. д.).

Пример файла импорта документа Создание бюджетных транзакций:

Content-Type=doc/transactions\_create

DATE\_DOC=06.03.2017 NUM\_DOC=1 PRIMARY\_NUM\_DOC=1 PRIMARY\_DATE\_DOC=06.03.2017 OPER\_DATE=06.03.2017 OPER\_CODE=1 AMOUNT=350 OPER\_TYPE=-1 PAYER\_NAME=OAO Kpokyc PAYER\_ACCOUNT=407028108000201066 PAYER\_BANK\_BIC=0 RCPT\_NAME=3AO Березка RCPT\_ACCOUNT=50702810660000000025 RCPT\_BANK\_BIC=044525219 RCPT\_INN=741963654852 RCPT\_KPP= PAYMENT\_DETAILS=Оплата горячей воды ITEMS.0.ITEM\_CODE=1.3. ITEMS.0.ITEM\_AMOUNT=350.00 ITEMS.0.ITEM\_PAYMENT\_DETAILS=Boda ITEMS.0.ITEM\_BUDGET\_NAME=Крокус ITEMS.0.ITEM\_SECTION=Коммунальные платежи

## Корректировка бюджетных транзакций

```
doc-type transactions_correct
```

| Название поля        | Описание поля                                                                                                    | Тип поля       | Обяза-            |
|----------------------|----------------------------------------------------------------------------------------------------|----------------|-------------------|
|                      |                                                                                                    |                | тельность<br>поля |
| DATE_DOC             | Дата документа                                                                                                    | date           | Да                |
| NUM_DOC              | Номер документа                                                                                                    | integer (10)   | Да                |
| REASON               | Основание для корректировки                                                                                          | string (512)   | Да                |
| OLD_PRIMARY_NUM_DOC  | Номер первичного документа в корректируемом основании                                                                | string (10)    | Да                |
| OLD_PRIMARY_DATE_DOC | Дата первичного документа в корректируемом основании                                                                 | date           | Да                |
| OLD_OPER_DATE        | Дата операции в корректируемом<br>основании                                                                          | date           | Нет               |
| OLD_OPER_CODE        | Код операции в корректируемом основании (см. Справочник типов первичных бухгалтерских документов)                    | string (3)     | Да                |
| OLD_AMOUNT           | Старая сумма первичного документа                                                                                    | decimal (18,2) | Да                |
| PRIMARY_NUM_DOC      | Номер первичного документа                                                                                           | string (10)    | Нет               |
| PRIMARY_DATE_DOC     | Дата первичного документа                                                                                            | date           | Нет               |
| OPER_DATE            | Дата операции                                                                                                    | date           | Нет               |
| OPER_CODE            | Код операции (см. Справочник<br>типов первичных бухгалтерских<br>документов)                                         | string (3)     | Да                |
| OLD_OPER_TYPE        | Тип операции в корректируемом<br>основании. Может принимать<br>следующие значения: -1 - списание, 1<br>- поступление | string (2)     | Дa                |
| AMOUNT               | Новая сумма первичного документа                                                                                     | decimal (18,2) | Да                |
| PAYER_NAME           | Наименование предприятия                                                                                             | string (255)   | Да                |
| PAYER_ACCOUNT        | Счет предприятия                                                                                                    | string (20)    | Да                |
| PAYER_BANK_BIC       | БИК банка предприятия                                                                                                | string (9)     | Да                |
| RCPT_NAME            | Наименование контрагента                                                                                             | string (255)   | Нет               |
| RCPT_ACCOUNT         | Счет контрагента                                                                                                    | string (20)    | Нет               |
| Название поля                         | Описание поля                                                                                                    | Тип поля       | Обяза-<br>тельность<br>поля |
|---------------------------------------|----------------------------------------------------------------------------------------------------|----------------|-----------------------------|
| RCPT_BANK_BIC                         | БИК банка контрагента                                                                                                    | string (9)     | Нет                         |
| RCPT_INN                              | ИНН контрагента                                                                                                    | string (12)    | Нет                         |
| RCPT_KPP                              | КПП контрагента                                                                                                    | fixed-text (9) | Нет                         |
| PAYMENT_DETAILS                       | Назначение платежа первичного<br>документа                                                                                               | string (512)   | Да                          |
| ITEMS.N1.ITEM_CODE                    | Код статьи                                                                                                    | string (255)   | Да                          |
| ITEMS.N1.ITEM_AMOUNT                  | Сумма транзакции. Если указывается несколько бюджетных транзакций, сумма полей всех транзакций должна совпадать со значением поля AMOUNT | decimal (18,2) | Дa                          |
| ITEMS.N1.ITEM_=><br>=>PAYMENT_DETAILS | Назначение транзакции                                                                                                    | string (255)   | Нет                         |
| ITEMS.N1.ITEM_=><br>=>BUDGET_NAME     | Наименование бюджета                                                                                                    | string (160)   | Да                          |
| ITEMS.N1.ITEM_SECTION                 | Наименование аналитического<br>разреза                                                                                                   | string (255)   | Да                          |

## Примечание:

Вместо ".N1." указываются последовательные номера записей, начиная с 0 (например: ".0.", ".1." и т. д.).

Пример файла импорта документа Корректировка бюджетных транзакций:

Content-Type=doc/transactions\_correct

```
DATE DOC=06.03.2017
NUM DOC=1
REASON=Неверная сумма транзакции
OLD_PRIMARY_NUM_DOC=1
OLD_PRIMARY_DATE_DOC=06.03.2017
OLD_OPER_DATE=06.03.2017
OLD OPER CODE=1
OLD_AMOUNT=350
PRIMARY_NUM_DOC=10
PRIMARY_DATE_DOC=06.03.2017
OPER DATE=06.03.2017
AMOUNT=1350
OPER_CODE=2
OLD_OPER_TYPE=-1
PAYER_NAME=OAO Kpokyc
PAYER_ACCOUNT=407028108000201066
PAYER BANK BIC=0
RCPT_NAME=ЗАО Березка
RCPT_ACCOUNT=5070281066000000025
RCPT BANK BIC=044525219
RCPT_INN=741963654852
RCPT KPP=
PAYMENT_DETAILS=Оплата электричества
```

ITEMS.0.ITEM\_CODE=1.1. ITEMS.0.ITEM\_AMOUNT=1350.00 ITEMS.0.ITEM\_PAYMENT\_DETAILS=Электричество ITEMS.0.ITEM\_BUDGET\_NAME=Крокус ITEMS.0.ITEM\_SECTION=Коммунальные платежи

## Распределение бюджетных транзакций

doc-type transactions\_distribute

| Название поля                         | Описание поля                                                                                                    | Тип поля       | Обяза-    |
|---------------------------------------|----------------------------------------------------------------------------------------------------|----------------|-----------|
|                                       |                                                                                                    |                | тельность |
| DATE DOC                              | Дата документа                                                                                                    | date           | Да        |
| NUM DOC                               | Номер локумента                                                                                                    | integer (10)   | Ла        |
| PRIMARY NUM DOC                       | Номер первичного документа                                                                                                    | integer (10)   | Да        |
| PRIMARY DATE DOC                      | Дата первичного документа                                                                                                    | date           | Да        |
| OPER DATE                             | Дата операции                                                                                                    | date           | Нет       |
| OPER_CODE                             | Код операции (см. Справочник<br>типов первичных бухгалтерских<br>документов)                                                             | string (3)     | Да        |
| OPER_TYPE                             | Тип операции. Может принимать следующие значения: -1 - списание, 1 - поступление                                                         | string (2)     | Да        |
| AMOUNT                                | Сумма первичного документа                                                                                                    | decimal (18,2) | Да        |
| PAYER_NAME                            | Наименование предприятия                                                                                                    | string (255)   | Да        |
| PAYER_ACCOUNT                         | Счет предприятия                                                                                                    | string (20)    | Да        |
| PAYER_BANK_BIC                        | БИК банка предприятия                                                                                                    | string (9)     | Да        |
| RCPT_NAME                             | Наименование контрагента                                                                                                    | string (255)   | Нет       |
| RCPT_ACCOUNT                          | Счет контрагента                                                                                                    | string (20)    | Да        |
| RCPT_BANK_BIC                         | БИК банка контрагента                                                                                                    | string (9)     | Да        |
| RCPT_INN                              | ИНН контрагента                                                                                                    | string (12)    | Нет       |
| RCPT_KPP                              | КПП контрагента                                                                                                    | string (9)     | Нет       |
| PAYMENT_DETAILS                       | Назначение платежа первичного документа                                                                                                  | string (512)   | Дa        |
| ITEMS.N1.ITEM_CODE                    | Код статьи                                                                                                    | string (255)   | Да        |
| TEMS.N1.ITEM_AMOUNT                   | Сумма транзакции. Если указывается несколько бюджетных транзакций, сумма полей всех транзакций должна совпадать со значением поля AMOUNT | decimal (18,2) | Да        |
| ITEMS.N1.ITEM_=><br>=>PAYMENT_DETAILS | Назначение транзакции                                                                                                    | string (255)   | Нет       |
| ITEMS.N1.ITEM_=><br>=>BUDGET_NAME     | Наименование бюджета                                                                                                    | string (160)   | Да        |
| ITEMS.N1.ITEM_SECTION                 | Наименование аналитического разреза                                                                                                    | string (255)   | Да        |

## Примечание:

Вместо ".N1." указываются последовательные номера записей, начиная с 0 (например: ".0.", ".1." и т. д.).

### Удаление бюджетных транзакций

#### doc-type transactions\_delete

| Название поля    | Описание поля                                                                    | Тип поля        | Обяза-    |
|------------------|----------------------------------------------------------------------------------|-----------------|-----------|
|                  |                                                                                  |                 | тельность |
|                  |                                                                                  |                 | поля      |
| DATE_DOC         | Дата документа                                                                   | date            | Да        |
| NUM_DOC          | Номер документа                                                                  | integer (10)    | Да        |
| REASON           | Основание для удаления                                                           | string (512)    | Да        |
| PRIMARY_NUM_DOC  | Номер первичного документа                                                       | string (10)     | Да        |
| PRIMARY_DATE_DOC | Дата первичного документа                                                        | date            | Да        |
| OPER_DATE        | Дата операции                                                                    | date            | Нет       |
| OPER_CODE        | Код операции (см. Справочник<br>типов первичных бухгалтерских<br>документов)     | string (3)      | Дa        |
| OPER_TYPE        | Тип операции. Может принимать следующие значения: -1 - списание, 1 - поступление | string (2)      | Да        |
| AMOUNT           | Сумма первичного документа                                                       | decimal (18,2)  | Да        |
| PAYER_NAME       | Наименование предприятия                                                         | string (255)    | Да        |
| PAYER_ACCOUNT    | Счет предприятия                                                                 | string (20)     | Да        |
| PAYER_BANK_BIC   | БИК банка предприятия                                                            | string (9)      | Да        |
| RCPT_NAME        | Наименование контрагента                                                         | string (255)    | Нет       |
| RCPT_ACCOUNT     | Счет контрагента                                                                 | fixed-text (20) | Нет       |
| RCPT_BANK_BIC    | БИК банка контрагента                                                            | fixed-text (9)  | Нет       |
| PAYMENT_DETAILS  | Назначение платежа первичного<br>документа                                       | string (512)    | Да        |

Пример файла импорта документа Удаление бюджетных транзакций:

Content-Type=doc/transactions\_delete

DATE\_DOC=07.03.2017 NUM\_DOC=1 REASON=Heверное распределение расходов по статьям бюджета PRIMARY\_NUM\_DOC=1 PRIMARY\_DATE\_DOC=06.03.2017 OPER\_DATE=06.03.2017 OPER\_CODE=2 OPER\_TYPE=-1 AMOUNT=1350 PAYER\_NAME=OAO Kpokyc PAYER\_ACCOUNT=407028108000201066 PAYER\_BANK\_BIC=0 RCPT\_NAME=3AO Березка RCPT\_ACCOUNT=5070281066000000025 RCPT\_BANK\_BIC=044525219 PAYMENT\_DETAILS=Оплата электричества

## Платежное поручение с бюджетными транзакциями

doc-type payment

| Название поля   | Описание поля                                                                    | Тип поля        | Обяза-        |
|-----------------|----------------------------------------------------------------------------------|-----------------|---------------|
|                 |                                                                                  |                 | тельность     |
| DATE DOC        | Лата документа                                                                   | date            | Ла            |
| NUM DOC         | Номер документа                                                                  | integer (10)    | Ла            |
| PAYMENT TYPE    | Вил платежа                                                                      | string (10)     | Нет           |
| PAYER INN       | ИНН плательшика                                                                  | string (12)     | Нет           |
| PAYER NAME      | Наименование плательшика                                                         | string (160)    | Ла            |
| PAYER ACCOUNT   | Счет плательшика                                                                 | fixed-text (20) | Ла            |
| AMOUNT          | Сумма платежа                                                                    | decimal (18.2)  | <u> </u>      |
| PAYER BANK NAME | Наименование банка плательшика                                                   | string (80)     | <u></u><br>Ла |
| PAYER BANK BIC  | БИК банка плательшика                                                            | string (9)      | Ла            |
| PAYER_BANK_ACC  | Корреспондентский счет банка<br>плательщика                                      | fixed-text (20) | Нет           |
| RCPT_INN        | ИНН получателя                                                                   | string (12)     | Нет           |
| RCPT_NAME       | Наименование получателя                                                          | string (160)    | Да            |
| RCPT_ACCOUNT    | Счет получателя                                                                  | fixed-text (20) | Нет           |
| RCPT_BANK_NAME  | Наименование банка получателя                                                    | string (80)     | Нет           |
| RCPT_BANK_BIC   | БИК банка получателя                                                             | string (9)      | Да            |
| RCPT_BANK_ACC   | Корреспондентский счет банка получателя                                          | fixed-text (20) | Нет           |
| TYPE_OPER       | Вид операции. В соответствии с<br>указанием ЦБ всегда принимает<br>значение "01" | string (2)      | Да            |
| QUEUE           | Очередность платежа. Может<br>принимать значения "01", "02 "03",<br>"04", "05"   | string (2)      | Нет           |
| PAYMENT_DETAILS | Назначение платежа                                                               | string (210)    | Да            |
| КРР             | КПП плательщика                                                                  | string (9)      | Нет           |
| TERM            | Срок платежа                                                                     | date            | Нет           |
| RCPT_KPP        | КПП получателя                                                                   | string (9)      | Нет           |
| IS_CHARGE       | Признак бюджетного платежа                                                       | string (1)      | Нет           |
| CHARGE_CREATOR  | Статус составителя документа                                                     | fixed-text (2)  | Нет           |
| CHARGE_KBK      | Код бюджетной классификации                                                      | string (20)     | Нет           |
| CHARGE_OKATO    | Код ОКАТО                                                                        | string (11)     | Нет           |
| CHARGE_BASIS    | Основание платежа                                                                | string (2)      | Нет           |

| Название поля                             | Описание поля                                                                                                    | Тип поля       | Обяза-<br>тельность<br>поля |
|-------------------------------------------|----------------------------------------------------------------------------------------------------|----------------|-----------------------------|
| CHARGE_PERIOD                             | Налоговый период/Код таможенного органа                                                                                                    | string (10)    | Нет                         |
| CHARGE_NUM_DOC                            | Бюджет - Номер документа                                                                                                    | string (15)    | Нет                         |
| CHARGE_DATE_DOC                           | Бюджет - Дата документа                                                                                                    | string (10)    | Нет                         |
| CHARGE_TYPE                               | Тип платежа                                                                                                    | string (2)     | Нет                         |
| REZ_FIELD                                 | Рез.поле                                                                                                    | date           | Нет                         |
| EXPENSE_ITEM                              | Код статьи расходов                                                                                                    | string (255)   | Нет                         |
| CONTRACT_CONCLUDE_DATE                    | Дата заключения договора                                                                                                    | date           | Нет                         |
| CONTRACT_NUM                              | Номер договора                                                                                                    | string (50)    | Нет                         |
| BUDGET_EXPENSE.=><br>=>N1.ITEM_CODE       | Код статьи бюджета                                                                                                    | string (255)   | Да                          |
| BUDGET_EXPENSE.N1.AMOUNT                  | Сумма списания по статье.<br>Если указывается несколько статей<br>списания, сумма полей всех списаний<br>должна совпадать со значением поля<br>AMOUNT | decimal (15,2) | Да                          |
| BUDGET_EXPENSE.=><br>=>N1.PAYMENT_DETAILS | Назначение платежа по статье                                                                                                    | string (255)   | Нет                         |
| BUDGET_EXPENSE.=><br>=>N1.BUDGET_NAME     | Наименование бюджета                                                                                                    | string (160)   | Да                          |
| BUDGET_EXPENSE.N1.SECTION                 | Наименование аналитического разреза                                                                                                    | string (255)   | Нет                         |

## Примечание:

Вместо ".N1." указываются последовательные номера записей, начиная с 0 (например: ".0.", ".1." и т. д.).

Пример файла импорта Платежного поручения с бюджетными списаниями:

Content-Type=doc/payment

```
DATE_DOC=07.03.2017
NUM_DOC=260
PAYMENT_TYPE=
PAYER INN=7719617469
PAYER_NAME=OAO Kpokyc
PAYER_ACCOUNT=40702810300180001774
AMOUNT=750
PAYER_BANK_NAME=AO OTN 5AHK, r.MOCKBA
PAYER_BANK_BIC=044525311
PAYER BANK ACC=301018100000000311
RCPT_INN=741963654852
RCPT_NAME=ЗАО Березка
RCPT_ACCOUNT=5070281066000000025
RCPT_BANK_NAME=OAO БАНК МОСКВЫ, г.МОСКВА
RCPT_BANK_BIC=044525219
RCPT_BANK_ACC=3010181050000000219
```

TYPE\_OPER=01 QUEUE=05 PAYMENT\_DETAILS=Оплата услуг KPP=771901001 TERM= RCPT KPP= IS\_CHARGE=0 CHARGE\_CREATOR= CHARGE\_KBK= CHARGE OKATO= CHARGE\_BASIS= CHARGE\_PERIOD= CHARGE NUM DOC= CHARGE\_DATE\_DOC= CHARGE\_TYPE= REZ\_FIELD= EXPENSE\_ITEM= CONTRACT\_CONCLUDE\_DATE= CONTRACT\_NUM= BUDGET EXPENSE.0.ITEM CODE=1.1. BUDGET\_EXPENSE.0.AMOUNT=750 BUDGET\_EXPENSE.0.PAYMENT\_DETAILS=Электричество BUDGET\_EXPENSE.0.BUDGET\_NAME=Kpokyc BUDGET\_EXPENSE.0.ITEM\_SECTION=Коммунальные платежи

## Справочник типов первичных бухгалтерских документов

| Условные цифровые обозначения<br>документов (поле OPER_CODE) | Наименование документов, по<br>которым отражены операции |
|--------------------------------------------------------------|----------------------------------------------------------|
| 1                                                            | Платежное поручение                                      |
| 2                                                            | Платежное требование                                     |
| 3                                                            | Денежный чек                                             |
| 5                                                            | Требование-поручение                                     |
| 6                                                            | Инкассовое поручение                                     |
| 7                                                            | Расчетный чек                                            |
| 9                                                            | Мемориальный ордер                                       |
| 10                                                           | Документы по погашению кредита                           |
| 16                                                           | Платежный ордер                                          |
| 99                                                           | Кассовый чек                                             |
| 98                                                           | Товарный чек                                             |
| 97                                                           | Накладная                                                |
| 96                                                           | Договор                                                  |
| 95                                                           | Акт                                                      |
| 94                                                           | Квитанция                                                |

# Приложение 1. Схемы изменений статусов для Оснований бюджетных транзакций

На рис. 70 представлена схема изменений статусов оснований бюджетных транзакций, созданных с платежным поручением.

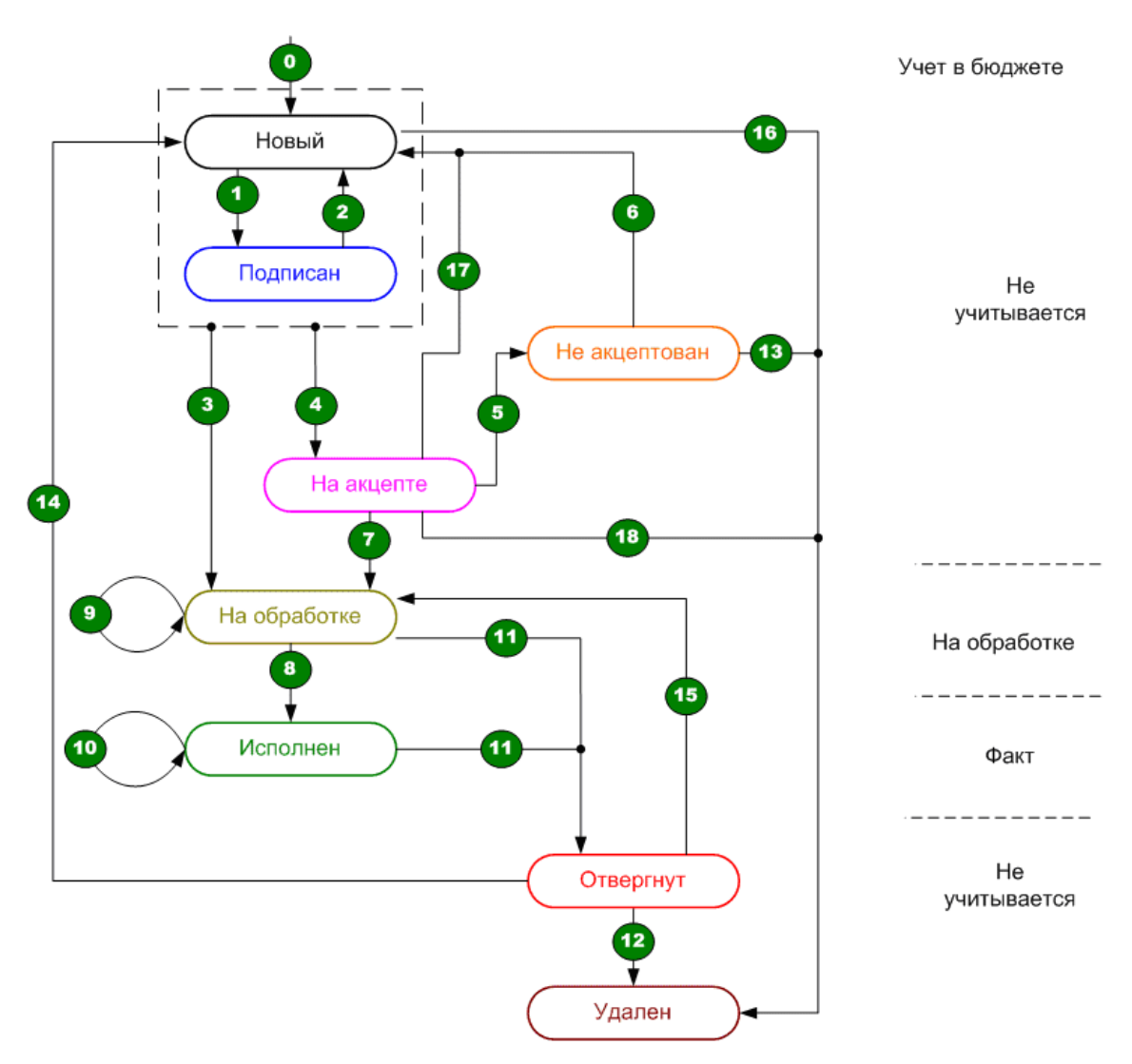

Рис. 70. Схема изменений статусов оснований бюджетных транзакций, созданных с платежным поручением

Обозначения:

- На обработке сумма платежных поручений со статусами Доставлен, На обработке, На исполнении и заявок на платеж в статусе Одобрен;
- План сумма лимита, установленного по статье;
- Факт сумма исполненных платежей по статье.

#### Описание переходов:

- 0. Платежное поручение создано. Одновременно создано **Основание бюджетной транзакции**. Переход сумм: Отсутствует.
- 1. Платежное поручение получило одну или несколько подписей (но не все). Переход сумм: Отсутствует.
- 2. Платежное поручение, имевшее статус Подписан, отредактировано и сохранено.

Переход сумм: Отсутствует.

- Платежное поручение получило последнюю подпись, сумма каждого из списаний не превысила допустимого остатка или списание, превышающее остаток, проходит по неконтролируемой статье. Платежное поручение получило статус Доставлен. Переход сумм: Суммы транзакций прибавляются к На обработке.
- 4. Платежное поручение получило последнюю подпись, сумма одного или нескольких списаний по контролируемой статье превысила допустимый остаток. Платежное поручение получило статус

#### На акцепте.

Переход сумм: Отсутствует.

- 5. ЦФК отказал в акцепте платежного поручения. Переход сумм: Отсутствует.
- 6. Клиент отредактировал документ. Переход сумм: Отсутствует.
- ЦФК акцептовал документ. Переход сумм: Сумма каждой транзакции прибавляется к сумме На обработке по соответствующей статье.
- Платежное поручение исполнено в банке.
   Переход сумм: Из На обработке сумма транзакции вычитается, к Факт прибавляется.
- Клиент создал и подписал необходимым количеством подписей документ Корректировка бюджетных транзакций.
   Переход сумм: Из На обработке по старой статье сумма старой транзакции вычитается, к На

Переход сумм: Из На обработке по старой статье сумма старой транзакции вычитается, к На обработке по новой статье сумма новой прибавляется.

- Клиент создал и подписал необходимым количеством подписей документ Корректировка бюджетных транзакций.
   Переход сумм: Из Факт по старой статье сумма старой транзакции вычитается, к Факт по новой статье сумма новой прибавляется.
- 11. Банк исполнил подписанный клиентом отзыв на платежное поручение в статусе Доставлен и выше или перевел такое платежное поручение в статус Отвергнут. Переход сумм: Из суммы На обработке или Факт вычитается сумма транзакции.
- 12. Клиент удалил документ, находившийся в статусе **Отвергнут**. Переход сумм: Не осуществляется.
- 13. Клиент удалил документ, находившийся в статусе **Не акцептован**. Переход сумм: Не осуществляется.
- 14. Клиент отредактировал и сохранил платежное поручение в статусе **Отвергнут**. Переход сумм: Не осуществляется.
- 15. Операционист перевел платежное поручение из статуса **Отвергнут** в статус **Доставлен**. Переход сумм: К сумме **На обработке** прибавляется сумма транзакций.
- 16. Клиент удалил платежное поручение, находящееся в статусе Новый, ранее бывшее в статусе На акцепте и выше.

Переход сумм: Не осуществляется.

- 17. Клиент отредактировал платежное поручение, находящееся в статусе **На акцепте**. Переход сумм: Не осуществляется.
- 18. Клиент удалил платежное поручение, находящееся в статусе **На акцепте**. Переход сумм: Не осуществляется.

#### Примечание:

При выполнении пункта 11 все документы Корректировка бюджетных транзакций, связанные с основанием, переводятся в статус Отвергнут с комментарием: «Отвергнуто исходное платежное поручение». Под статусом Удален на блок-схеме понимается статус Удален после отвержения.

На рис. 71 представлена схема изменений статусов оснований бюджетных транзакций, созданных с заявкой на платеж.

Рис. 71. Схема изменений статусов оснований бюджетных транзакций, созданных с заявкой на платеж

Обозначения:

- На обработке сумма платежных поручений со статусами Доставлен, На обработке, На исполнении и заявок на платеж в статусе Одобрен;
- План сумма лимита, установленного по статье;
- Факт сумма исполненных платежей по статье.

Описание переходов:

- 0. Заявка на платеж создана. Одновременно создано **Основание бюджетной транзакции**. Переход сумм: Отсутствует.
- 1. Заявка на платеж получила одну или несколько подписей (но не все). Переход сумм: Отсутствует.
- 2. Заявка на платеж, имевшая статус **Подписан**, отредактирована и сохранена. Переход сумм: Отсутствует.
- Заявка на платеж получила последнюю подпись, сумма каждого из списаний не превысила допустимого остатка или списание, превышающее остаток, проходит по неконтролируемой статье.
   Заявка на платеж получила статус Одобрен.
   Переход сумм: Суммы транзакций прибавляются к На обработке.
- 4. Заявка на платеж получила последнюю подпись, сумма одного или нескольких списаний по контролируемой статье превысила допустимый остаток. Заявка на платеж получила статус На акцепте.

Переход сумм: Отсутствует.

- 5. ЦФК отказал в акцепте заявки на платеж. Переход сумм: Отсутствует.
- 6. Клиент отредактировал документ. Переход сумм: Отсутствует.
- ЦФК акцептовал документ. Переход сумм: Сумма каждой транзакции прибавляется к сумме На обработке по соответствующей статье.

8. Для платежа по счету в другом банке: Клиент подтверждает проведение платежа импортом выписки по внешнему счету. В импортируемой выписке найдена проводка, соответствующая заявке на платеж в статусе Одобрен.

Для платежа наличными: Клиент подтверждает факт совершения платежа, вручную изменив статус заявки на Исполнен.

Переход сумм: Из На обработке сумма транзакции вычитается, к Факт прибавляется.

- 9. Клиент создал и подписал необходимым количеством подписей документ Корректировка бюджетных транзакций. Переход сумм: Из На обработке по старой статье сумма старой транзакции вычитается, к На обработке по новой статье сумма новой прибавляется.
- Клиент создал и подписал необходимым количеством подписей документ Корректировка бюджетных транзакций. Переход сумм: Из Факт по старой статье сумма старой транзакции вычитается, к Факт по новой статье сумма новой прибавляется.
- Клиент отказывается от проведения платежа.
   Переход сумм: Из суммы На обработке или Факт вычитается сумма транзакции.
- 12. Клиент отредактировал и сохранил заявку на платеж, находящуюся в статусе **Отвергнут**. Переход сумм: Не осуществляется.
- 13. Клиент отредактировал заявку на платеж, находящуюся в статусе **На акцепте**. Переход сумм: Не осуществляется.

На рис. 72 представлена схема изменений статусов оснований бюджетных транзакций, созданных шлюзом.

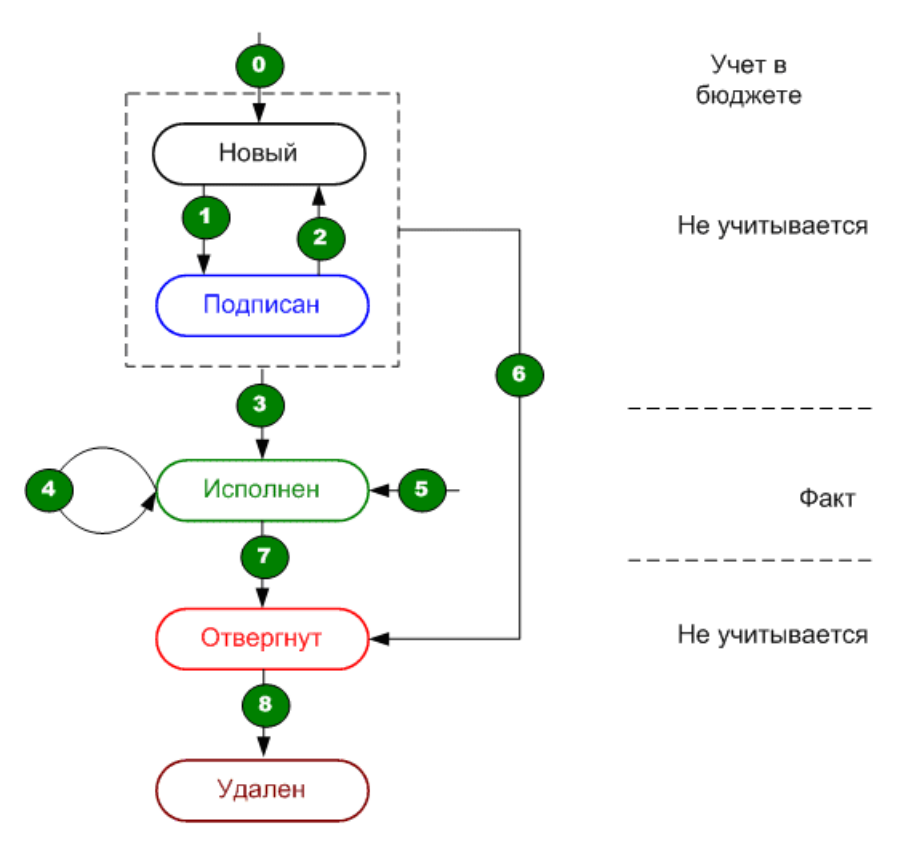

Рис. 72. Схема изменений статусов оснований бюджетных транзакций, созданных шлюзом

Обозначения:

• Факт — сумма исполненных платежей по статье.

Описание переходов:

- 0. Шлюз создал **Основание бюджетной транзакции** без указания статьи (в статусе **Новый**). Переход сумм: Отсутствует.
- 1. Клиент подписал документ **Распределение бюджетных транзакций**. Переход сумм: Отсутствует.
- 2. Клиент отредактировал документ **Распределение бюджетных транзакций**. Переход сумм: Отсутствует.
- 3. Документ **Распределение бюджетных транзакций** получил последнюю подпись. Переход сумм: Суммы транзакций прибавляются к сумме **Факт**.
- Клиент создал и подписал необходимым количеством подписей документ Корректировка бюджетных транзакций.
   Переход сумм: Из Факт по старым статьям суммы старых транзакций вычитаются, к Факт по новым статьям суммы новых прибавляются.
- 5. Шлюз создал основание с указанием статьи по умолчанию (в статусе Исполнен). Переход сумм: Суммы транзакций прибавляются к Факт.
- Шлюз удалил проводку и присвоил основанию статус Отвергнут. Выполняется, если для основания существует хотя бы один управляющий документ. В противном случае основание удаляется безвозвратно. Переход сумм: Отсутствует.
- 7. Шлюз удалил проводку и присвоил основанию статус **Отвергнут**. Переход сумм: Суммы транзакций вычитаются из **Факт**.
- 8. Шлюз удалил основание из статуса **Отвергнут**. Выполняется сразу после действий 6 или 7. Переход сумм: Отсутствует.

#### Примечание:

Под статусом **Удален** на блок-схеме понимается статус **Удален после отвержения**. При выполнении пунктов 6 и 7 связанные с проводкой основания получают статус **Отвергнут** с комментарием «Исходная проводка удалена в банковской системе». Связанные с основанием управляющие документы переводятся в статус **Отвергнут** с комментарием: «Исходная проводка удалена в банковской системе».

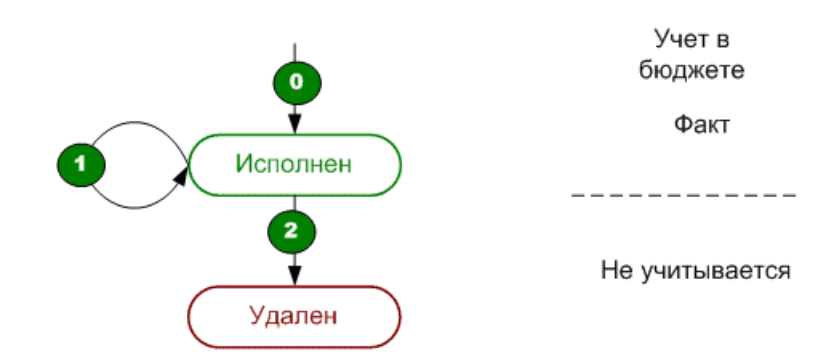

На рис. 73 представлена схема изменений статусов оснований бюджетных списаний, созданных вручную.

Рис. 73. Схема изменений статусов оснований бюджетных списаний, созданных вручную

Обозначения:

• Факт — сумма исполненных платежей по статье.

Описание переходов:

0. Клиент создал и подписал документ Создание бюджетных транзакций необходимым количеством подписей.

Переход сумм: Суммы транзакций прибавляются к Факт по соответствующим статьям.

- Клиент создал и подписал необходимым количеством подписей документ Корректировка бюджетных транзакций.
   Переход сумм: Из Факт по старым статьям суммы старых транзакций вычитаются, к Факт по новым статьям суммы новых прибавляются.
- 2. Клиент создал и подписал необходимым количеством подписей документ Удаление бюджетных транзакций.

Переход сумм: Суммы транзакций вычитаются из Факт.

#### Примечание:

Под статусом Удален на блок-схеме понимается статус Удален после отвержения. При выполнении пункта 2 связанные с удаляемым основанием корректирующие документы переводятся в статус Отвергнут с комментариями: «Удалено созданное основание бюджетной транзакции» (для документа Создание бюджетных транзакций), «Удалено корректируемое основание бюджетной транзакции» (для документа Корректировка бюджетных транзакций). Документ Удаление бюджетных транзакций остается в статусе Исполнен.